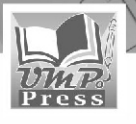

# **MEMBUAT ANIMASI** dengan **POWERPOINT**

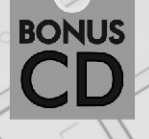

Dilengkapi dengan contoh pembuatan 11 tema media pembelajaran untuk TK

> Indah Puji Astuti Ghulam Asrofi Buntoro Dwiyono Ariyadi

Indah Puji Astuti Ghulam Asrofi Buntoro Dwiyono Ariyadi

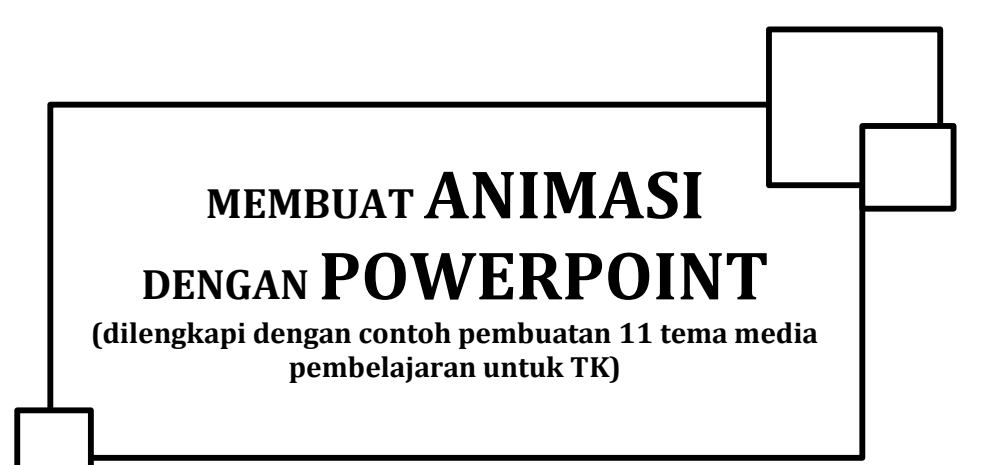

**Penerbit : Unmuh Ponorogo Press** 

#### UNDANG-UNDANG REPUBLIK INDONESIA NOMOR 28 TAHUN 2014 TENTANG HAK CIPTA

#### PASAL 113

#### KETENTUAN PIDANA SANGSI PELANGGARAN

- 1. Setiap orang yang dengan tanpa hak melakukan pelanggaran hak ekonomi sebagaimana dimaksud dalam Pasal 9 ayat (1) huruf i untuk Penggunaan Secara Komersial dipidana dengan pidana penjara paling lama 1 (satu) tahun dan/atau pidana denda paling banyak Rp. 100.000.000 (seratus juta rupiah).
- 2. Setiap Orang yang tanpa hak dan/atau tanpa izin Pencipta atau pemegang Hak Cipta melakukan pelanggaran hak ekonomi Pencipta sebagaimana dimaksud dalam Pasal 9 ayat (1) huruf c, huruf d, huruf f, da/atau huruf h untuk Penggunaan Secara Komersial dipidana dengan pidana penjara paling lama 3 (tiga) tahun dan/atau pidana denda paling banyak Rp. 500.000.000,00 (lima ratus juta rupiah)
- 3. Setiap Orang yang tanpa hak dan/atau tanpa izin Pencipta atau pemegang Hak Cipta melakukan pelanggaran hak ekonomi Pencipta sebagaimana dimaksud dalam Pasal 9 ayat (1) huruf a, huruf b, huruf e, dan/atau huruf g untuk Penggunaan Secara Komersial dipidana dengan pidana penjara paling lama 4 (empat) tahun dan/atau pidana denda paling banyak Rp 1.000.000,000 (satu miliar rupiah)
- 4. Setiap orang yang memenuhi unsur sebagaimana dimaksud pada ayat (3) yang dilakukan dalam bentuk pembajakan, dipidana dengan pidana penjara paling lama 10 (sepuluh) tahun dan/atau pidana denda paling banyak Rp. 4.000.000,000,000 (empat miliar rupiah)

# MEMBUAT ANIMASI DENGAN POWERPOINT

(dilengkapi dengan contoh pembuatan 11 tema media pembelajaran untuk TK)

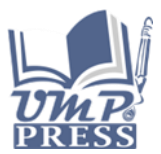

#### **MEMBUAT ANIMASI DENGAN POWERPOINT**

(dilengkapi dengan contoh pembuatan 11 tema media pembelajaran untuk TK)

Penulis : Indah Puji Astuti Ghulam Asrofi Buntoro Dwiyono Ariyadi

Hak Cipta©2021 : Penulis Hak Terbit©2021, Penerbit : Unmuh Ponorogo Press Jalan Budi Utomo Nomor 10 Ponorogo-63471 Telp. (0352) 481124, 487662 Faks. (0352) 461796 E-mail : unmuhpress@umpo.ac.id

> Desain Sampul : Tim Kreatif UMPO Press Sumber Gambar Sampul :

> > ISBN : 978-602-0791-79-1 Cetakan Pertama, Agustus 2020 viii + 135 halaman 15,5 x 23 cm

Dilarang keras mengutip, menjiplak, memfotocopi, atau memperbanyak dalam bentuk apa pun, baik sebagian maupun keseluruhan isi buku ini, serta memperjualbelikannya tanpa izin tertulis dari penerbit UMPO Press.

#### KATA PENGANTAR

Alhamdulillahi rabbil alamin. Puji syukur kami panjatkan kehadirat Allah SWT yang telah memberikan semua nikmat dan hidayahnya sehingga penulis dapat menyelesaikan penulisan buku vang berjudul "MEMBUAT ANIMASI DENGAN POWERPOINT (dilengkapi contoh pembuatan dengan 11 tema media pembelajaran untuk TK)" ini dengan baik. Tujuan dari disusunnya buku ini adalah untuk memudahkan para Guru PAUD-TK dalam memahami bagaimana membuat media pembelajaran berbasis animasi dengan Microsoft Powerpoint, salah satu tools bawaan dari Microsoft Office vang sudah sangat familiar tentunya bagi para pengguna komputer. Namun masih ada yang belum memanfaatkan power point dengan maksimal, diantaranya adalah untuk membuat media pembelajaran berbasis animasi yang menarik sehingga menjadikan proses belajar mengajar menjadi lebih mudah dan menyenangkan.

Dalam proses penyusunan buku ini tentunya tidak hanya usaha dari penulis saja, namun ada banyak pihak yang turut membantu dan memberikan dukungan baik fikiran, tenaga maupun support untuk keberhasilan penulisan buku ini. Untuk itu, dengan kerendahan hati penulis mengucapkan terima kasih yang sebesarbesarnya kepada semua pihak yang telah memberikan dukungan kepada penulis sehingga buku ini berhasil disusun dan diterbitkan.

Buku ini tentunya tidak luput dari banyak kekurangan, untuk itu kami sebagai penulis sangat terbuka akan adanya kritik, saran serta masukan dari pembaca sekalian. Kami berharap pembaca sekalian memberikan masukan untuk buku ini supaya buku ini semakin lengkap dan baik lagi.

Ponorogo, 8 September 2020

Penulis

#### **DAFTAR ISI**

| KATA PENGANTAR                                  | v  |
|-------------------------------------------------|----|
| DAFTAR ISI                                      | vi |
| Tema 1                                          | 1  |
| Diri Sendiri                                    | 1  |
| A. Membuat Slide pada Ms. Power Point           | 1  |
| Tema 2                                          | 11 |
| Kebutuhanku                                     | 11 |
| A. Kebutuhanku                                  | 11 |
| Tema 3                                          | 25 |
| Lingkunganku                                    | 25 |
| A. Slide 1-Judul                                | 25 |
| B. Slide 2-Materi                               | 26 |
| C. Slide 3-Permainan (Game)                     | 28 |
| D. Slide 4- Lingkungan yang Baik                | 31 |
| E. Slide 5- Manfaat Lingkungan Bersih           | 33 |
| Tema 4                                          | 37 |
| Tanaman                                         | 37 |
| A. Membuat Slide pada Ms. Power Point           | 37 |
| B. Menambahkan tulisan dengan Word Art          | 38 |
| C. Menambahkan gambar pada slide                | 40 |
| D. Menambahkan Soal dan Jawaban dalam Pilihan   |    |
| Ganda                                           | 45 |
| E. Menambahkan shape challout pada slide        | 45 |
| F. Menambahkan text pada shape challout         | 47 |
| G. Menambahkan gambar bergerak yang ber extenti | on |
| .gif                                            | 49 |
| H. Menambahkan shape challout pada slide        | 49 |
| I. Menambahkan text pada shape challout         | 51 |
| J. Membuat link dengan Hyperlink                | 52 |
| K. Membuat link dengan Action                   | 53 |
| Tema 5                                          | 55 |
| Binatang                                        | 55 |
| A. Membuat Slide pada Ms. Power Point           | 55 |
| B. Menambahkan tulisan dengan Word Art          | 56 |
| C. Menambahkan gambar pada slide                | 57 |

| D. Menambahkan gambar bergerak yang ber extention | n  |
|---------------------------------------------------|----|
| .gif                                              | 61 |
| E. Menambahkan shape challout pada slide          | 62 |
| F. Menambahkan text pada shape challout           | 63 |
| G. Menambahkan file ber extention .mp3 pada slide | 64 |
| H. Membuat link dengan Hyperlink                  | 67 |
| I. Membuat link dengan Action                     | 68 |
| J. Membuat animasi gambar/tulisan bergerak        | 68 |
| K. Pengaturan pada Custom Animation               | 69 |
| Tema 6                                            | 73 |
| Rekreasi                                          | 73 |
| Slide 1- Judul                                    | 73 |
| Slide 2- Jenis-jenis Tempat Rekreasi              | 74 |
| Slide 3- Pantai                                   | 75 |
| Slide 4- Gunung                                   | 76 |
| Slide 5- Kebun Binatang                           | 76 |
| Slide 6- Permainan (Game)                         | 77 |
| Slide 7- Himbauan                                 | 79 |
| Tema 7                                            | 83 |
| Pekerjaan                                         | 83 |
| A. Membuat Slide pada Ms. Power Point             | 83 |
| B. Membuat Hyperlink                              | 87 |
| Tema 8                                            | 91 |
| Tema Air-Udara-Api                                | 91 |
| A. Slide 1: Judul                                 | 91 |
| B. Slide 2: Kegunaan Air                          | 92 |
| C. Slide 3: Bahaya Air                            | 93 |
| D. Slide 4: Kegunaan Udara                        | 94 |
| E. Slide 5: Bahaya Udara                          | 94 |
| F. Slide 6: Kegunaan Api                          | 95 |
| G. Slide 7: Bahaya Api                            | 97 |
| Tema 9                                            | 99 |
| Alat Komunikasi                                   | 99 |
| A. Modul Pembuatan Media Pembelajaran Tanaman     | 99 |
| B. Menambahkan tulisan dengan Word Art1           | 00 |
| C. Menambahkan gambar pada slide1                 | 01 |
| D. Menambahkan Soal dan Jawaban dalam Pilihan     |    |
| Ganda1                                            | 06 |

| E. Menambahkan shape challout pada slide      | 106     |
|-----------------------------------------------|---------|
| F. Menambahkan text pada shape challout       | 108     |
| G. Menambahkan gambar bergerak yang ber exter | ntion   |
| .gif                                          | 110     |
| H. Menambahkan shape challout pada slide      | 111     |
| I. Menambahkan text pada shape challout       | 111     |
| J. Membuat link dengan Hyperlink              | 113     |
| K. Membuat link dengan Action                 | 114     |
| Tema 10                                       | 115     |
| Tanah Airku                                   | 115     |
| A. Membuat Slide pada Ms. Power Point         | 115     |
| B. Menambahkan Animasi pada Tulisan dan Gamb  | oar 123 |
| C. Menambahkan music pada slide               | 124     |
| Tema 11                                       | 127     |
| Alam Semesta                                  | 127     |
| A. Slide 1, Judul "Alam Semesta"              | 127     |
| B. Slide 2, tema "Bumi"                       | 128     |
| C. Slide 3, Siang                             | 129     |
| D. Slide 4, Bulan dan Bintang                 | 130     |
| E. Slide 5, Asah Otak                         | 131     |
| DAFTAR PUSTAKA                                | 133     |
| TENTANG PENULIS                               | 134     |
|                                               |         |

### Tema 1 Diri Sendiri

#### A. Membuat Slide pada Ms. Power Point

Buka Ms. Power Point ke pilihan layout Title Slide Blank seperti pada gambar di bawah ini.

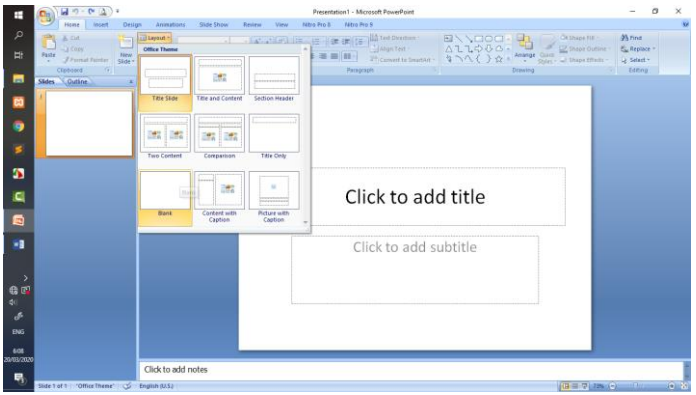

Ganti background dengan warna Pelangi. Caranya adalah dengan **klik kanan mouse** – pilih **Format Background – pilih Gradent Fill – Klik tanda segitiga ke bawah** yang ada pada **Preset color** – kemudian pilih **Rainbow II** – klik **Close**.

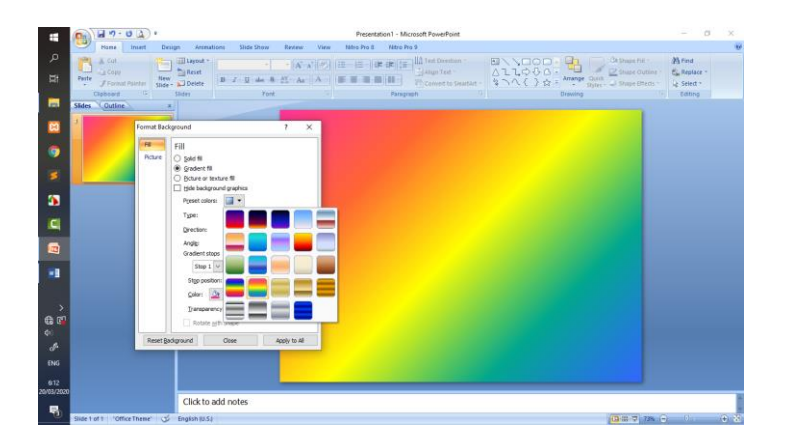

Tuliskan "DIRI SENDIRI" pada slide pertama menggunakan Word Art. Untuk memberikan efek pada Tulisan, aktifkan Tulisan dengan meng lik 2x, setelah muncul garis disekeliling tulisan klik **Format** – pada **Word Art Style** pilih **Text Effect** – pilih **Transform** - pilih **Arch up**.

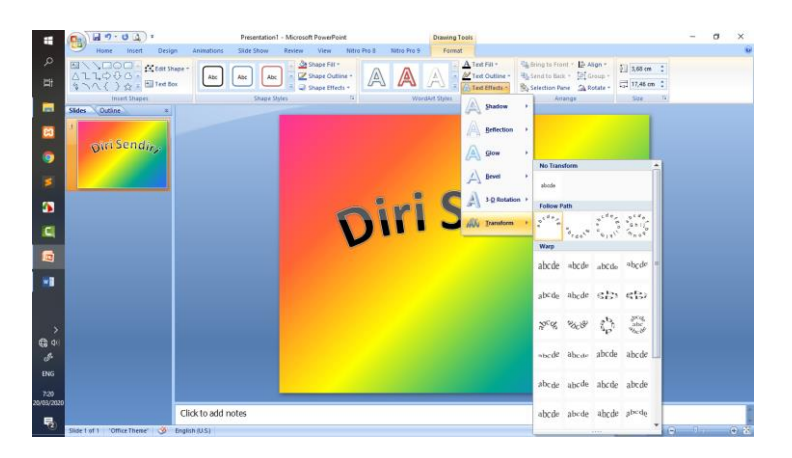

#### 1. SLIDE 2

Pada slide ke dua inputkan gambar dengan cara klik **Insert** – pilih **Picture – pilih gambar yang diinginkan** – klik **Insert**.

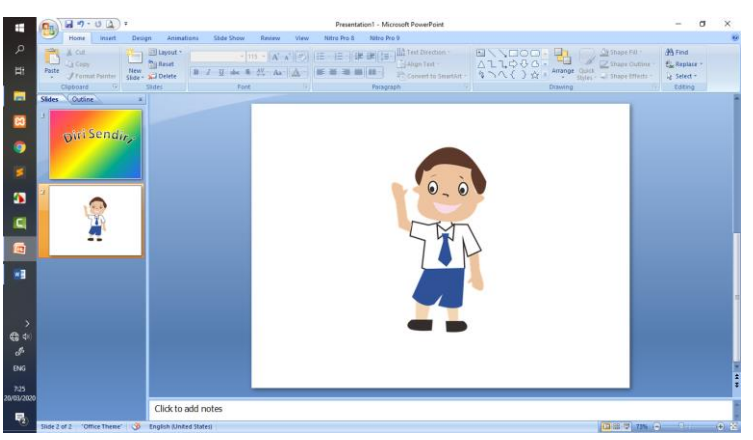

Setelah itu kita tambahkan garis panah dan keterangan untuk masing-masing anggota badan yang ada pada gambar. Untuk menambahkan garis panah caranya adalah dengan **klik Insert** – pilih **Shapes** – pilih **Line** – pilih **Arrow** untuk garis panah.

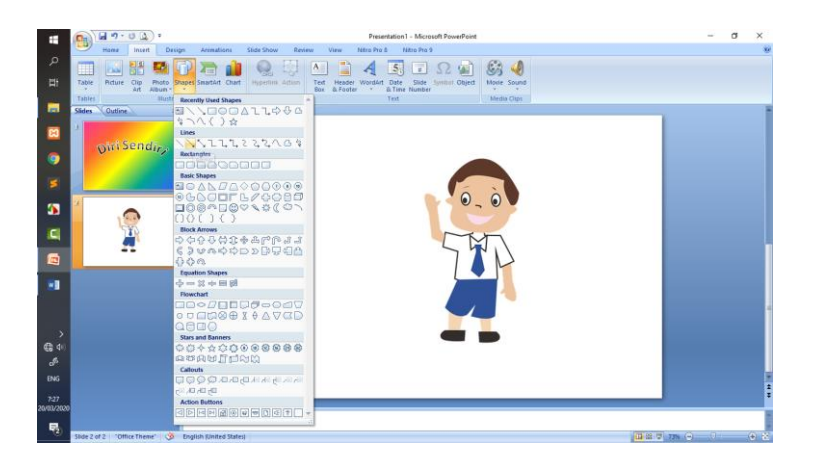

Kemudian tuliskan keterangan disamping anak panah. Caranya adalah dengan klik **Insert** – pilih **Text box** – **arahkan kursor disamping anak panah dan tuliskan kata yang diinginkan**.

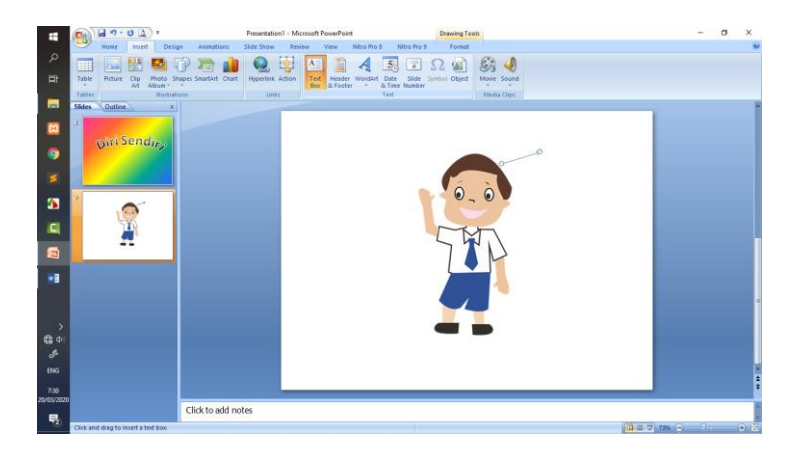

Jenis dan ukuran huruf dapat dirubah sesuai yang diinginkan. Untuk contoh kali ini menggunakan jenis huruf **Calibri** dengan ukuran **24**.

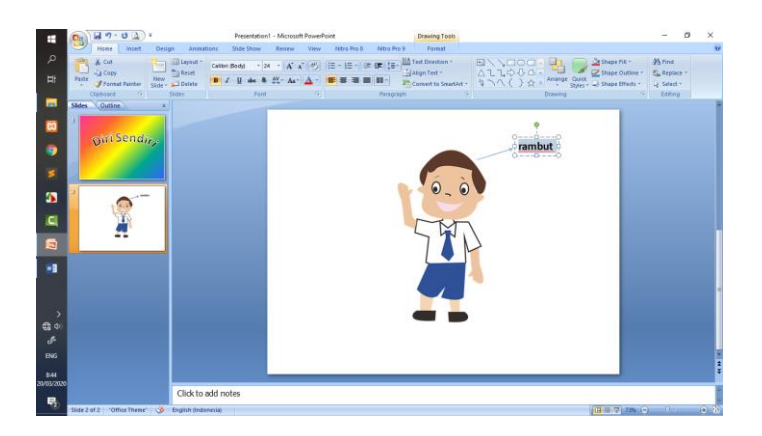

Buat keterangan untuk masing-masing bagian tubuh yang lain, seperti tangan, kaki, kepala, mata, telinga, hidung, mulut, alis, pundak, dan lutut.

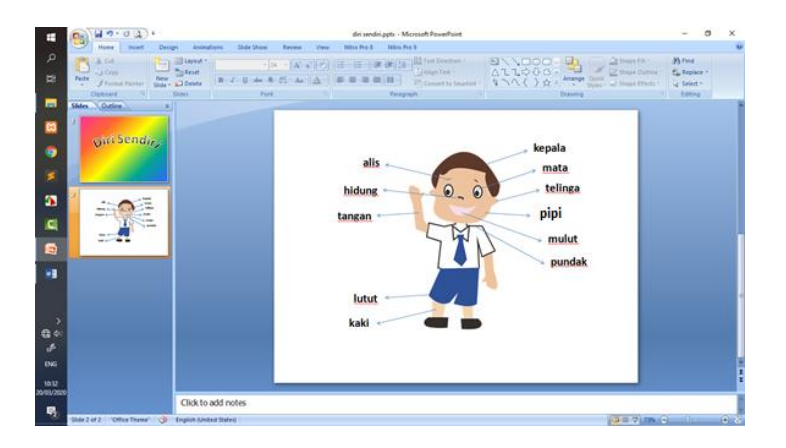

Selanjutnya adalah dengan memberikan efek pada setiap garis panah dan tulisan supaya terlihat lebih menarik.

Pada contoh kali ini tanda panah menggunakan efek **Wipe**, sedangkan tulisan menggunakan efek **Dissolve In**. Slide judul yang ada tulisan **Diri Sendiri**, menggunakan efek **Swish**.

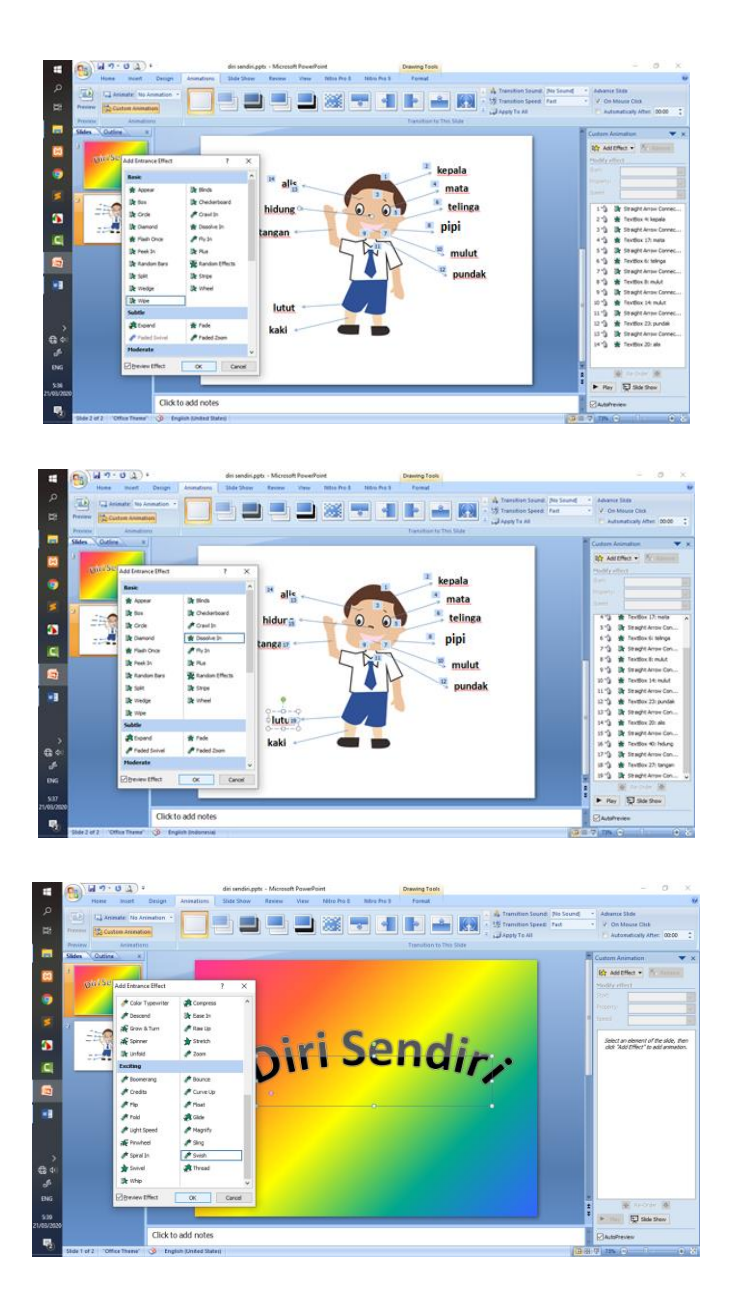

Untuk mereview materi kita dapat mengajukan pertanyaan kaitannya dengan materi kepada anak didik untuk mengetahui apakah mereka sudah paham atau belum dengan materi yang telah disampaikan. Salah satu contohnya adalah pertanyaan dalam bentuk multiple choice atau pilihan ganda. Dalam contoh kali ini akan ada 3 contoh soal kaitannya dengan materi Diri Sendiri. Jika siswa manjawab benar maka aka nada notifikasi benar, dan jika siswa menjawab salah maka akan ada notifikasi salah.

Caranya adalah dengan menambahkan slide baru dengan model layout **Title Only**. Isikan pertanyaan pada kolom paling atas.

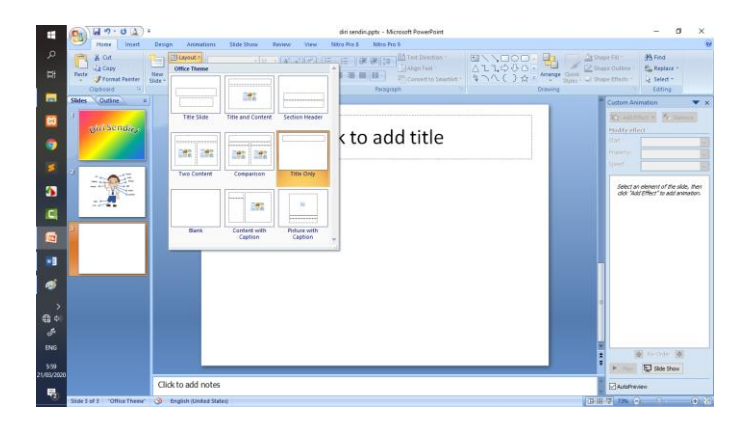

Untuk pilihan jawabannya menggunakan Tex box. Cara menggunakan Tex box adalah dengan cara klik **Insert** – pilih **Text box** – **arahkan kursor atau mouse ke layar** (di bawah pertanyaan). Lakukan 3 kali untuk membuat jawaban (a), jawaban (b), dan jawaban (c).

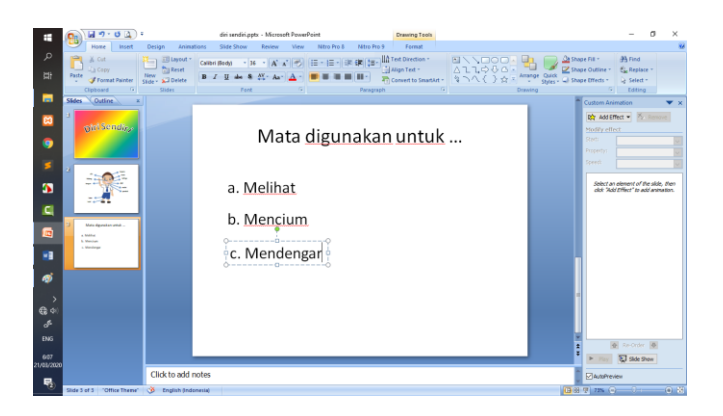

Buatlah 3 pertanyaan pada 3 slide yang berbeda.

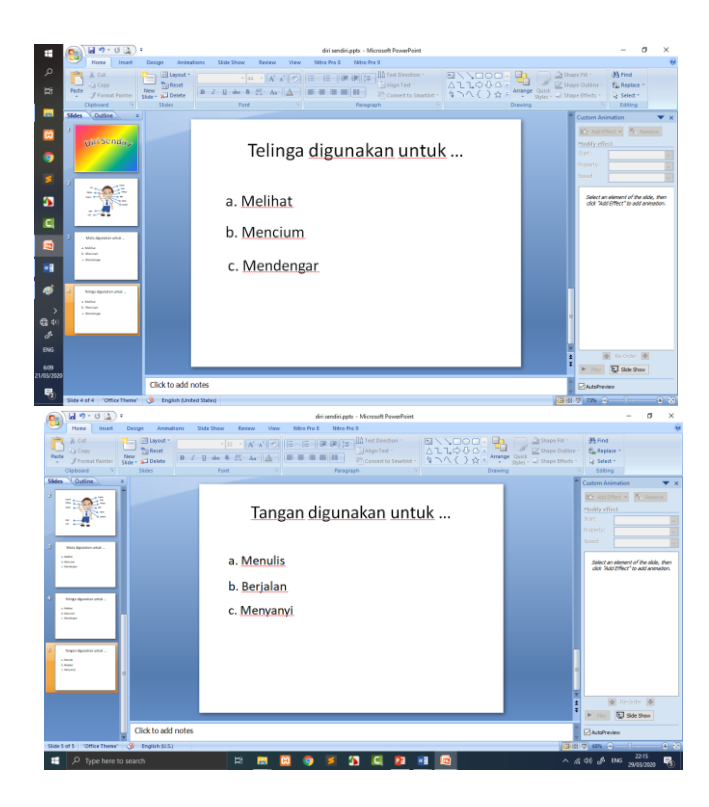

Setelah itu buat slide untuk notifikasi jawaban benar dan jawaban salah. Untuk jawaban benar, inputkan gambar imoticon senyum dan untuk jawaban salah, inputkan imoticon sedih. Sebagai contoh dapat dilihat pada gambar di bawah ini.

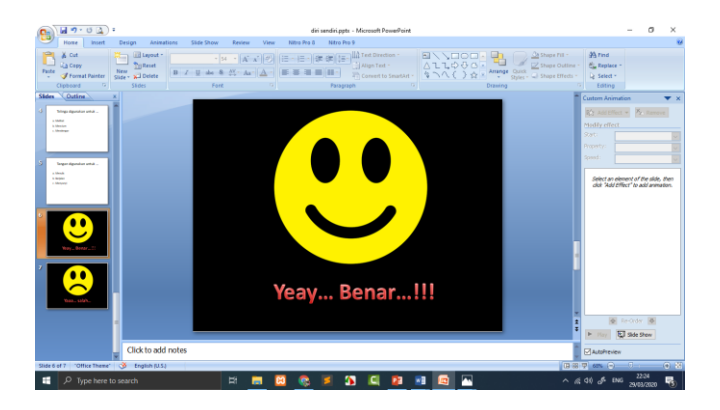

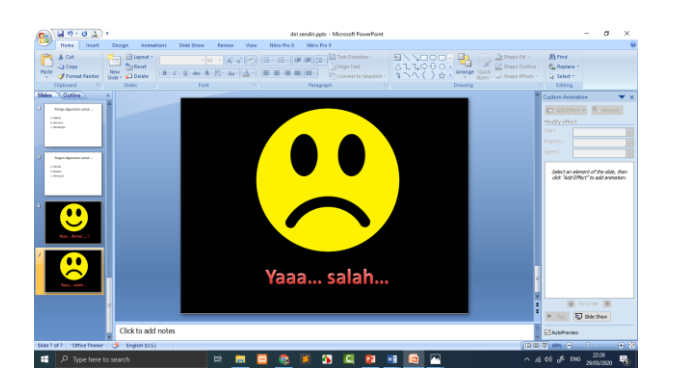

Untuk contoh soal yang pertama, buat Hyperlink pada setiap jawaban. Dimana untuk jawaban benar di link kan ke halaman slide yang berisi imoticon senang dan untuk jawaban yang salah di link kan dengan slide yang berisi imoticon sedih. Sebagai contoh, untuk pertanyaan "Mata digunakan untuk..." jawaban yang benar adalah "a. Melihat" maka jawaban a akan di link kan dengan halaman notifikasi benar. Dapat dilihat pada gambar di bawah ini.

| -     | H1.02.                                         | diri sendiri.pptx - Microsoft PowerPoint | Drawing Tools                                                                                                    | - 0 ×                                                                                  |
|-------|------------------------------------------------|------------------------------------------|----------------------------------------------------------------------------------------------------|----------------------------------------------------------------------------------------|
| Table | Rove Cla Prote Shapes Shanket Chart            | Hyperina Action                          | The second second secon |                                                                                        |
| Slide | Outine                                         |                                          |                                                                                                    | Custom Animation 🗸 🗙                                                                   |
| 4     | Matagenetiar prof.                             | Mata c                                   | ligunakan untuk                                                                                                    | By Ant Direct - Management<br>Studity effect                                           |
| 4     | Nga iganin wa<br>na<br>na<br>na                | a. <u>Melihat</u>                        | Edit Hyperlink Unk ter Tent to dipalery: [<  Exercities of the second second sec              | ? ×<br>Screening.,<br>or element of the skile, then<br>kild Officer' to akit ammetion. |
| 2     | Tegen-dipida stata                             | b. <u>Mencium</u><br>c. <u>Mendengar</u> | - Lat Slid<br>- Lat Slid<br>- Rext Site<br>- Pervisus Site<br>- Pervisus Site<br>- Slide 1<br>                                                                                                    |                                                                                        |
| 6     |                                                |                                          | Couriert −5. Targert digunalian untuk<br>C target Address<br>C target digunalian untuk<br>C target digunalian untuk<br>C target digunalian untuk<br>Store endretuen                                                                                                    | Bernova Link<br>OK Canod                                                               |
| ,     | 8                                              |                                          |                                                                                                    | Contraction (Contraction)                                                              |
|       | Click to add notes                             |                                          |                                                                                                    | AutoPreven                                                                             |
| Slide | 1 of 7 - "Office Theree" 🥳 English (Indonesia) |                                          |                                                                                                    |                                                                                        |
|       | P Type here to search                          | H 🖿 🖂 🤇                                  | s 🛯 🗶 🗳 💁 🔼                                                                                                    | ^ ∉ 40 ₫ вне 22/30 🖏                                                                   |

Untuk jawaban yang salah maka akan di link kan dengan halaman notifikasi salah. Dapat dilihat pada gambar di bawah ini.

| In Fahre City Pools Shares Smathet Chait<br>Ad Abyet "<br>Buchtations | Higherlink Action<br>Units | The Same Second City of Mener Second Star Notes Second Star Second City of Mener Second Star Second Star Second St |          |                                                             |
|-----------------------------------------------------------------------|----------------------------|----------------------------------------------------------------------------------------------------|----------|-------------------------------------------------------------|
| B Office 1                                                            | Mata <u>di</u> j           | gunakan untuk                                                                                                    | Custom A | IEFect • Sciences                                           |
|                                                                       | inse                       | rt Hyperlink                                                                                                    | 7 ×      |                                                             |
| · man                                                                 | a Malihat                  | Link to: Text to deploy: Collection in Decemen(Collection)                                                                                                    | screenTp |                                                             |
| 1 Dest                                                                | b. Mencium                 | bloct a plage in the decament. Bloc prevent<br>chard State                                                                                                    | i i      | an element of the side, the<br>Vdd Effect" to add arsmation |
| Tope Spectre of A .                                                   | c. Mendengar               | till Bilde Table<br>garen Triss<br>Noment -2, Stoke 2<br>-3, Stoke dispersion untrial                                                                                                    |          |                                                             |
|                                                                       | q                          | A. Teinga digurakan untuk     A. Teingan digurakan untuk     Varia                                                                                                    |          |                                                             |
|                                                                       |                            | 225500 V                                                                                                    | S        |                                                             |
|                                                                       | 61                         | addres 🛛 🔍                                                                                                    | Canod    |                                                             |
|                                                                       |                            |                                                                                                    |          | 100 Decision 100                                            |
|                                                                       |                            |                                                                                                    | -        | D Side Prov                                                 |
| Click to add pater.                                                   |                            |                                                                                                    | Deat     |                                                             |

Ketika muncul halaman notifikasi kita dapat kembali ke halaman soal lagi dengan cara mengklik tombol back. Untuk itu kita perlu menambahkan gambar back di halaman notifikasi.

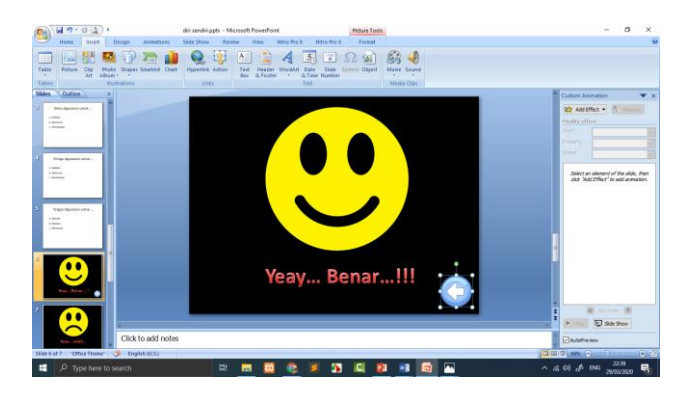

Kemudian kita buat Hyperlink untuk tombol back ke halaman soal yang pertama.hal ini berlaku juga untuk halaman notifikasi berikutnya.

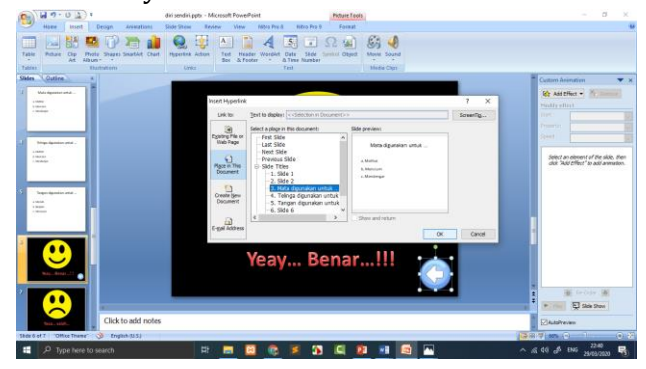

## Tema 2 Kebutuhanku

#### A. Kebutuhanku

#### 1. Makanan dan Minuman

Membuat animasi makanan, langkah-langkahnya sebagai berikut:

#### Slide 1-Judul

a. Pilih **create** > **Design** > pilih satu tema yang sesuai seperti dibawah ini

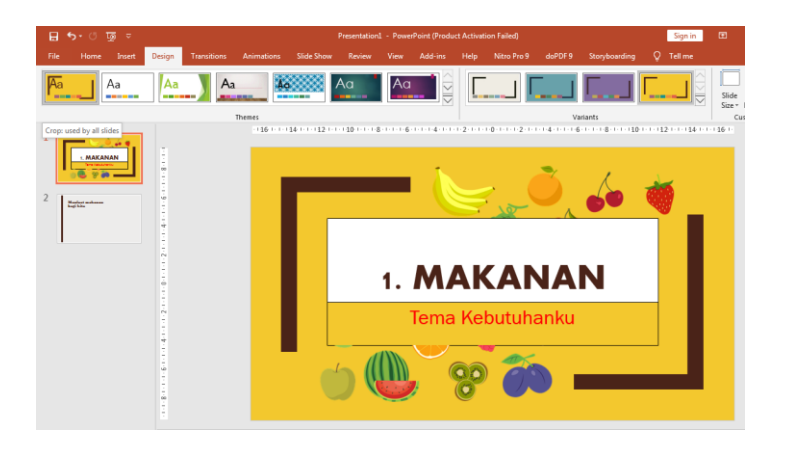

- b. Beri judul pada kolom title "1. Makanan" dan sub tittle "Tema Kebutuhannku"
- c. **Insert picture** > untuk menambahkan gambar pendukung yang harus kita siapkan terlebih dahulu.
- d. Untuk memotong gambar, pilih obyek > menu format >
   crop

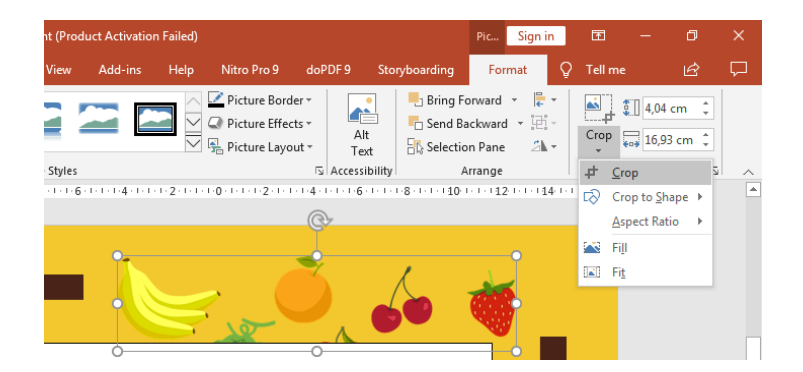

- e. Potong gambar sesuai kebutuhan.
- f. Beri animasi pada silde 1, pilih **judul** > **animation** > **zoom**

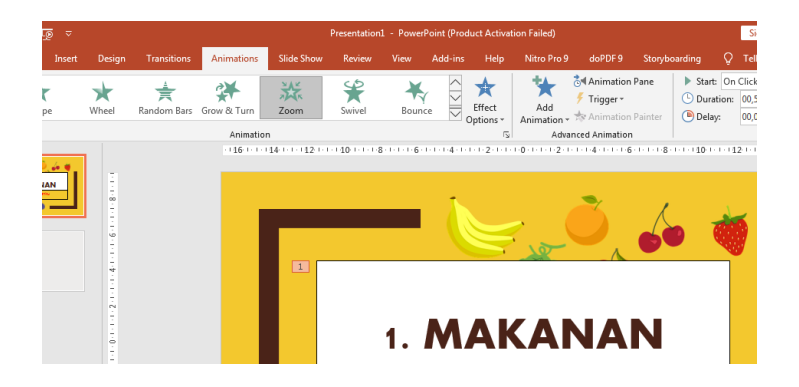

g. Ulangi langkah 6 untuk obyek sub judul, dan obyek gambar (pilih fly In)

Untuk mengakhiri jangan lupa diberi animasi transisi slide 1 dengan cara, pilih menu **transitions** > **morph**. **Slide 2** 

- a. Tambahkan slide kedua
- b. Ubah warna backgound dengan cara klik kanan pada silde
   > Format background
- c. Ganti warna pada menu color

|                    | Animation P * Format Background                                                                                                    | ٣          |
|--------------------|----------------------------------------------------------------------------------------------------|------------|
| Click to add title | Fill     Solid fill     Gradient fill                                                                                                    |            |
| Click to add text  | Base Options:         Dicture or texture fill           Dictions:         Pattern fill           Pattern fill         Hide background graphics |            |
|                    | Best Slide ⊈olor<br>Grid and Guides → Iransparency → Øler                                                                                      | <u>2</u> - |
|                    | Ø]         Format Background           \$2         New Cognent           39         Rgrybearding                                               |            |

d. Tambahkan gambar dari menu insert > picture, pilih gambar > klik open

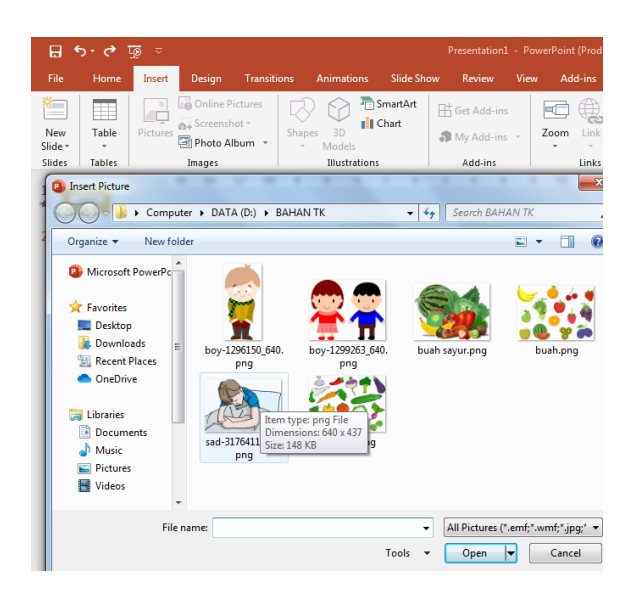

e. Tambahkan text komentar pada gambar dengan cara insert > shape

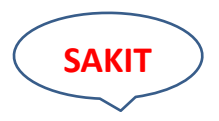

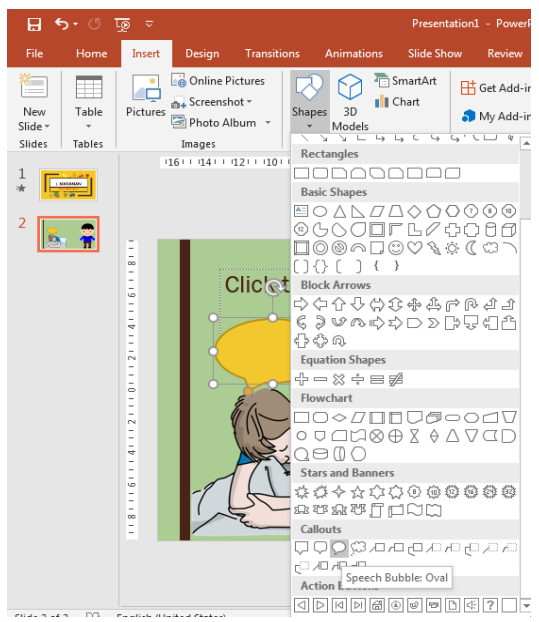

f. Pada slide 2 ini, tambahkan beberapa gambar pendukung seperti gambar berikut

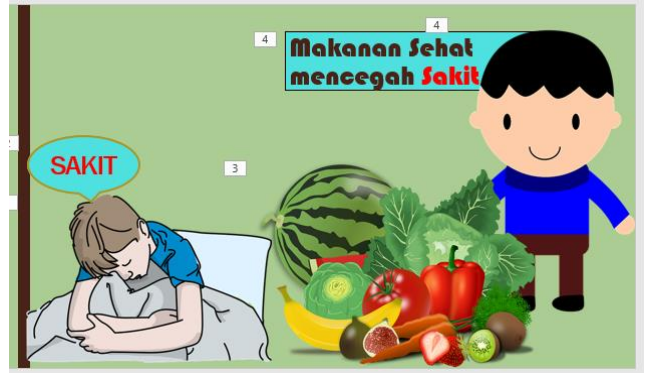

- g. Memberi animasi pada masing-masing obyek:
  - Pilih obyek orang sakit > animations > entrance > fly in
  - Obyek shape text > animations > entrance > wipe
  - Obyek sayur > animations > entrance > bounce
  - Obyek anak sehat > animations > entrance > fly In (effect option >from right)
  - Obyek judul > animations > entrance > fly In (effect option >from right)

Jika ingin menambahkan suara rekaman kita, dengan cara :

• Insert > media > audio > record audio

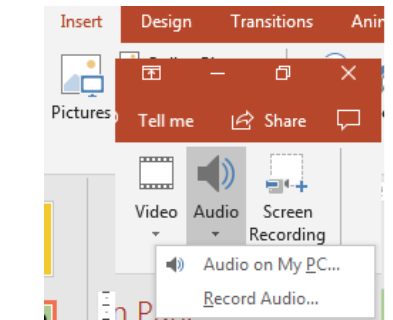

 Mulai merekam dengan cara beri nama file > klik tombol record merah > rekam suara Anda, jika sudah selesai klik stop (tombol kotak tengah)

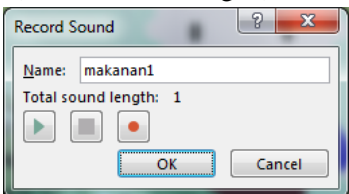

#### Slide 3-Permainan

1. Tambahkan slide ke 3- Permainan-"Memilih makanan Sehat"

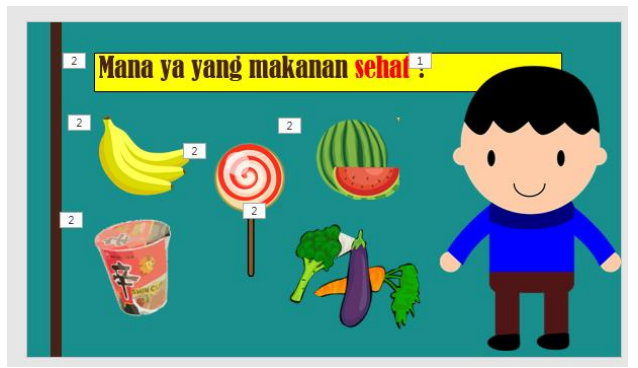

- 2. Memberi animasi pada tiap-tiap obyek: klik animations
  - Pilih obyek orang > grow & turn > atur startnya On click
  - Obyek text/judul > split > atur startnya On click

Obyek (pisang, semangka, sayur, permen, popmie) > zoom
 > atur startnya After Previous (bergerak otomatis setelah obyek sebelumnya selesai)

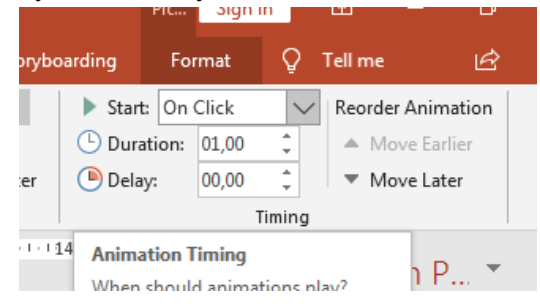

3. Memberi animasi pada obyek dengan triger (obyek dapat berubah menjadi tombol sehingga bisa di click)

| sitions | Animations          | Slide Show      | Review             | View        | Add-ins   | Help                | Nitro Pro 9        | doPDF 9 Sto                                            | ryboarding        | Format                                   | ΩŢ     | iell me     |
|---------|---------------------|-----------------|--------------------|-------------|-----------|---------------------|--------------------|--------------------------------------------------------|-------------------|------------------------------------------|--------|-------------|
| om Bars | Grow & Turn         | Zoom            | <b>X</b><br>Swivel | Bound       |           | Effect<br>Dptions * | Add<br>Animation • | ồ¶ Animation Pane<br>∮ Trigger •<br>☆ Animation Painte | Star<br>Dur<br>er | t: On Click<br>ation: 00,50<br>ay: 00,00 | *      | Reorc       |
| 1-1-112 | 1.1.1.10.1.1.1.8    | -1-1-1-6-1-1-1- | 4-1-1-1-2-1-1      | d-0 d d d d | 2-1-1-1-4 | 1                   | Appear             | Fade                                                   | Fly In            | Float In                                 | Spi    | lit         |
| Ma      | <mark>ana</mark> ya | yang I          | maka               | nan         | seha      | <mark>it ?</mark>   | Wipe               | Shape<br>Swivel                                        | Wheel             | Random Bars                              | Grow 8 | ₹<br>& Turn |

#### **Kelompok Obyek Benar**

- a. Pilih Obyek Pisang > add animation > entrance > zoom >
- b. Trigger > pilih nama picture obyek pisang (obyeknya sendiri)

**Entrance** merupakan animasi menampilkan (berbeda dengan **exit**).

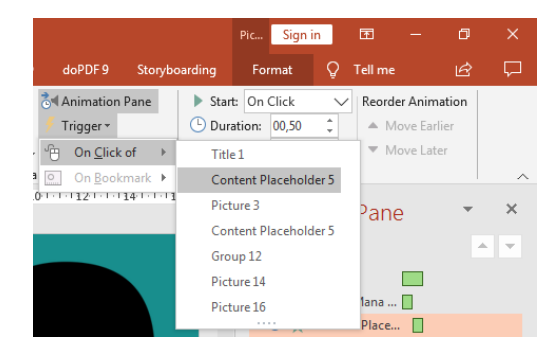

#### Menambahkan Suara

- a. Menambahkan suara pada animasi trigger, Siapkan file suara (betul/salah) bertipe wav.
- b. pilih menu Insert > pilih obyek pisang> action > pilih play sound >other sound
- c. Pilih lokasi file musik, selanjutnya pilih file betul.wav (untuk obyek yang benar)

| sert  | Design Trar<br>Online Pictures<br>, Screenshot +<br>) Photo Album<br>mages | sitions           | Animations<br>Animations<br>and an<br>and an<br>and an<br>and an<br>and an<br>and an<br>and an<br>and an<br>and an<br>and an<br>and an<br>and an<br>and an<br>and an<br>and an<br>and an<br>and an<br>and an<br>and an<br>and an<br>and an<br>an<br>an<br>an<br>an<br>an<br>an<br>an<br>an<br>an | Slide Show<br>SmartArt<br>Chart | Review                        | View | Add-ins | Help   |
|-------|----------------------------------------------------------------------------|-------------------|----------------------------------------------------------------------------------------------------|---------------------------------|-------------------------------|------|---------|--------|
| tures | Online Pictures<br>Screenshot ~<br>Photo Album<br>mages                    | Shap              | es 3D<br>Models<br>Illustrations                                                                                                    | SmartArt<br>Chart               | 🕂 Get Add-ins<br>🎝 My Add-ins |      |         |        |
| Ac    |                                                                            |                   |                                                                                                    |                                 | Add-ins                       |      | Links   | Action |
| Ac    |                                                                            |                   |                                                                                                    |                                 |                               | 9    | 82      |        |
|       | tion Setting                                                               | gs -              | _                                                                                                    |                                 |                               | C B  | ~       | !      |
| Γ     | Mouse Clic                                                                 | Mou               | ise Over                                                                                                    |                                 |                               |      |         |        |
|       | Action o                                                                   | n click -         |                                                                                                    |                                 |                               |      |         |        |
|       | Action o                                                                   |                   |                                                                                                    |                                 |                               |      |         |        |
|       | Non                                                                        | e                 |                                                                                                    |                                 |                               |      |         |        |
|       | <u>Нур</u>                                                                 | erlink t          | D:                                                                                                    |                                 |                               |      | _       |        |
|       | Nex                                                                        | t Slide           |                                                                                                    |                                 |                               |      | -       |        |
|       | <u>     R</u> un                                                           | progra            | m:                                                                                                    |                                 | _                             |      | _       |        |
|       |                                                                            |                   |                                                                                                    |                                 | <u>B</u> r                    | owse |         |        |
|       | Run                                                                        | <u>m</u> acro:    |                                                                                                    |                                 |                               |      |         |        |
|       |                                                                            |                   |                                                                                                    |                                 |                               |      | -       |        |
|       | 🔘 Obj                                                                      | ect <u>a</u> ctio | on:                                                                                                    |                                 |                               |      | _       |        |
|       |                                                                            |                   |                                                                                                    |                                 |                               |      | •       |        |
|       | Play so                                                                    | und:              |                                                                                                    |                                 |                               |      |         |        |
|       | Betul                                                                      | wav               | 4                                                                                                    |                                 |                               |      | -       |        |
|       | Highli                                                                     | aht clie          |                                                                                                    |                                 |                               |      |         |        |
|       |                                                                            |                   |                                                                                                    |                                 |                               |      |         |        |
|       |                                                                            |                   |                                                                                                    |                                 | ОК                            | Can  | icel    |        |

- d. Lakukan hal yang sama pada semua obyek kelompok benar (sayur, buah semangka dan lainnya).
   Kelompok Obyek Salah
- a. Obyek **Permen > add animation > exit > zoom >**
- b. Trigger > pilih nama obyek pisang
   Exit merupakan animasi keluar/menghilang. (berbeda dengan entrance).
   Menambahkan Suara
- a. Siapkan file suara (betul/salah) bertipe wav.
- b. Animasi suara untuk kelompok obyek yang Salah.

c. pilih menu **Insert** > pilih obyek pisang> action > pilih play sound >other sound

Pilih lokasi file musik, selanjutnya pilih file **salah.wav** (untuk obyek yang salah)

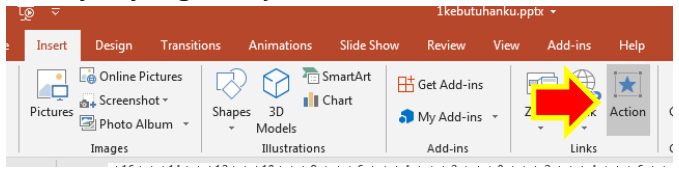

d. Lakukan langkah-langkah tadi pada tiap-tiap obyek benda yang akan dijadikan tombol permainan (pop mie dan lainnya).

#### Slide 4- Manfaat Buah

- 1. Tambahkan Slide ke 4 untuk materi manfaat buah-buahan
- 2. Membuat gambar trnsparan sebagai background
  - a. **Insert** > **picture** > masukkan gambar yang akan dijadikan background
  - b. Klik gambarnya > Format > adjust > transparancy > pilih tingkat transparannya

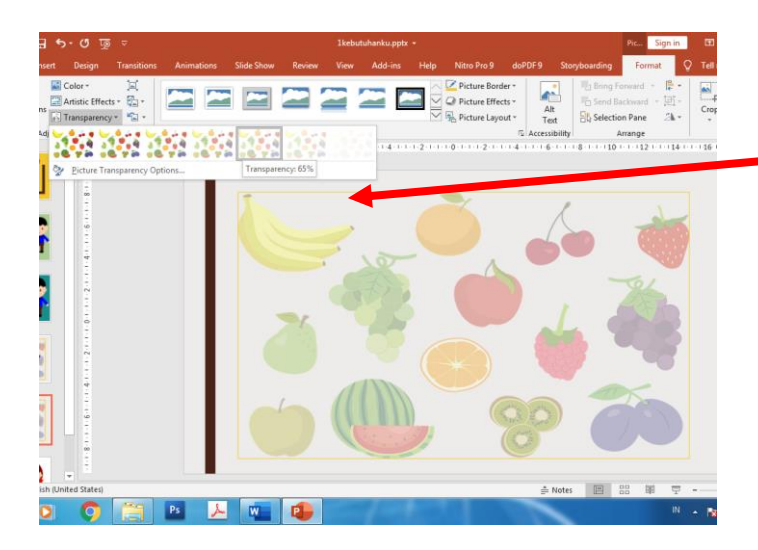

3. Tambahkan obyek judul text yang menarik dengan menggunakan wordArt

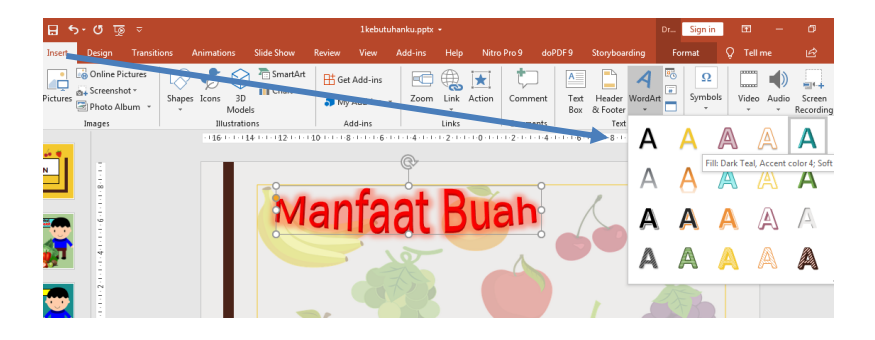

a. **Insert > WordArt >** pilih satu model yang sesuai

- b. Tuliskan judul "Manfaat Buah"
- c. Memberi effect bentuk text; klik text judul > format > text effects > transform > pilih bentuk text, misal stop.

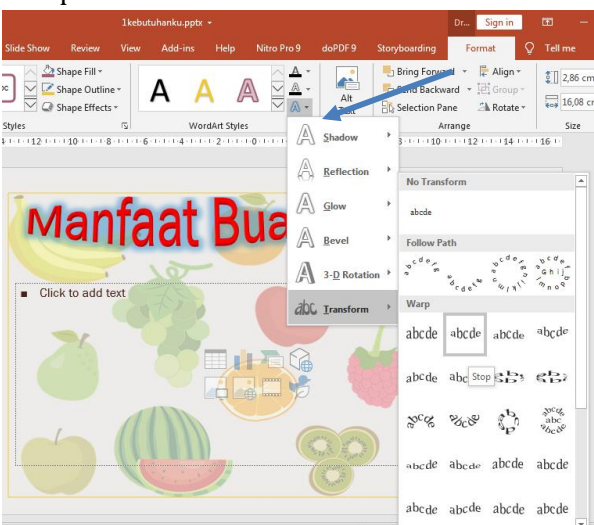

d. Memberi bayangan pada text, format >text effect > Glow
 > pilih warna yang sesuai.

| e Show     | Review                                      | View       | Add-ins | Help         | Nitro Pr        | o 9                              | doPDF 9              | Story | rboarding                          | , ,                     | Format                | Ŷ                         | Tell m     | e                | ß          |
|------------|---------------------------------------------|------------|---------|--------------|-----------------|----------------------------------|----------------------|-------|------------------------------------|-------------------------|-----------------------|---------------------------|------------|------------------|------------|
|            | hape Fill +<br>hape Outline<br>hape Effects |            | A /     |              |                 | ▲ •<br>▲ •<br>▲ •                | Alt<br>Text          |       | Bring For<br>Send Bac<br>Selection | ward ×<br>kward<br>Pane | F Al<br>관습Gr<br>21 Ro | ign *<br>oup *<br>state * | \$<br>     | 86 cm<br>i,08 cm | *          |
| s<br>12111 | 110-1-1-1-8                                 | г <u>л</u> | Wo      | rdArt Styles | 0 - 1 - 1 - 1 - | A                                | <u>S</u> hadow       | ×     | 3 - 1 - 1 - 1 ]                    | Arrange                 | 12 · · · · ·          | 14-1-1-1                  | 5<br>16:1- | ize              | ۲ <u>۵</u> |
|            |                                             |            |         |              |                 | $\langle \hat{\bigcirc} \rangle$ | <u>R</u> eflection   | ÷     | -                                  |                         |                       |                           |            |                  |            |
|            |                                             | f.         | -       | D            |                 | A                                | Glow                 | Þ     | No Glo                             | w                       |                       |                           |            |                  |            |
| M          | an                                          | Ta         | at      | BI           | 19              | A                                | Bevel                | ÷     | Glow                               | /ariatior               | 15                    |                           |            |                  |            |
| - Cliel    | k to odd to                                 | wt (       | 2       |              |                 | A                                | 3- <u>D</u> Rotation | n +   | A                                  | A                       | A                     | A                         | A          | A                |            |
|            |                                             |            |         |              |                 | abc                              | <u>T</u> ransform    | ÷     | A                                  | A                       | A                     | A                         | A          | A                |            |
|            | 1                                           |            |         |              |                 |                                  |                      |       | A                                  | A                       | A                     | A                         | A          | A                |            |
|            |                                             |            |         |              |                 |                                  |                      |       | A                                  | A                       | A                     | A                         | A          | A                |            |
|            |                                             |            | (1)     |              |                 |                                  |                      |       | 🚷 м                                | ore Glow                | Color                 | 510W: 18                  | point; D   | ark Leal,        | , ACC      |

- e. Ulangi langkah yang sama untuk membuat sub judul "Daya Tahan Tubuh Supaya Sehat".
- 4. Tambahkan obyek Buah (semangka dan pisang) dan obyek orang ceria.
- 5. Animasi pada Obyek:
  - Animasi Buah Pisang dan Semangka > klik obyek buah > menu animations > extrance > bounce.
  - b. Animasi Judul "manfaat buah" > klik obyek judul > menu animations > extrance > Fly In
  - c. Animasi Orang > klik obyek orang > menu animations > extrance > Grow & Turn

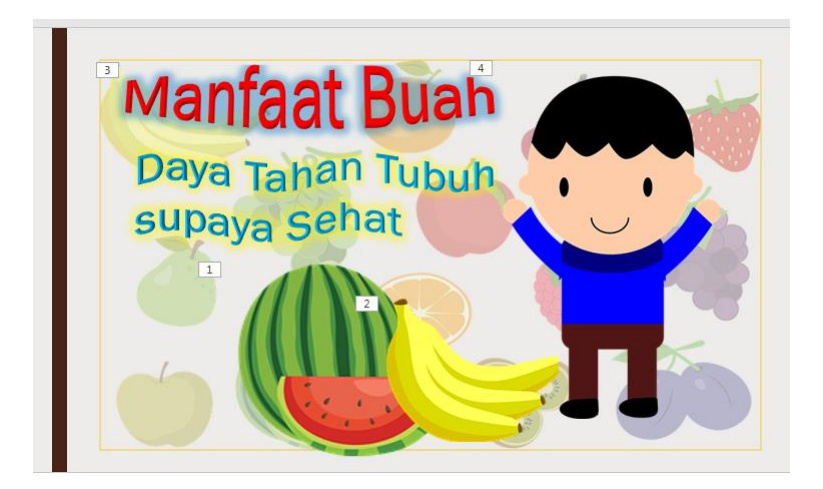

#### Slide 5- Manfaat Sayur

- 1. Tambahkan Slide ke 5 untuk materi manfaat Sayur mayur
- 2. Membuat background slide dengan gambar
  - a. **Design > costumise > format backgound**

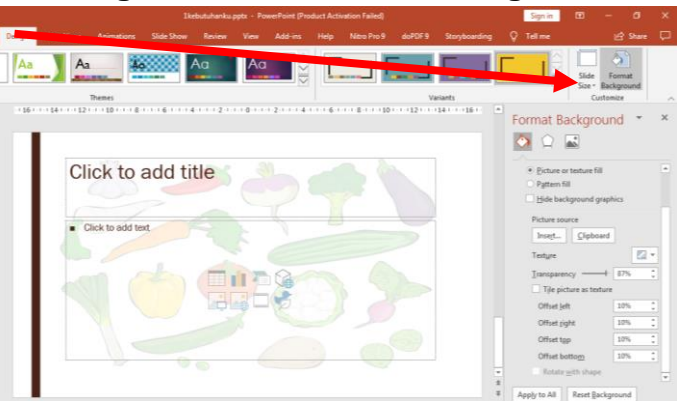

- b. Pilih bagian picture source >insert > from a file, (pilih file yang akan dijadikan background)
- c. Atur **transparancy** nya sesuai kebutuhan
- d. Atur batas kiri kanan, pada menu offset left right
- e. Atur atas bawah, pada menu offset top bottom
- 3. Tambahkan obyek judul text yang menarik dengan menggunakan wordArt

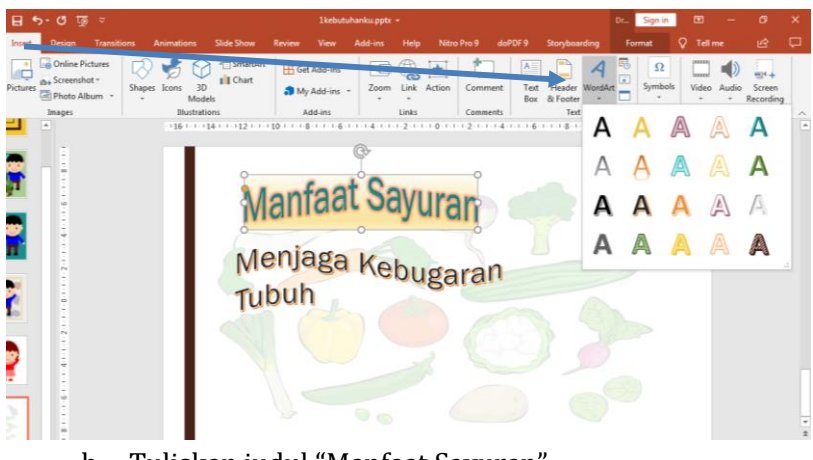

a. Insert > WordArt > pilih satu model yang sesuai

b. Tuliskan judul "Manfaat Sayuran"

c. Memberi effect bentuk text; klik text judul > format > text effects > transform > pilih bentuk text, pilih Warp Down.

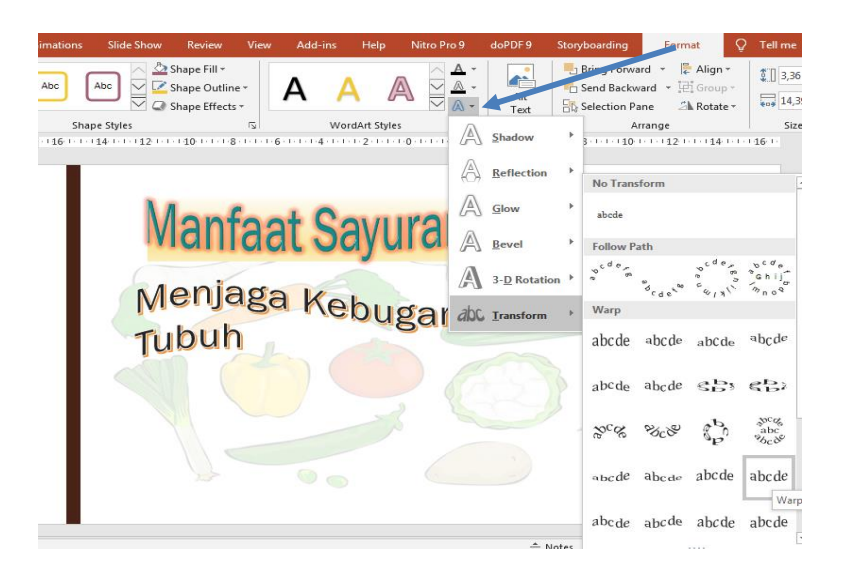

 d. Memberi bayangan pada text, format >text effect > Glow > pilih warna yang sesuai.

| iide Show        | Review                                         | View             | Add-ins | Help       | Nitro Pr        | o 9                                          | doPDF 9             | Story | boarding                           | , 1                     | Format                 | Ŷ                         | Tell m     | •                   |
|------------------|------------------------------------------------|------------------|---------|------------|-----------------|----------------------------------------------|---------------------|-------|------------------------------------|-------------------------|------------------------|---------------------------|------------|---------------------|
|                  | Shape Fill -<br>Shape Outline<br>Shape Effects | •                | A /     |            |                 | • <u>A</u><br>• <u>A</u>                     | Alt<br>Text         |       | Bring For<br>Send Bac<br>Selection | ward +<br>kward<br>Pane | 문 Al<br>- 대 Gr<br>고 Ro | ign ▼<br>oup *<br>otate * | \$ ]] 3,3  | 36 cm (<br>,39 cm ( |
| tyles            | 1-110-1-1-1-8                                  | 5<br>5<br>5<br>6 | Wor     | dArt Style | s<br>1-0-1-1-1- | A                                            | <u>S</u> hadow      | Þ     | 3-1-1-13                           | Arrange                 | 12 I.I.I.I             | 14 1 1 1                  | 5i<br>16 - | ze                  |
|                  |                                                |                  |         |            |                 | $\langle \stackrel{\wedge}{\ominus} \rangle$ | <u>R</u> eflection  | ÷     |                                    |                         |                        |                           |            |                     |
| N                | 1 (                                            |                  | 10      |            |                 | A                                            | <u>G</u> low        | ×     | No Glo                             | w                       |                        |                           |            |                     |
| N                | lant                                           | <b>a</b> a       | it Sa   | ayı        | Ira             | A                                            | <u>B</u> evel       | ÷     | Glow                               | Variation               | 15                     |                           |            |                     |
| -                | ania                                           | or of the        |         |            |                 | A                                            | 3- <u>D</u> Rotatio | n F   | A                                  | A                       | A                      | A                         | A          | A                   |
| Merijaga Kebugar |                                                |                  |         |            | abc             | Iransform                                    | ×                   | A     | A                                  | A                       | A                      | A                         | A          |                     |
| Jupun            |                                                |                  |         |            |                 |                                              |                     |       | A                                  | A                       | A                      | A                         | A          | A                   |
|                  |                                                |                  |         |            |                 |                                              |                     |       | A                                  | A                       | A                      | Glow: 1                   | 1 point;   | Orange, /           |
|                  |                                                |                  |         |            |                 |                                              |                     |       | 🚷 M                                | ore Glow                | / Colors               |                           |            | 1                   |

e. Ulangi langkah yang sama untuk membuat sub judul "Menjaga Kebugaran Tubuh".

- 1. Tambahkan obyek Sayur (brokoli dan tomat) dan obyek orang /cewek ceria.
- 2. Animasi pada Obyek:
  - a. Animasi brokoli > klik obyek sayur > menu animations > extrance > swivel
  - b. Animasi Judul "manfaat buah" > klik obyek judul > menu animations > extrance > split
  - c. Animasi Orang > klik obyek orang > menu animations > extrance > Shape

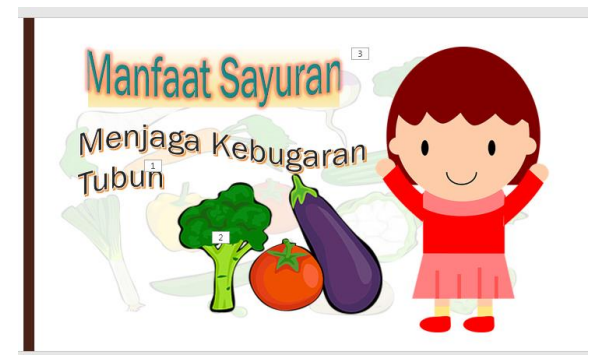

# Tema 3 Lingkunganku

#### A. Slide 1-Judul

1. Pilih **create** > **Design** > **pilih satu tema** yang sesuai seperti dibawah ini

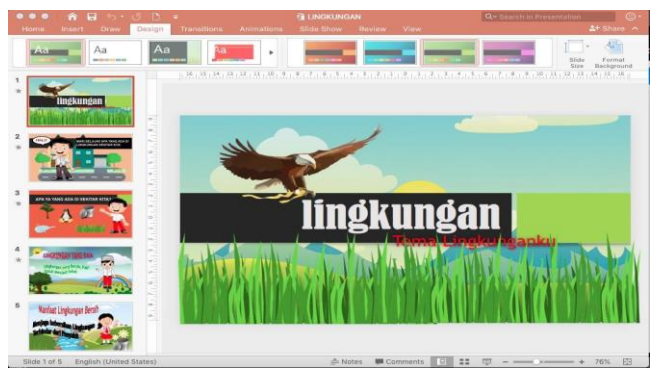

- 2. Beri judul pada kolom title "Lingkungan" dan sub title "*Tema Lingkunganku*"
- 3. Insert **picture** > untuk menambahkan gambar pendukung yang sudah kita siapkan terlebih dahulu.

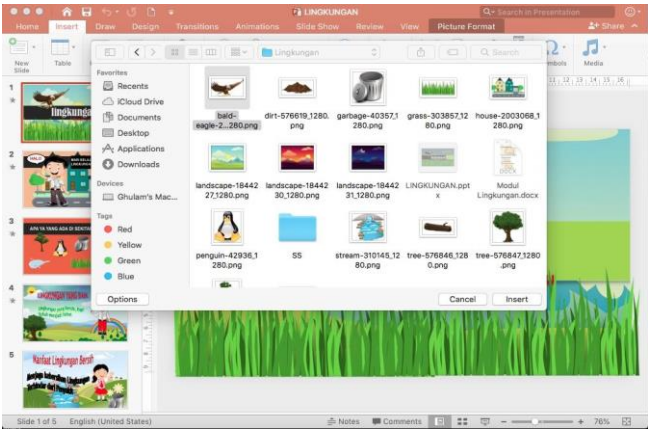

4. Beri animasi pada silde 1, pilih **judul** > **animation** > **zoom** 

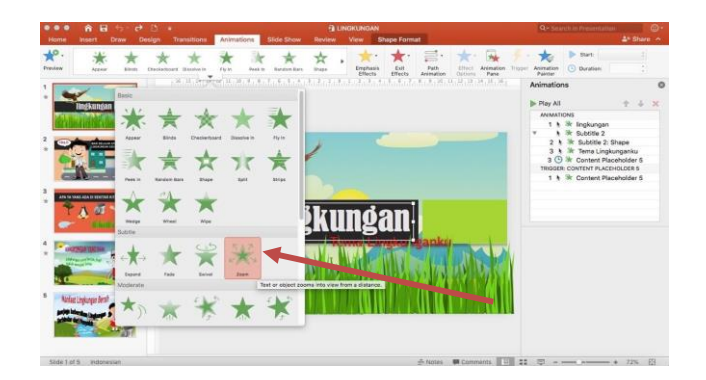

 Ulangi langkah 4 untuk obyek sub judul, dan obyek gambar (pilih flay In)

Untuk mengakhiri jangan lupa diberi animasi transisi slide 1 dengan cara, pilih menu **transitions > morph**.

#### B. Slide 2-Materi

- 6. Tambahkan slide kedua
- 7. Ubah warna backgound dengan cara klik kanan pada silde
   > Format background

Ganti warna pada menu color

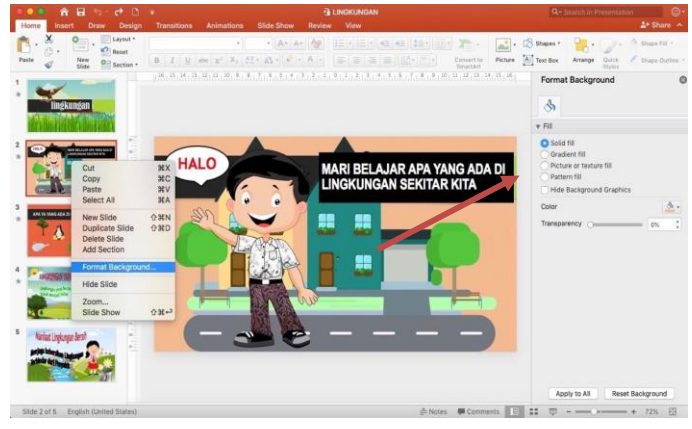

8. Tambahkan gambar dari menu **insert** > **picture**, pilih **gambar** > klik **open**
| ••• <b>AB</b> 5-0 B -         | -                                                                     |                               | g rinakn                       | VGAN                           |                                  |                              | Q+ Search in Presentation                                                                                        | Θ.         |
|-------------------------------|-----------------------------------------------------------------------|-------------------------------|--------------------------------|--------------------------------|----------------------------------|------------------------------|----------------------------------------------------------------------------------------------------|------------|
| New Table Pictures Screenshot |                                                                       | +2 <b>-</b> •                 | L. CHA.                        | · · · · · · · · ·              | 60                               | Q Search                     | π·Ω<br>Equation Springer Video Audio                                                                             |            |
|                               | Fercentes                                                             | bald-<br>eagle-2280.prg       | dirt-576619,1280.<br>png       | garbage-40357,1<br>280,prg     | grass-303857,12<br>80.png        | Mouse-2003068.3<br>[280.png] | Format Background                                                                                                | 0          |
|                               | Deveniloads     Devices     Devices     Ghularn's Mac Media     Music | Isndecape-18442<br>27/280.png | Iandscape-18442<br>30,1280.png | Isndscape-18442<br>31,1280.png |                                  | Modul<br>Linghungan.decx     | Oraclient NI<br>Picture or texture HI<br>Pattern RB<br>Hide Background Oraphics<br>Solor<br>temperature or on on | <u>A</u> - |
|                               | MB Photos                                                             | penguin-42936,1<br>280,png    | 55                             | stream-310145,12<br>80.png     | tree-576846,128<br>0.png<br>Cano | tree-576842,1280<br>.prg     |                                                                                                    |            |
| * Vita injere lef             | (- ;                                                                  |                               | - •                            | -                              |                                  |                              | Apply to All Reset Backgrou                                                                                      | ind        |

9. Tambahkan text komentar pada gambar dengan cara insert
 > shape >

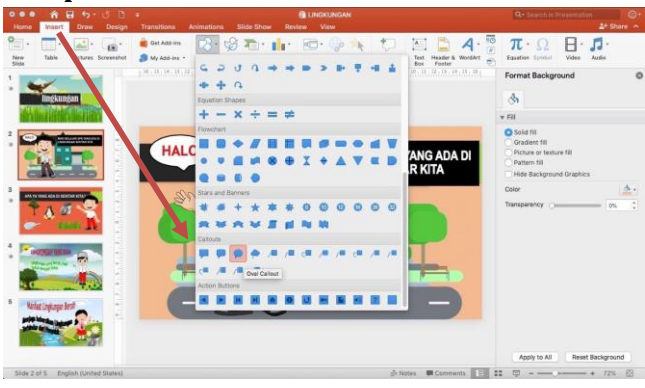

Pada slide 2 ini, tambahkan beberapa gambar pendukung seperti gambar berikut

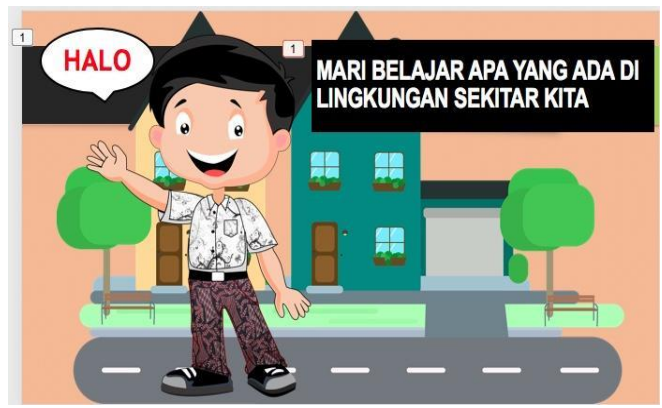

Memberi animasi pada masing-masing obyek:

- a. Obyek shape text > animations > entrance > wipe
- b. Obyek judul > animations > entrance > fly In (effect option > from right)

Jika ingin menambahkan suara rekaman kita, dengan cara :

c. Insert > media > audio > record audio

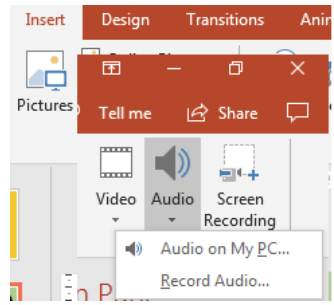

 Mulai merekam dengan cara beri nama file > klik tombol record merah > rekam suara Anda, jika sudah selesai klik stop (tombol kotak tengah)

| Record S          | ound ? X                  |
|-------------------|---------------------------|
| Name:<br>Total so | makanan1<br>und length: 1 |
|                   | OK Cancel                 |

# C. Slide 3-Permainan (Game)

1. Tambahkan slide ke 3- Permainan-"Apa ya yang ada di sekitar kita?"

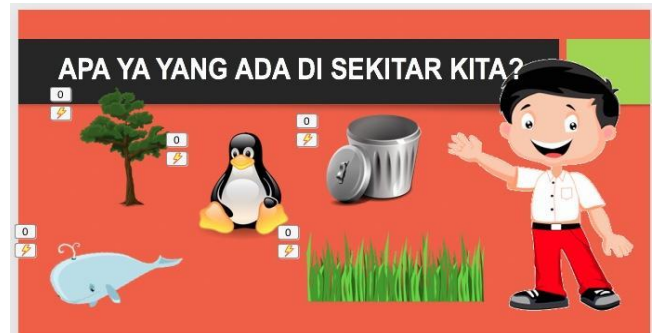

- 2. Memberi animasi pada tiap-tiap obyek: klik animations
- a. Pilih **obyek orang > grow & turn >** atur startnya On click
- b. **Obyek text/judul > split > atur startnya On click**

c. Obyek (tong sampah, pinguin, pohon, ikan paus, rumput) > zoom > atur startnya After Previous (bergerak otomatis setelah obyek sebelumnya selesai)

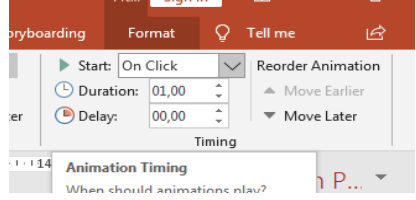

- 3. Memberi animasi pada obyek dengan triger (obyek dapat berubah menjadi tombol sehingga bisa di click)
- 4. Beri animasi pada silde 3, pilih **judul** > **animation** > **zoom**

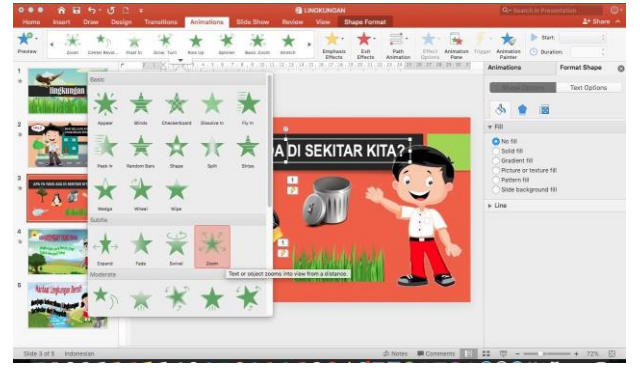

# Kelompok Obyek Benar

- a. Pilih Obyek Tong sampah > add animation > entrance > zoom >
- b. Trigger > pilih nama picture obyek tong sampah (obyeknya sendiri)

Entrance merupakan animasi menampilkan (berbeda dengan exit).

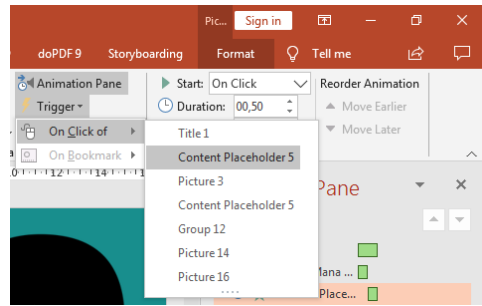

#### Menambahkan Suara

- a. Menambahkan suara pada **animasi trigger**, Siapkan file suara (betul/salah) bertipe wav.
- b. pilih menu Insert > pilih obyek tong sampah> action > pilih play sound >other sound
- c. Pilih lokasi file musik, selanjutnya pilih file betul.wav (untuk obyek yang benar)

| L© ⇒                     |                       |                   | 1kebutur                      | anku.ppt | х -     |          |
|--------------------------|-----------------------|-------------------|-------------------------------|----------|---------|----------|
| e Insert Design Transiti | ons Animations        | Slide Show        | Review                        | View     | Add-ins | Help     |
| Pictures                 | Shapes 3D<br>* Models | SmartArt<br>Chart | 🗄 Get Add-ins<br>🕽 My Add-ins | - z      |         | Action ( |
| Images                   | Illustrations         |                   | Add-Ins                       |          | Links   |          |
| Action Se                | ttings                | -                 | 2                             | x        | 1       |          |
| Mouse                    | Click Mouse Over      |                   |                               |          |         |          |
| Acti                     | on on click           |                   |                               | - 11     |         |          |
| ۲                        | None                  |                   |                               |          |         |          |
| 0                        | Hyperlink to:         |                   |                               |          |         |          |
|                          | Next Slide            |                   |                               | -        |         |          |
| 0                        | <u>R</u> un program:  |                   |                               |          |         |          |
|                          |                       |                   | Browse                        |          |         |          |
| •                        | Run <u>m</u> acro:    |                   |                               |          |         |          |
|                          | Object action:        |                   |                               |          |         |          |
|                          |                       |                   |                               | - 11     |         |          |
|                          |                       | 4                 |                               |          |         |          |
|                          | ay sound:<br>etul way |                   |                               |          |         |          |
| E HI                     | ghlight <u>c</u> lick |                   |                               |          |         |          |
|                          |                       |                   |                               |          |         |          |
|                          |                       | ОК                | Can                           | cel      |         |          |
| ( <del></del>            |                       |                   |                               |          | 2       |          |

d. Lakukan hal yang sama pada semua obyek kelompok benar (tong sampah, pohon dan rumput).

#### **Kelompok Obyek Salah**

- a. Obyek pinguin > add animation > exit > zoom >
- b. Trigger > pilih nama obyek pinguin

Exit merupakan animasi keluar/menghilang. (berbeda dengan entrance).

#### Menambahkan Suara

- c. Siapkan file suara (betul/salah) bertipe **wav**.
- d. Animasi suara untuk kelompok obyek yang Salah
- e. pilih menu Insert > pilih obyek pinguin> action > pilih play sound > other sound
- f. Pilih lokasi file musik, selanjutnya pilih file salah.wav (untuk obyek yang salah)

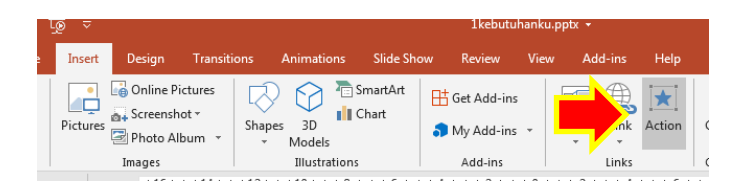

g. Lakukan langkah-langkah tadi pada tiap-tiap obyek benda yang akan dijadikan tombol permainan (pinguin dan ikan paus).

# D. Slide 4- Lingkungan yang Baik

- 1. Tambahkan Slide ke 4 untuk materi lingkungan yang baik
- 2. Membuat gambar trnsparan sebagai background
  - a. Insert > picture > masukkan gambar yang akan dijadikan background
  - b. Klik **gambarnya** > **Format** > **adjust** > **transparancy** > pilih **tingkat transparannya**

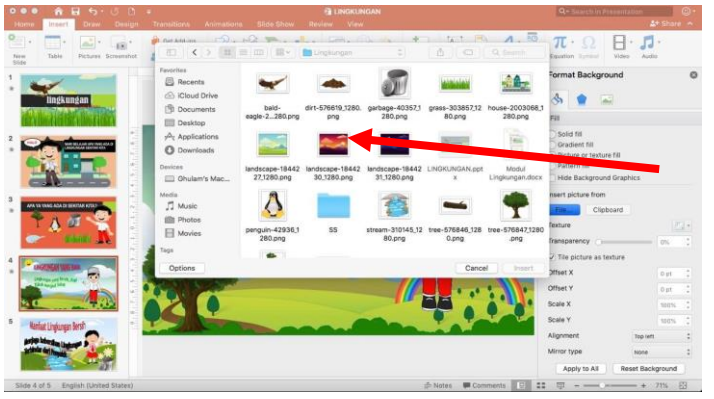

- 3. Tambahkan obyek judul text yang menarik dengan menggunakan **wordArt** 
  - a. Insert > WordArt > pilih satu model yang sesuai

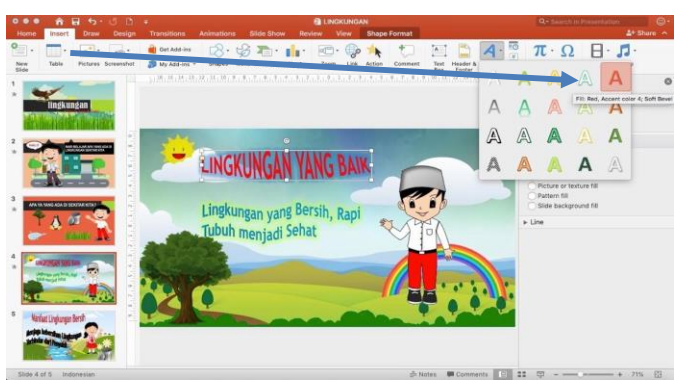

- b. Tuliskan judul "Lingkungan yang baik"
- c. Memberi effect bentuk text; klik text judul > format > text effects > transform > pilih bentuk text, misal stop.

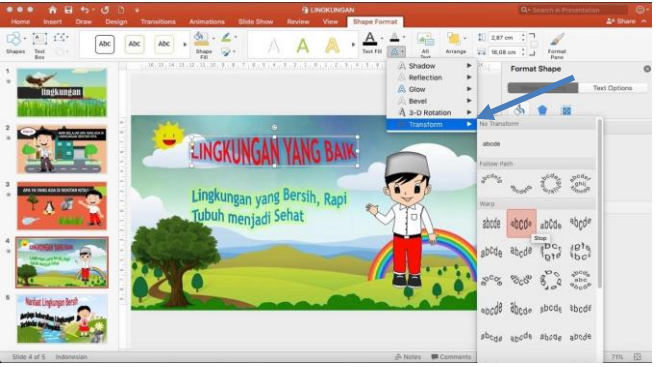

 d. Memberi bayangan pada text, format >text effect > Glow > pilih warna yang sesuai.

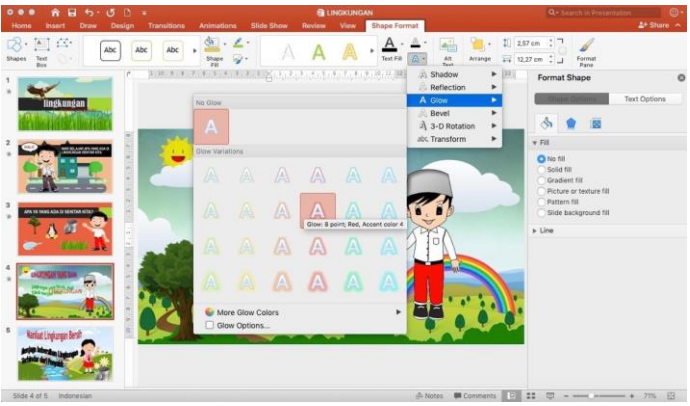

- e. Ulangi langkah yang sama untuk membuat sub judul "Lingkungan yang Bersih, Rapi Tubuh menjadi Sehat".
- 4. Tambahkan obyek Pohon dan obyek orang ceria.
- 5. Animasi pada Obyek:
  - a. Animasi Pohon > klik obyek pohon > menu animations > extrance > bounce.
  - b. Animasi Judul "Lingkungan yang baik" > klik obyek judul > menu animations > extrance > Fly In
  - c. Animasi Orang > klik obyek orang > menu animations > extrance > Grow & Turn

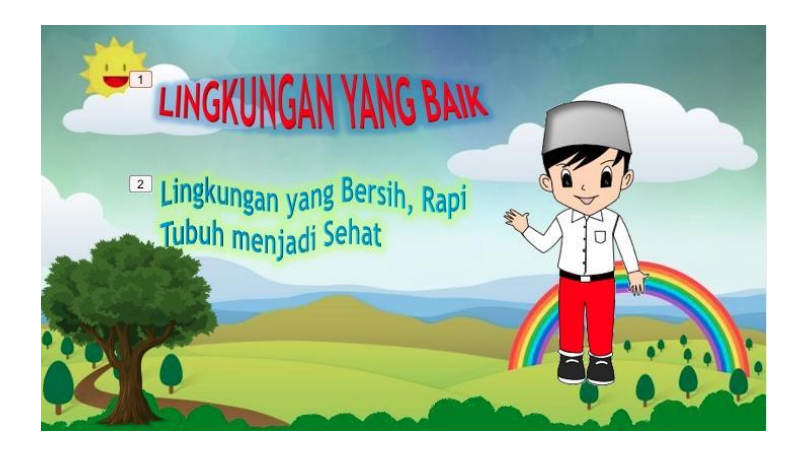

# E. Slide 5- Manfaat Lingkungan Bersih

- 1. Tambahkan Slide ke 5 untuk materi manfaat Lingkungan bersih
- 2. Membuat background slide dengan gambar
  - a. Design > costumise > format backgound

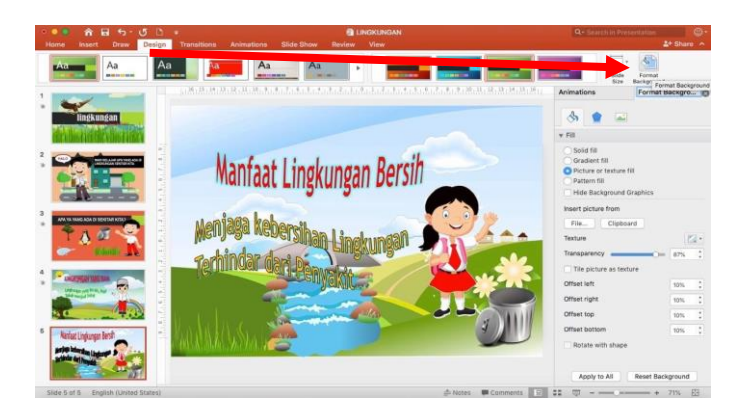

- b. Pilih bagian picture source >insert > from a file, (pilih file yang akan dijadikan background)
- c. Atur **transparancy** nya sesuai kebutuhan
- d. Atur batas kiri kanan, pada menu offset left right
- e. Atur atas bawah, pada menu offset top bottom
- 3. Tambahkan obyek judul text yang menarik dengan menggunakan **wordArt** 
  - a. Insert > WordArt > pilih satu model yang sesuai

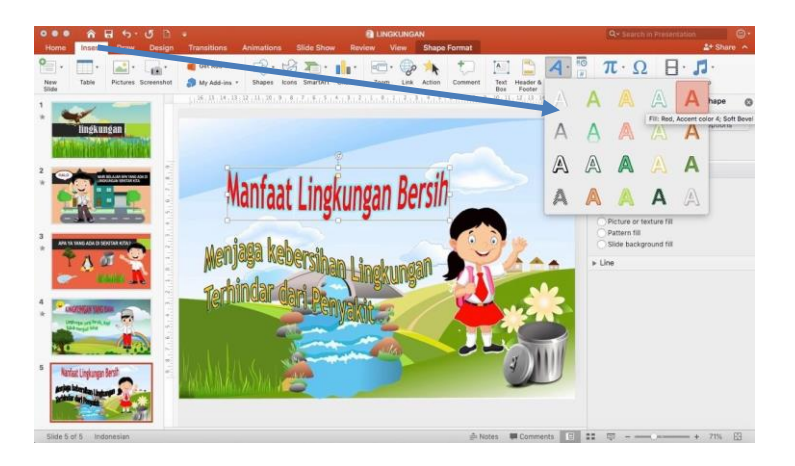

- b. Tuliskan judul "Manfaat Lingkungan Bersih"
- c. Memberi effect bentuk text; klik text judul > format
   > text effects > transform > pilih bentuk text, pilih
   Can Down.

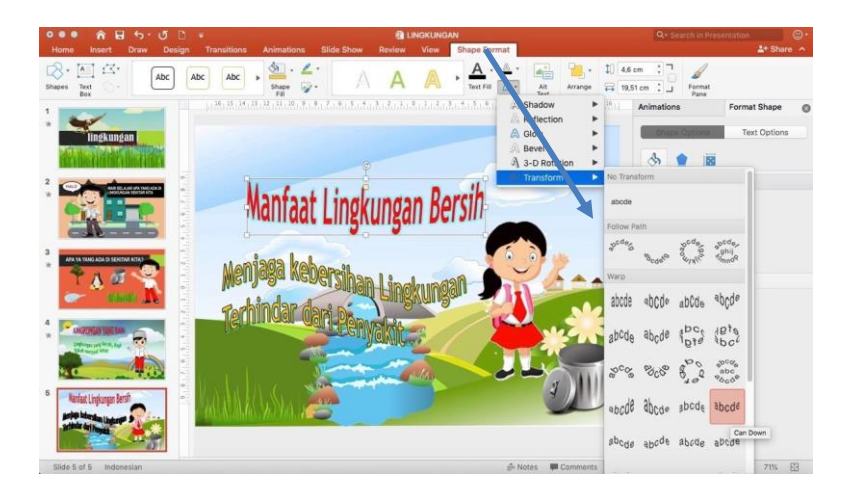

 d. Memberi bayangan pada text, format >text effect > Glow > pilih warna yang sesuai.

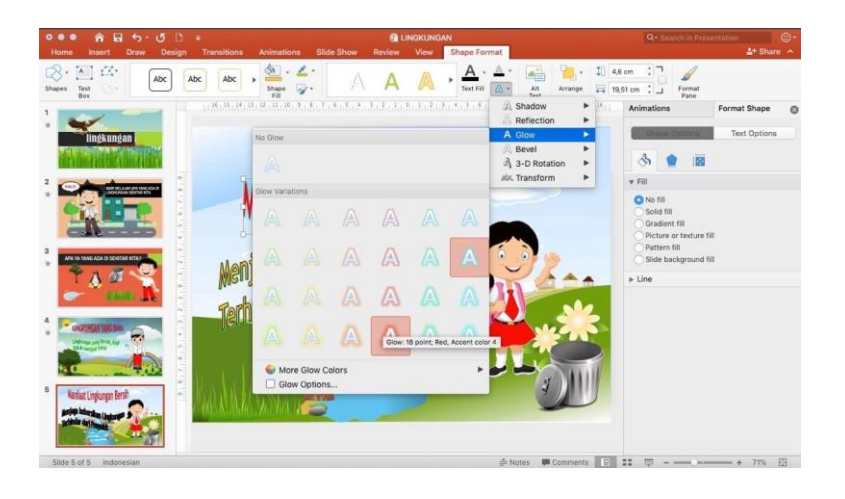

- e. Ulangi langkah yang sama untuk membuat sub judul
   "Menjaga kebersihan Lingkungan Terhindar dari Penyakit".
- 4. Tambahkan obyek tong sampah dan obyek orang /cewek ceria.
- 5. Animasi pada Obyek:
  - f. Animasi tong sampah > klik obyek tong sampah > menu animations > extrance > swivel

- g. Animasi Judul "Manfaat lingkungan bersih" > klik obyek judul > menu animations > extrance > split
- h. Animasi Orang > klik obyek orang > menu animations > extrance > Shape

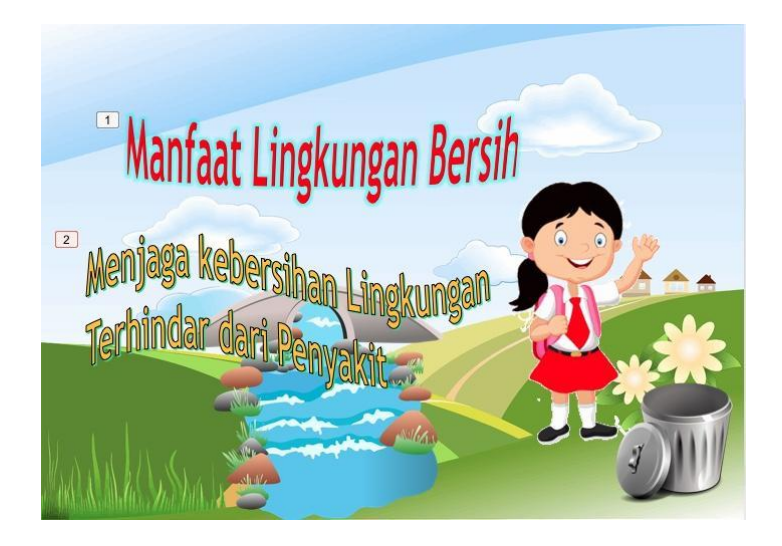

# Tema 4 Tanaman

# A. Membuat Slide pada Ms. Power Point

Buka Ms. Power Point dan ubah Layout menjadi Blank, dengan cara pilih Layout dan pilih Blank.

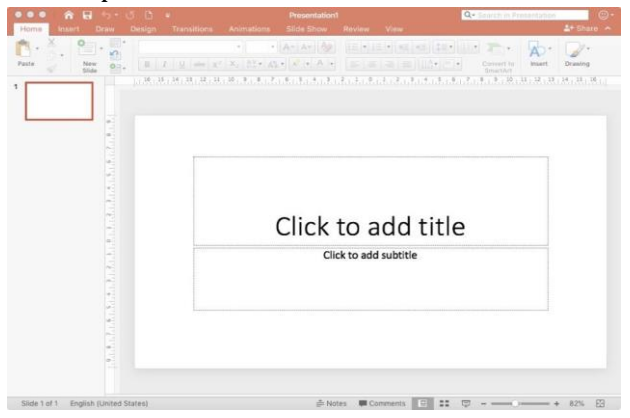

#### SLIDE 1

Ubah background dengan menambahkan file gambar ber extention .JPEG atau .JPG atau .PNG dengan cara **klik kanan** – pilih **Format Background** – pilih Picture or texture fill – klik File – **ambil gambar di folder yang sudah disiapkan sebelumnya** (Folder gambar) – klik **insert** dan pada **Format Background** kemudian pilih **Close**.

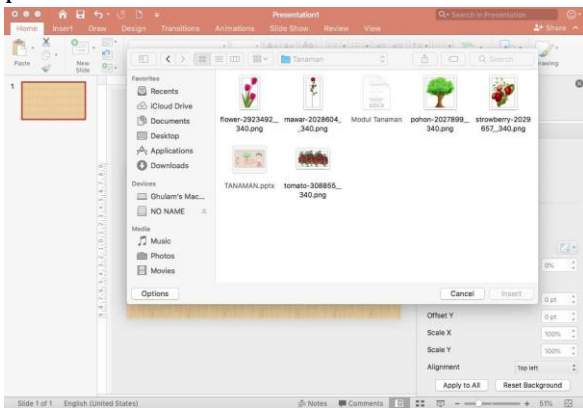

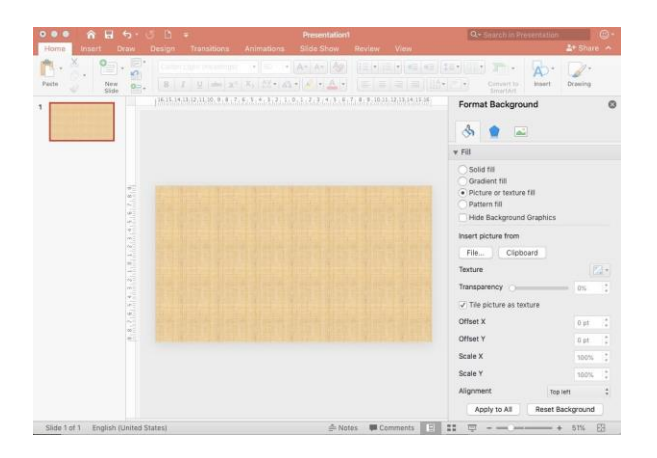

Maka slide akan berubah menjadi seperti di bawah ini.

# B. Menambahkan tulisan dengan Word Art Klik Insert – WordArt – dan pilih salah satu jenis huruf

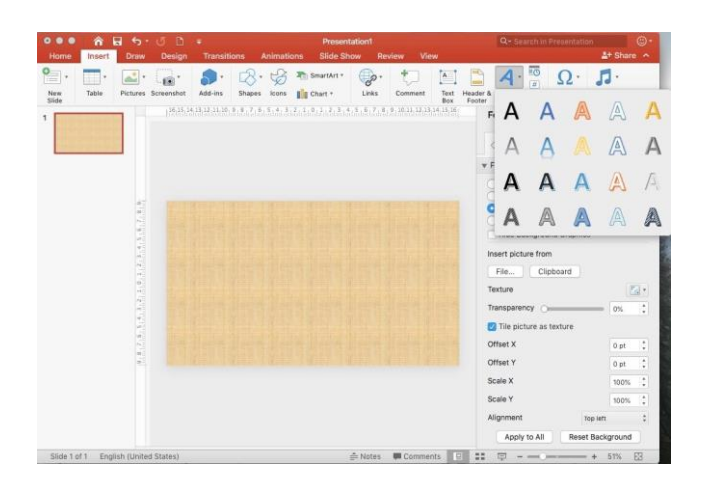

Jika sudah ada tampilan seperti di bawah ini tuliskan text yang akan ditulis pada "**YOUR TEXT HERE**".

| 000 A G 5·0                     | 5 B +                      | Pros                                      | iontation1                        |                                      | Q+ Storch in Presentat                                                                                                    | ion ©:           |
|---------------------------------|----------------------------|-------------------------------------------|-----------------------------------|--------------------------------------|----------------------------------------------------------------------------------------------------|------------------|
| Home Insert Draw                | Design Transitions         | Animations Silde                          | Show Review                       | View Shape Fi                        | ormat                                                                                                    | 🛓 Share 🗠        |
| Paste V. New Stde               | Calibri (Body)             | * 80 * A* /                               |                                   | () (() (*3) (*8)<br> = =   ((∆ • (?) | Convert to Inser                                                                                                    | * 2*<br>Drawing  |
| 1 Terrentiere                   | 1.7.1.1.4.1.2.1 <u>8</u> 1 | (2), 3), 3), 3), 4), 7), 8, 7), 8, 9), 9) | u, 12, 14, 14, 15, 14, 17, 14, 19 | 20.21.22.33.24                       | Format Shape<br>Shape Options                                                                                                    | Contract Options |
|                                 |                            |                                           |                                   | *                                    | Fill                                                                                                    |                  |
|                                 |                            |                                           |                                   |                                      | No Hi     Solid Hi     Ordert Hi     Ordert Hi     Ordert Hi     Detrace of texture Bi     Detrace fille     Detrace fille     Side background Hi     Line |                  |
| Slide 1 of 1 English (United St | tates)                     |                                           | . ANDES ■ CO                      | mments 😑 📰                           | 甲                                                                                                    | - + 51% 🔛        |

Sebagai contoh tuliskan kalimat **MENGENAL TANAMAN** 

| Norm     Levit     Decay     Transition     Advisations     Edds Size     Review     Verse     Decay Format     Advisations       Image: Size Size Size Size Size Size Size Size                                                                                                    | 000 885.0          | D +               |                     | Presentation1              |                                                 | Q                                                                                                    | - Search in Presentation   | e.          |
|----------------------------------------------------------------------------------------------------|--------------------|-------------------|---------------------|----------------------------|-------------------------------------------------|----------------------------------------------------------------------------------------------------|----------------------------|-------------|
| Part     Description       Part     Description         Part     Description         Part     Description </th <th>Home Insert Draw D</th> <th>esign Transitions</th> <th>Animations</th> <th>Slide Show</th> <th>Roview View</th> <th>Shape Format</th> <th></th> <th>🛓 Share 🔶</th>                                                                                                    | Home Insert Draw D | esign Transitions | Animations          | Slide Show                 | Roview View                                     | Shape Format                                                                                                    |                            | 🛓 Share 🔶   |
| Permet Shape  Permet Shape Permet Shape Perm | Patta V New Or     | Calibri (Body)    | • 80 • /            | A+ A+ Ay<br>- <u>A</u> -   |                                                 | •= 11 • 11                                                                                                    | Convert to<br>SmartArt     | Drawing     |
| MENGENAL TAMAMAN                                                                                                    | 1                  | ana Brank ang a   | r (n. r. opanar (n. | 9.35.36.37. <u>3</u> 8.383 | 21.22.23.24.25.24.25.24                         | Form                                                                                                    | at Shape<br>ape Octions Te | ext Options |
| MULTINISTETINIAL ULAINIAUMUAN                                                                                                    |                    |                   |                     |                            | * Fil<br>• No<br>50<br>Gr.<br>Pic<br>Pic<br>Sil | Fill     No fill     Solid fill     Gradient fill     Proture or texture fill     Pattern fill     Silde background fill |                            |             |
|                                                                                                    |                    |                   |                     |                            |                                                 | ⊧ Line                                                                                                    |                            |             |

Agar tulisan tidak terlihat monoton kita dapat merubahnya, misalkan menjadi melengkung setengah lingkaran seperti pada gambar di bawah ini.

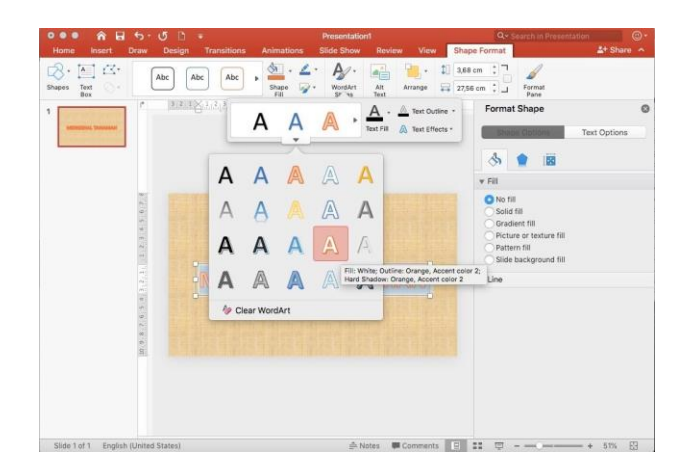

Caranya adalah dengan meng klik 2x tulisan "MENGENAL TANAMAN" maka di sebelah atas akan muncul toolbar **Format**, maka pilih **Text Effect** kemudian pilih Transform setelah itu pilih sesuai dengan keinginan anda. Maka, tulisan yang tadinya lurus akan berubah sesuai dengan transform yang anda pilih.

#### SLIDE 2

#### C. Menambahkan gambar pada slide

Klik **Insert – Picture –** pilih gambar **berextension JPG/JPEG/PNG** yang akan digunakan – pilih Insert.

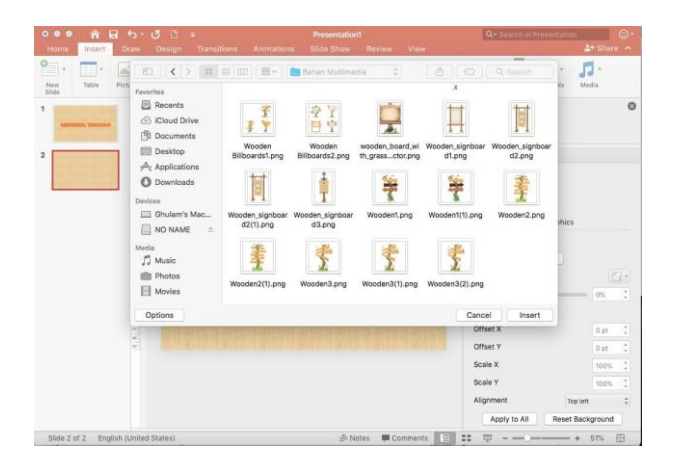

Maka hasilnya akan tampak seperti gambar di bawah ini.

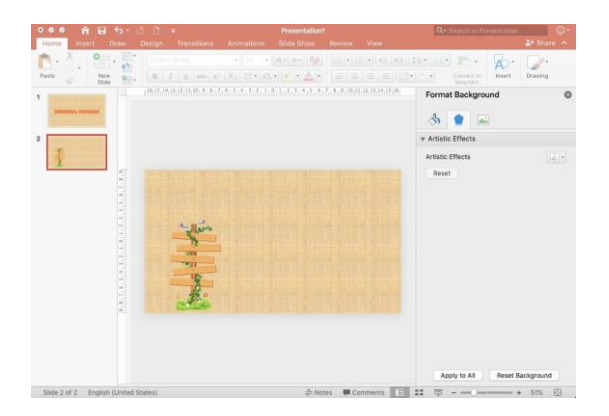

Kemudian tambahkan gambar dan tulisan sehingga menghasilkan gambar seperti pada gambar di bawah ini.

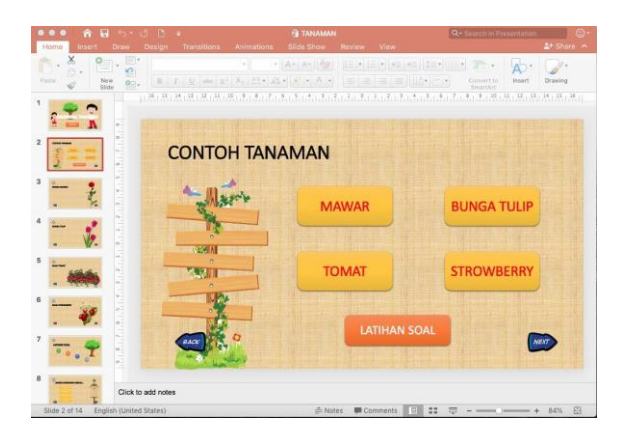

Silahkan merubah background slide yang ke tiga dengan tampilan seperti di bawah ini.

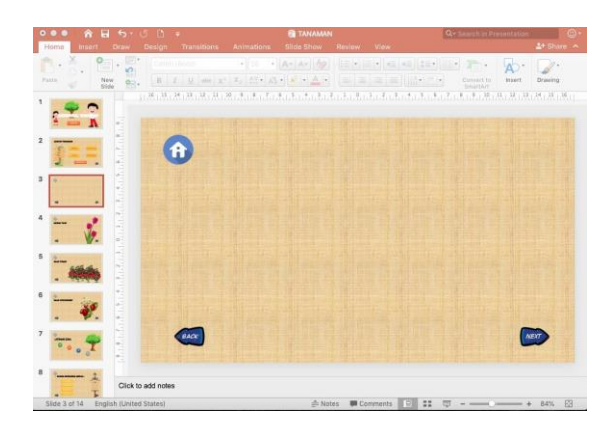

Kemudian tambahkan gambar dan tulisan masing-masing Tanaman untuk slide 3 = Bunga Mawar, slide 4 = Bunga Tulip, slide 5 = Buah Tomat, slide 6 = Buah Strowberry.

Contoh hasil slide ke 3 dapat dilihat pada gambar di bawah ini

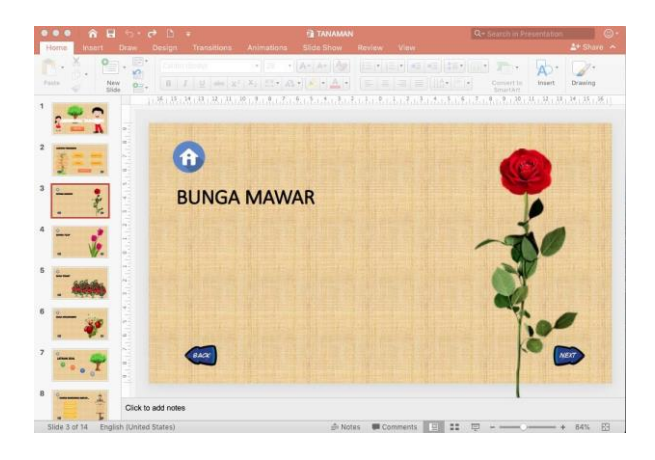

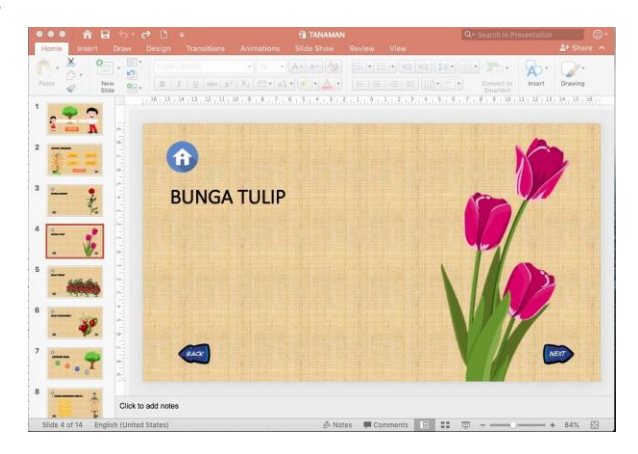

**SLIDE 5** 

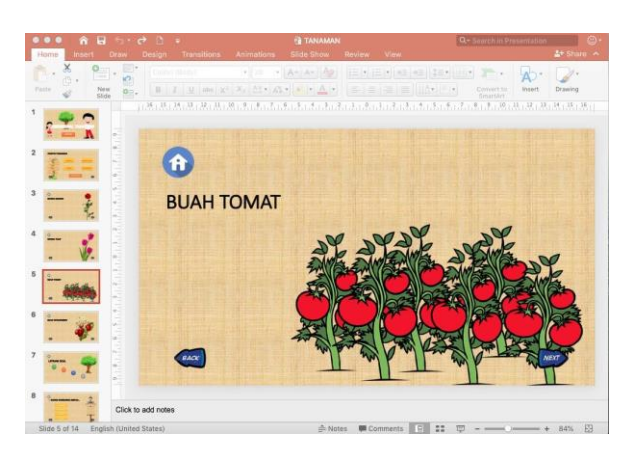

**SLIDE 6** 

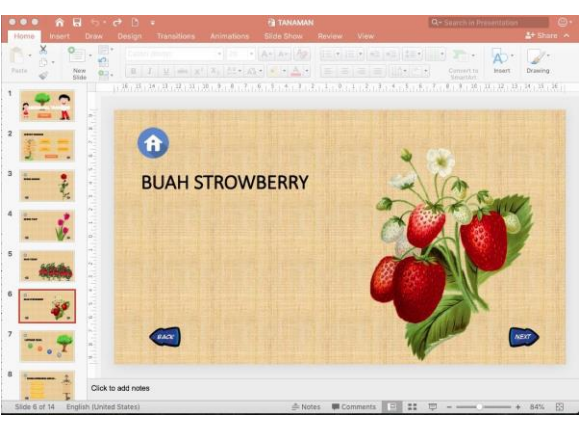

Silahkan merubah background slide yang ke delapan dengan tampilan seperti di bawah ini.

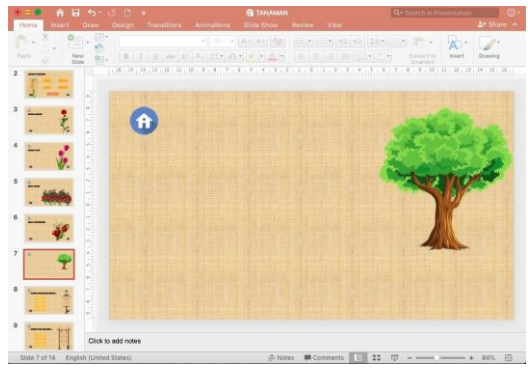

Kemudian tambahkan 4 button/tombol seperti gambar di bawah ini.

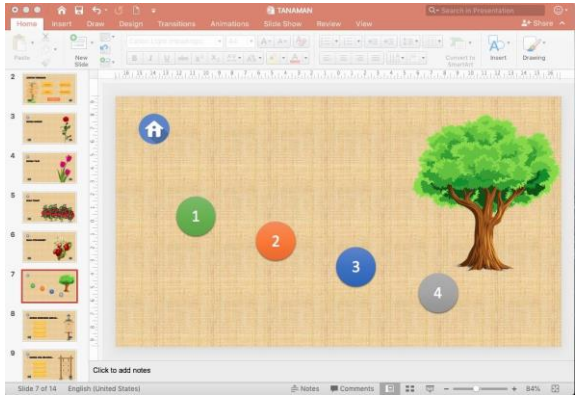

Setelah itu tambahkan tulisan "Latihan Soal" di slide ke 7 bagian atas seperti gambar di bawah ini.

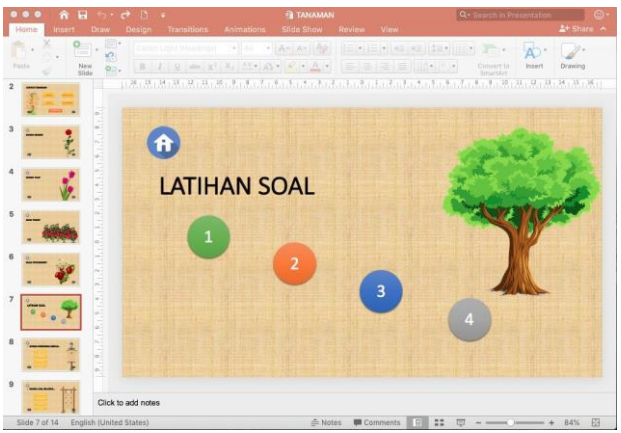

# D. Menambahkan Soal dan Jawaban dalam Pilihan Ganda

Tambahkan Soal yaitu tulisan "Bunga yang berwarna merah..." di slide ke 8 bagian atas seperti gambar di bawah ini.

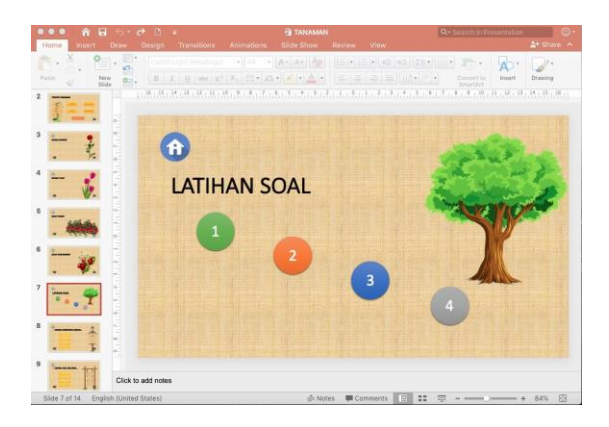

# E. Menambahkan shape challout pada slide

Untuk menambahkan shape pada slide caranya adalah dengan meng klik Insert – klik shapes – pada bagian callout pilih bentuk rounded rectangle. Kemudian ketika muncul tanda plus (+) pada kursor, tarik kursor untuk menggambarkan shapes pada slide.

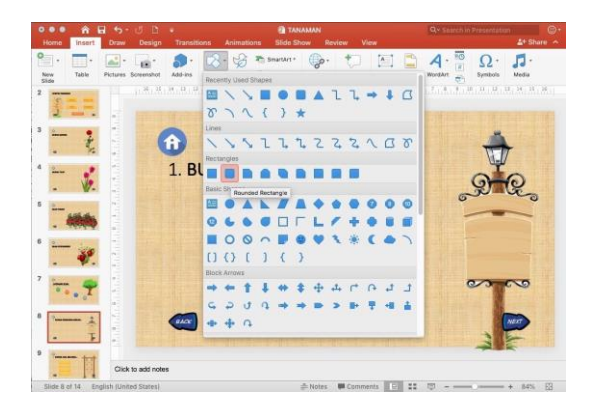

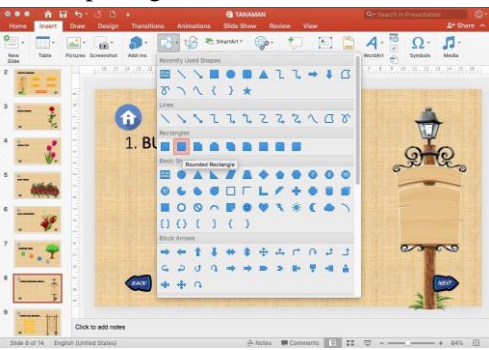

Hasilnya dapat dilihat pada gambar di bawah ini.

Untuk merubah warna shape, klik 2x gambar shape yang berwarna biru kemudian pilih Shape Format pada toolbar bagian atas. Setelah itu pilih shape style. Contoh di bawah ini adalah menggunakan style Intense effect – Gold, Accent 4.

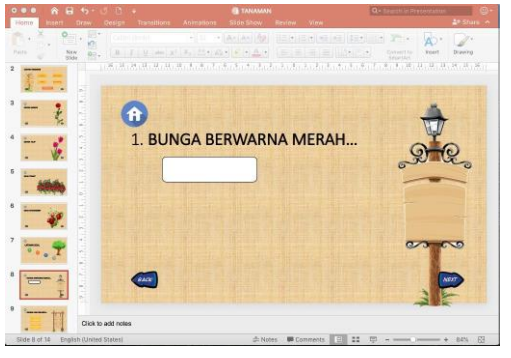

Hasilnya dapat dilihat pada gambar di bawah ini.

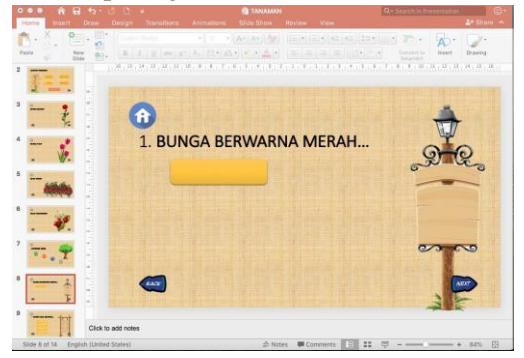

#### F. Menambahkan text pada shape challout

Cara menambahkan text pada shape adalah dengan meng klik Insert, kemudian pilih Text box. Setelah kursor berubah, arahkan kursor ke dalam shape seperti gambar di bawah ini.

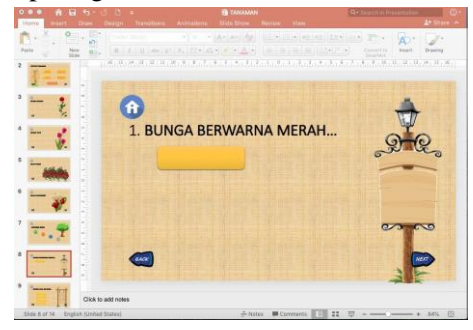

Maka shape siap untuk ditulisi. Sebagai contoh, silahkan tulis kata Anggrek

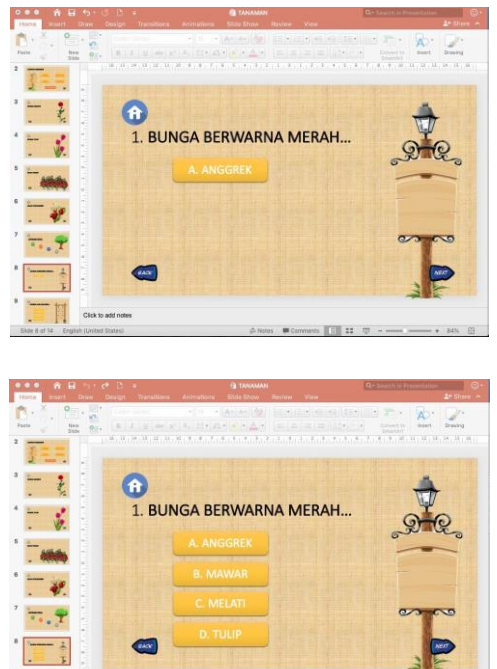

47

Ulangi langkah-langkah di atas untuk membuat slide 9, 10, dan 11. **SLIDE 9** 

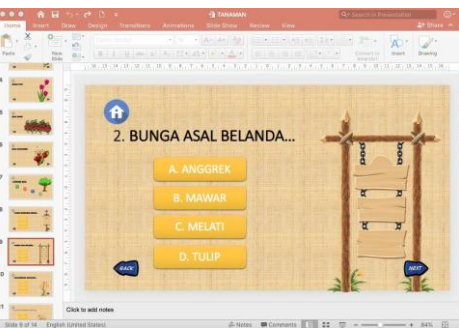

**SLIDE 10** 

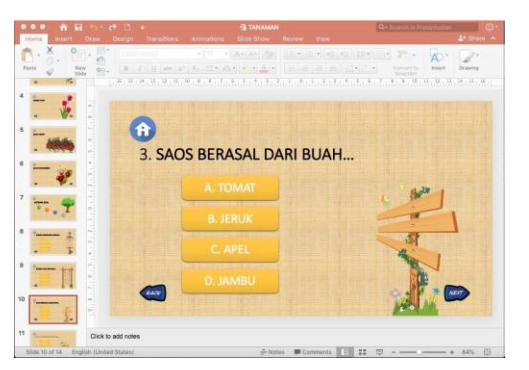

SLIDE 11

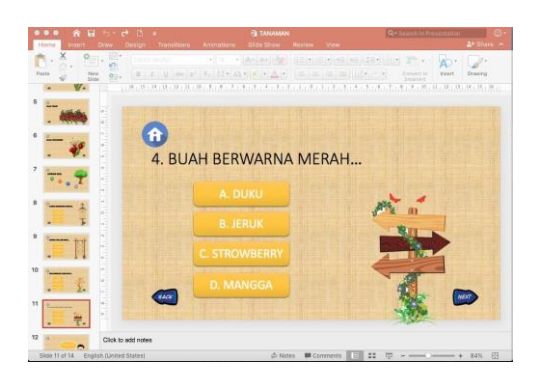

# G. Menambahkan gambar bergerak yang ber extention .gif

Klik Insert – Picture – pilih file gif yang akan digunakan – pilih Insert.

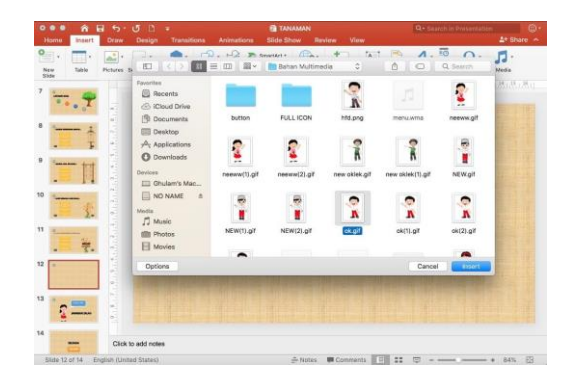

Hasilnya dapat dilihat pada gambar di bawah ini.

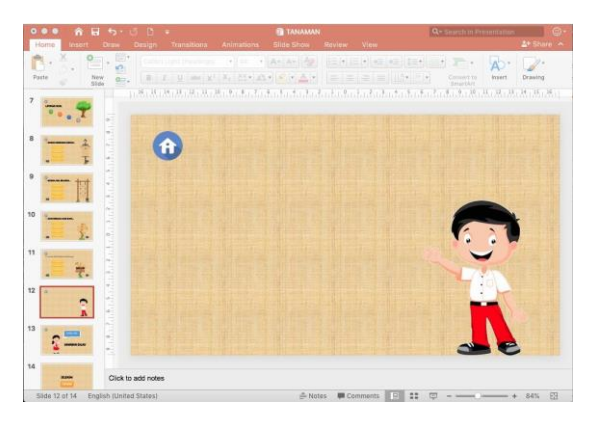

# H. Menambahkan shape challout pada slide

Untuk menambahkan shape pada slide caranya adalah dengan meng klik **Insert – klik shapes** – pada bagian **callout** pilih bentuk sesuai yang diinginkan. Kemudian ketika muncul tanda plus (+) pada kursor, tarik kursor untuk menggambarkan shapes pada slide.

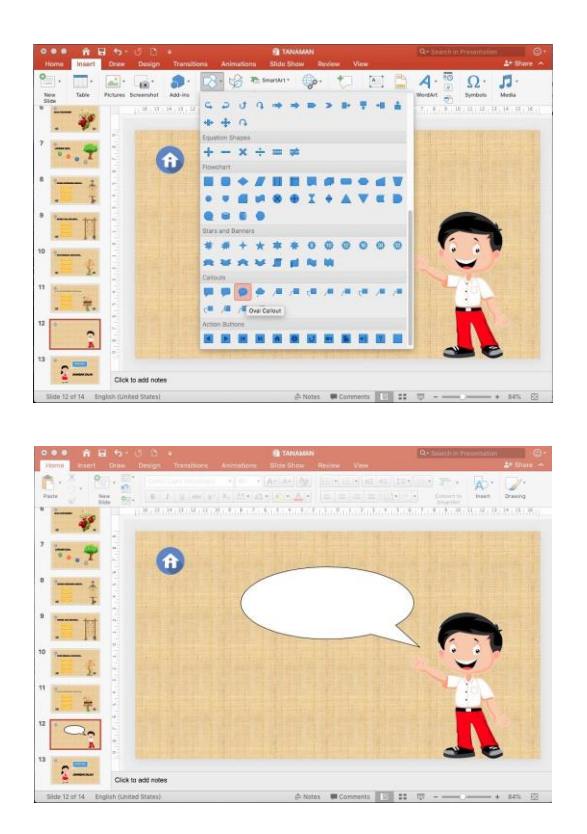

Untuk merubah warna shape, klik 2x gambar shape yang berwarna biru kemudian pilih Shape Format pada toolbar bagian atas. Setelah itu pilih shape style. Contoh di bawah ini adalah menggunakan style Intense effect – Gold, Accent 4.

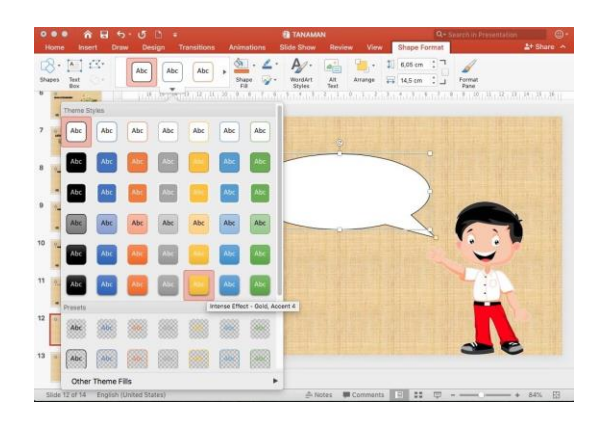

# I. Menambahkan text pada shape challout

Cara menambahkan text pada shape adalah dengan meng **klik Insert**, kemudian pilih **Text box**. Setelah kursor berubah, arahkan kursor ke dalam shape seperti gambar di bawah ini.

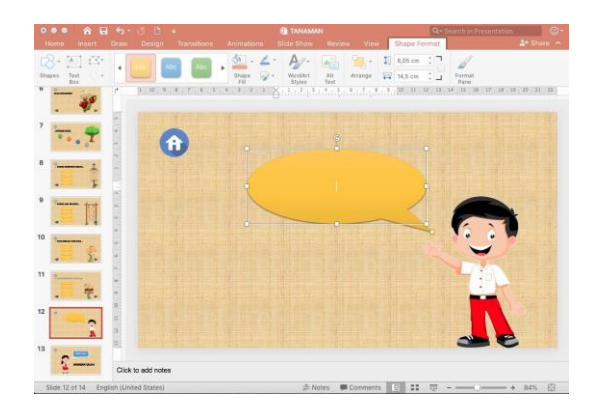

Maka shape siap untuk ditulisi. Sebagai contoh, silahkan tulis kata Alhamdulillah

# SLIDE 13

Ulangi langkah-langkah di atas untuk membuat slide 14.

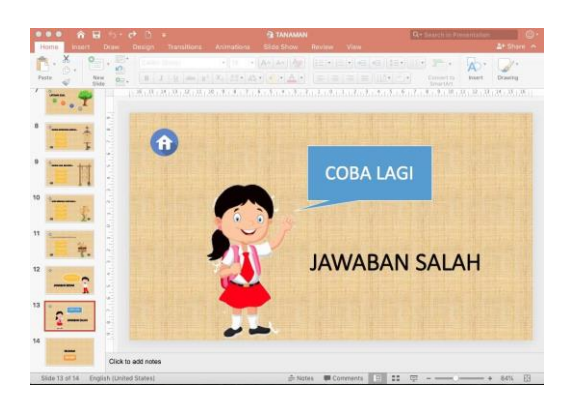

#### SLIDE 14

Ulangi langkah-langkah di atas untuk membuat slide 14.

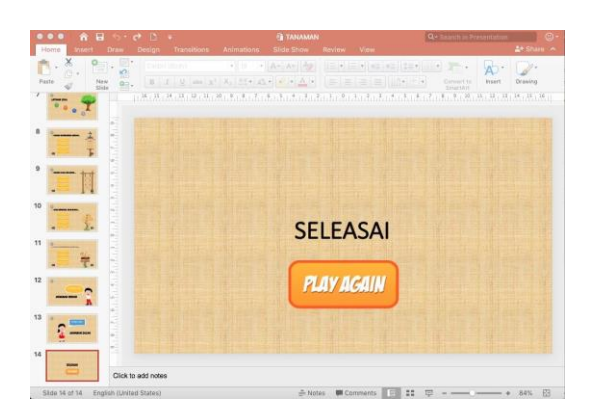

# J. Membuat link dengan Hyperlink

Klik pada gambar atau blok tulisan yang akan dibuat hyperlink. Kemudian pilih **Insert – Hyperlink – Place in this document** – kemudian pilih **slide keberapa yang akan di link** kan dengan gambar atau tulisan. Sebagai contoh bisa dilihat pada gambar di bawah ini.

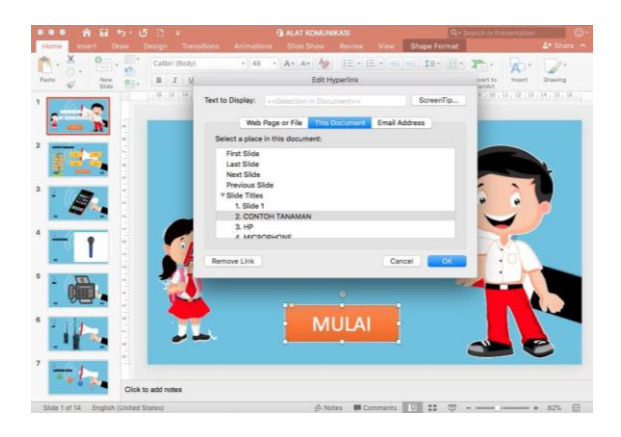

Pada gambar di bawah ini adalah contoh menggunakan tools Hyperlink untuk memberikan perintah pada gambar start. Maksudnya adalah ketika di klik gambar start maka slide otomatis akan me link ke slide yang ke 2.

#### K. Membuat link dengan Action

Dan gambar di bawah ini adalah contoh menggunakan tools Action untuk memberikan perintah pada gambar close. Maksudnya adalah ketika di klik gambar silang maka slide otomatis akan me link ke **end show** (power point / slide sudah berakhir). Sebelumnya silahkan tambahkan gambar silang pada slide ke 2. Caranya adalah dengan klik **Insert** – pilih Action – akan muncul kotak dialog Action Setting. Kemudian pada Hyperlink to pilih End Show. Kemudian klik O

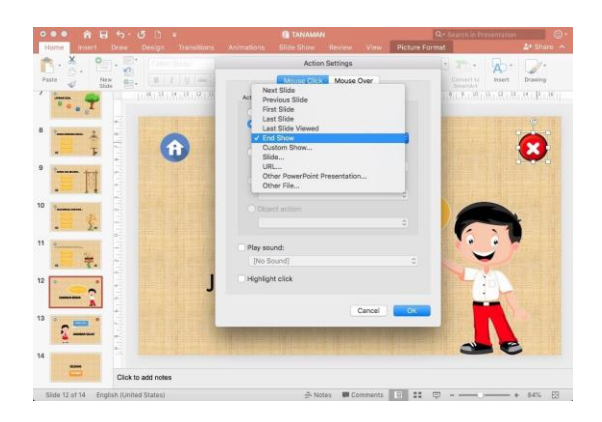

# Tema 5 Binatang

# A. Membuat Slide pada Ms. Power Point

Buka Ms. Power Point dan ubah Layout menjadi Blank, dengan cara pilih Layout dan pilih Blank.

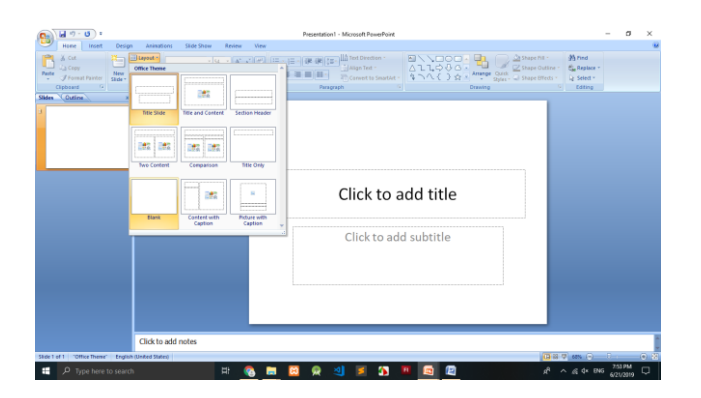

#### SLIDE 1

Ubah background dengan menambahkan file gambar ber extention .JPEG atau .JPG atau .PNG dengan cara klik kanan – pilih Format Background – pilih Picture or texture fill – klik File – ambil gambar di folder yang sudah disiapkan sebelumnya (Folder gambar) – klik insert dan pada Format Background

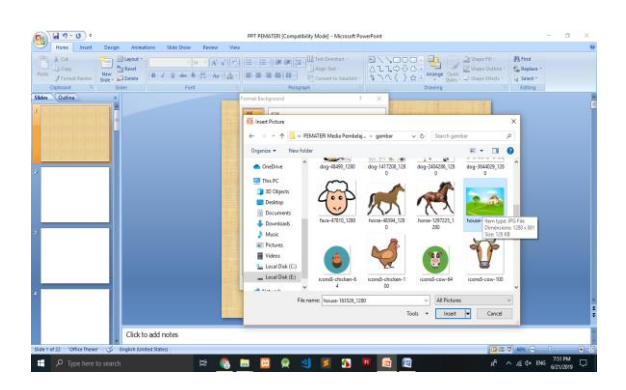

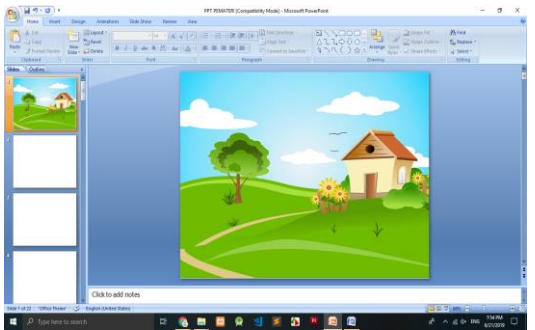

Maka slide akan berubah menjadi seperti di bawah ini.

# **B.** Menambahkan tulisan dengan Word Art Klik Insert – WordArt – dan pilih salah satu jenis huruf.

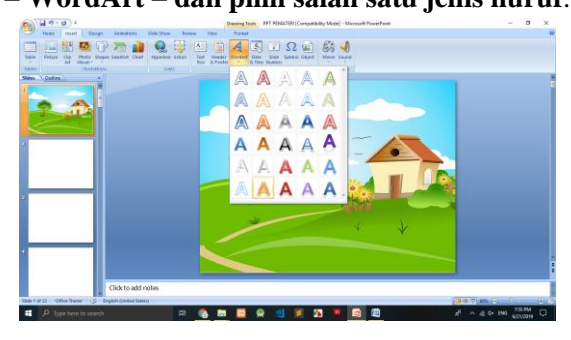

Jika sudah ada tampilan seperti di bawah ini tuliskan text yang akan ditulis pada "**YOUR TEXT HERE**".

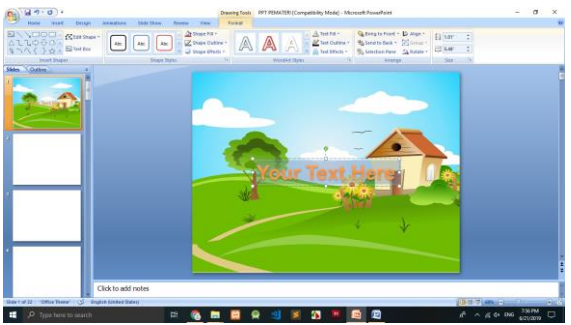

Agar tulisan tidak terlihat monoton kita dapat merubahnya, misalkan menjadi melengkung setengah lingkaran seperti pada gambar di bawah ini.

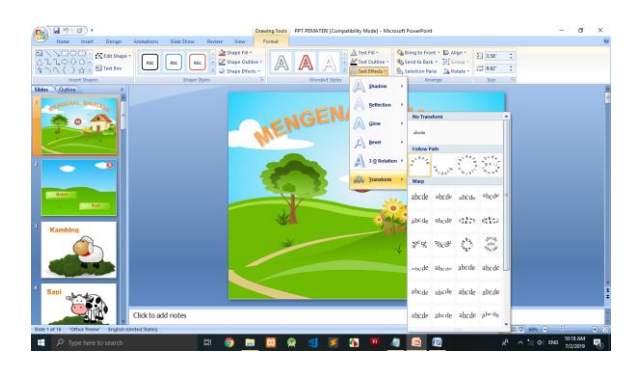

sebelah atas akan muncul toolbar **Format**, maka pilih **Text Effect** kemudian pilih **Transform** setelah itu pilih sesuai dengan keinginan anda. Maka, tulisan yang tadinya lurus akan berubah sesuai dengan transform yang anda pilih.

#### C. Menambahkan gambar pada slide

Klik **Insert** – **Picture** – pilih gambar **berextension JPG/JPEG/PNG** yang akan digunakan – pilih Insert.

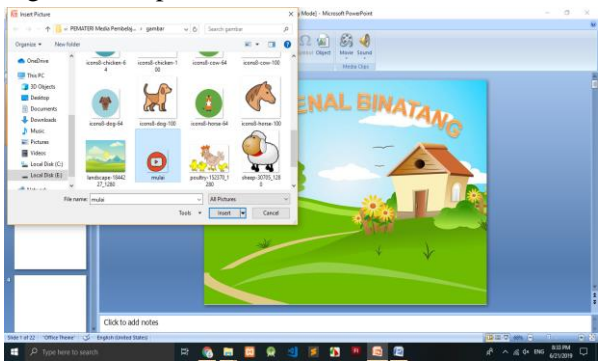

Maka hasilnya akan tampak seperti gambar di bawah ini.

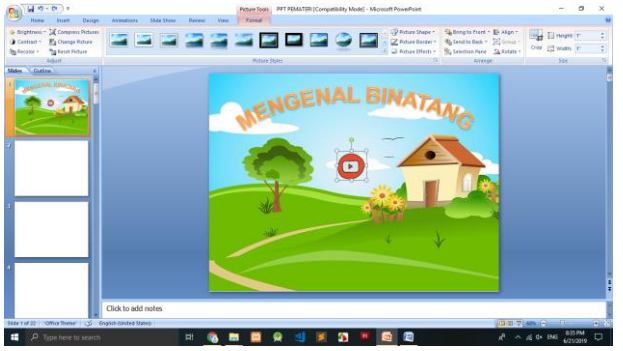

Silahkan merubah background slide yang ke dua dengan tampilan seperti di bawah ini (Caranya sama seperti slide sebelumnya)

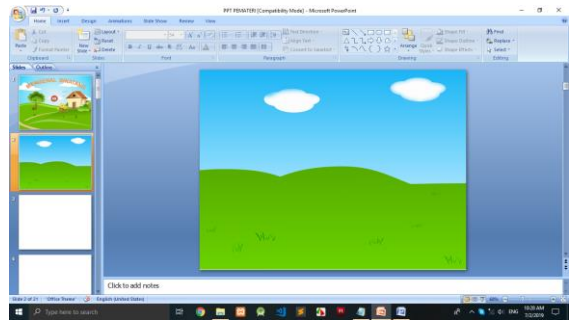

Kemudian tambahkan gambar dan tulisan sehingga menghasilkan gambar seperti pada gambar di bawah ini.

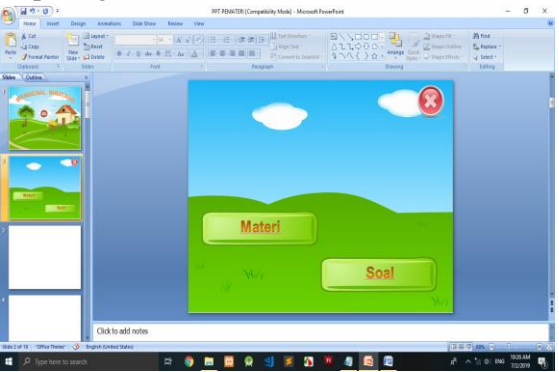

#### SLIDE 3

Silahkan merubah background slide yang ke tiga dengan tampilan seperti di bawah ini.

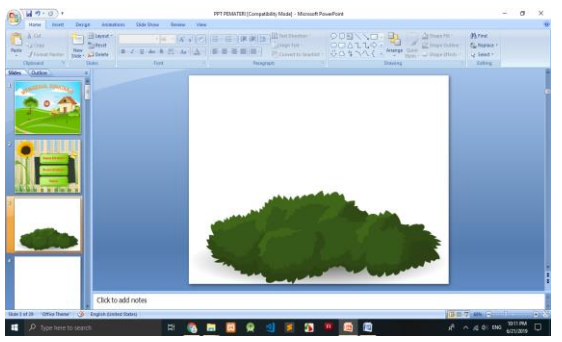

Kemudian tambahkan gambar dan tulisan masing-masing hewan untuk slide 3 = kambing, slide 4 = sapi, slide 5 = anjing, slide 6 = kuda, slide 7 = ayam.

Contoh hasil slide ke 3 dapat dilihat pada gambar di bawah ini.

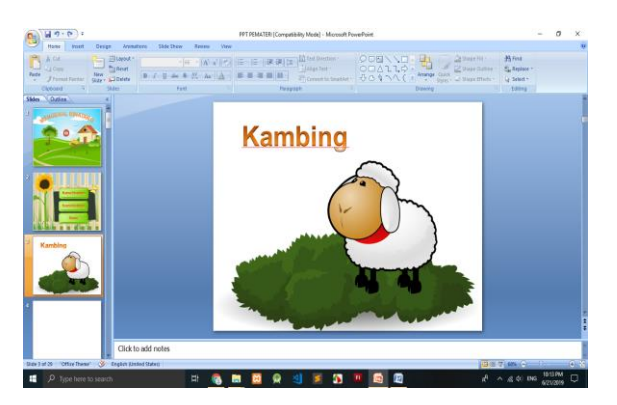

SLIDE 4

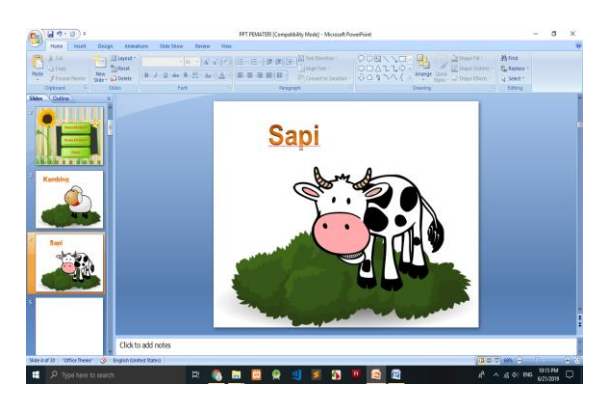

**SLIDE 5** 

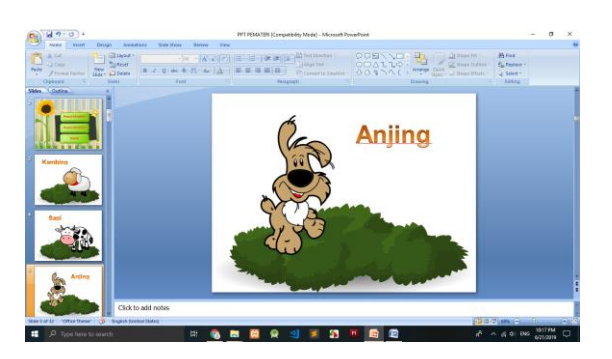

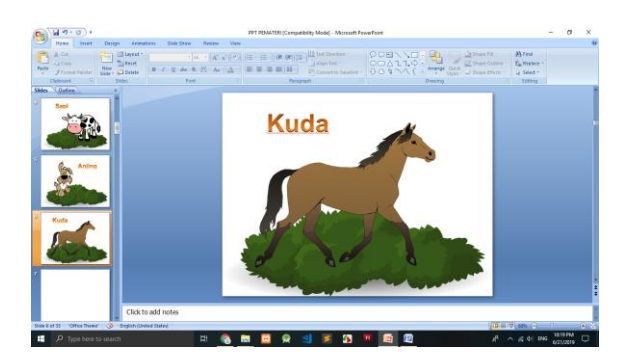

#### SLIDE 7

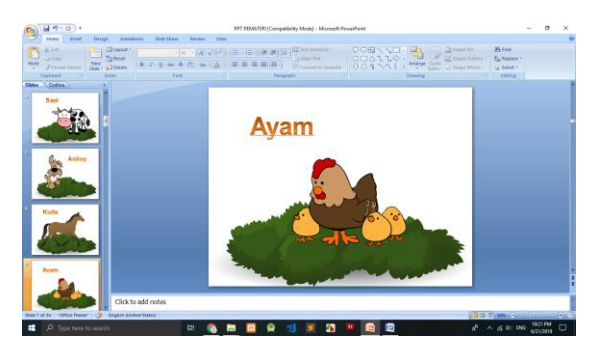

# **SLIDE 8**

Silahkan merubah background slide yang ke delapan dengan tampilan seperti di bawah ini.

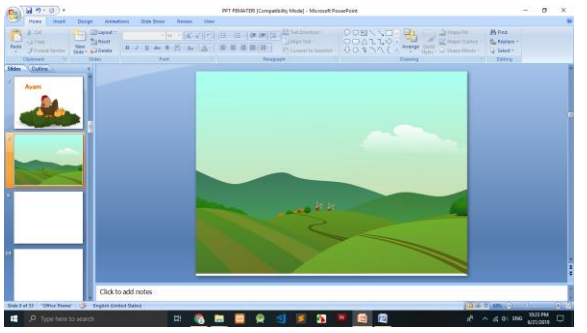

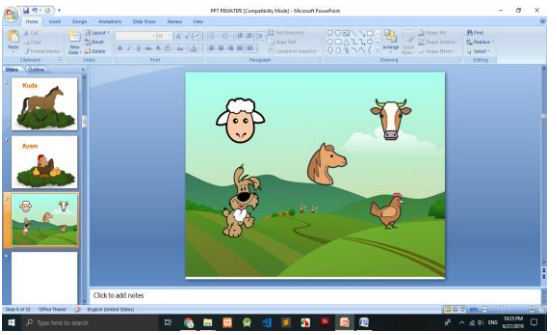

Kemudian tambahkan 5 gambar hewan seperti gambar di bawah ini.

Setelah itu tambahkan tulisan "Nama dan Suara Binatang" di slide ke 8 bagian atas seperti gambar di bawah ini.

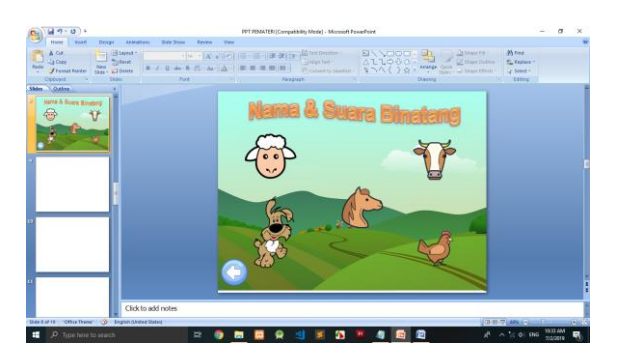

# **SLIDE 9**

D. Menambahkan gambar bergerak yang ber extention.gif Klik Insert – Picture – pilih file gif yang akan digunakan – pilih Insert.

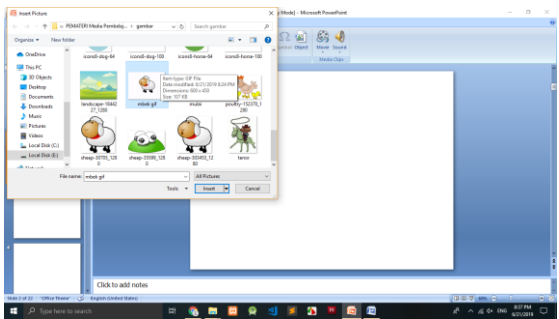

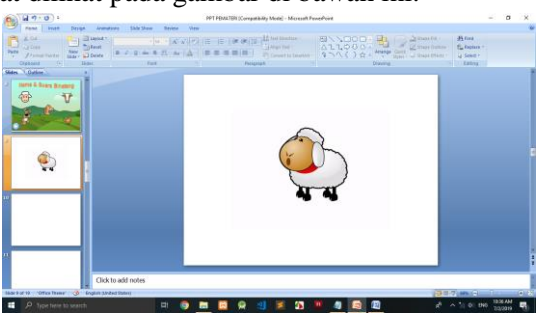

Hasilnya dapat dilihat pada gambar di bawah ini.

Tambahkan gambar rumput pada slide tersebut dimana caranya sama seperti menambahkan gambar di slide sebelumnya.

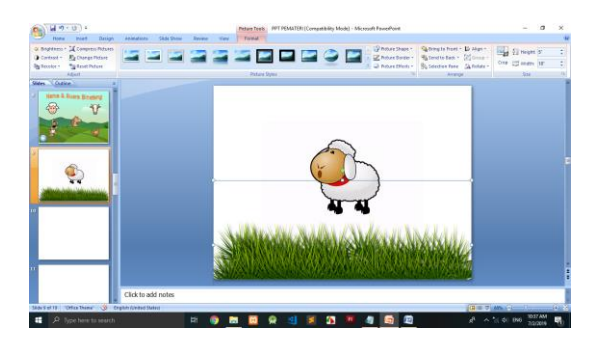

#### E. Menambahkan shape challout pada slide

Untuk menambahkan shape pada slide caranya adalah dengan meng klik Insert – klik shapes – pada bagian callout pilih bentuk sesuai yang diinginkan. Kemudian ketika muncul tanda plus (+) pada kursor, tarik kursor untuk menggambarkan shapes pada slide.

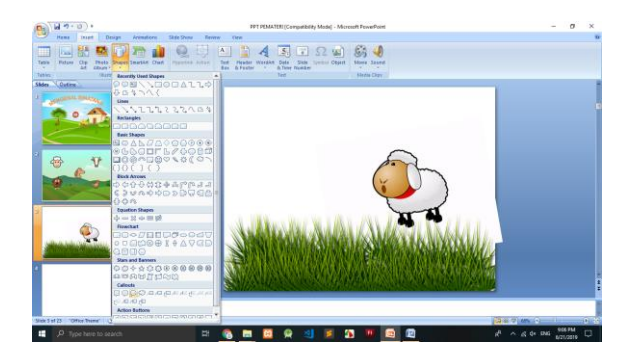
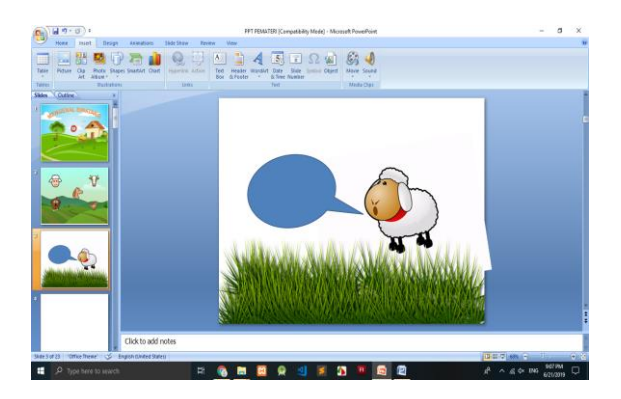

Untuk merubah warna shape, klik 2x gambar shape yang berwarna biru kemudian pilih Format pada toolbar bagian atas. Setelah itu pilih shape style. Contoh di bawah ini adalah menggunakan style Colored Outline – Dark 1.

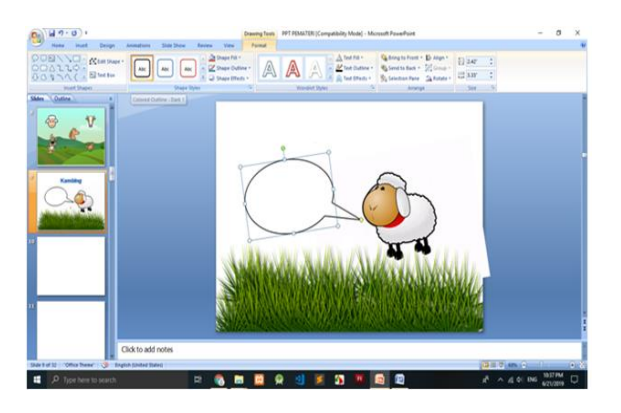

## F. Menambahkan text pada shape challout

Cara menambahkan text pada shape adalah dengan meng klik **Insert**, **kemudian pilih Text box**. Setelah kursor berubah, arahkan kursor ke dalam shape seperti gambar di bawah ini.

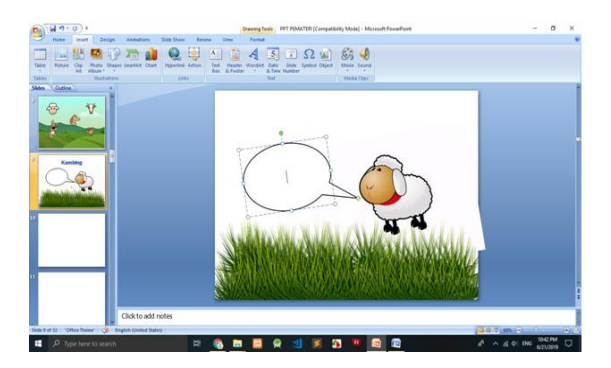

Maka shape siap untuk ditulisi. Sebagai contoh, silahkan tulis kata Mbeeek... Mbeeek...

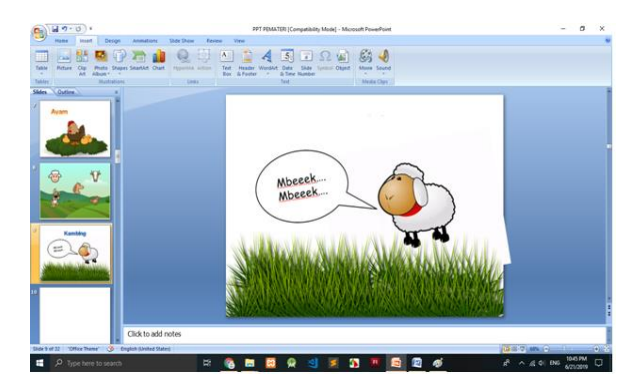

#### G. Menambahkan file ber extention .mp3 pada slide

Klik **Insert – Sound – Sound from file** – kemudian pilih direktori dimana file .**mp3 disimpan – klik OK.** 

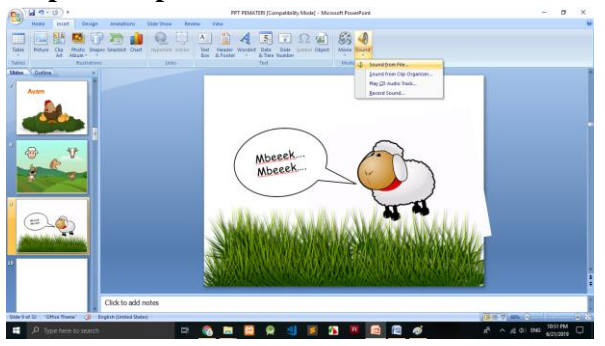

Setelah klik **OK**, maka akan muncul gambar speaker seperti tampilan seperti di bawah ini.

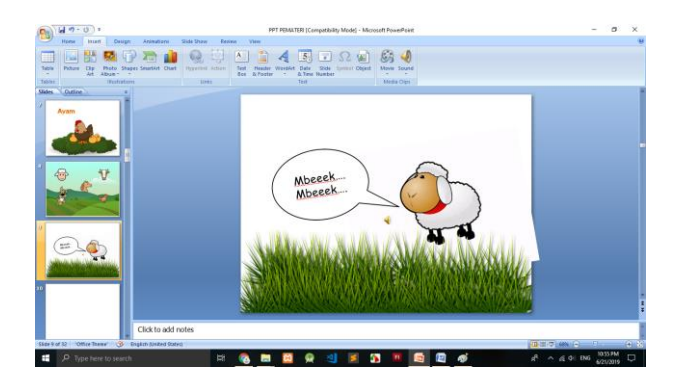

Ulangi langkah-langkah di atas untuk membuat slide 10, 11, 12, dan 13. **SLIDE 10** 

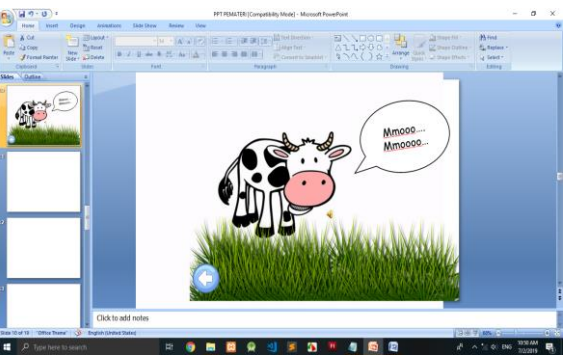

SLIDE 11

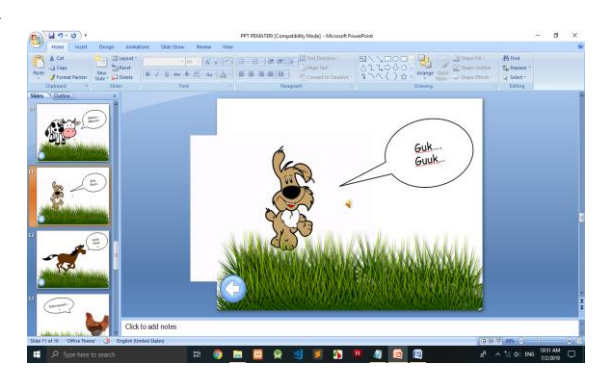

## SLIDE 12

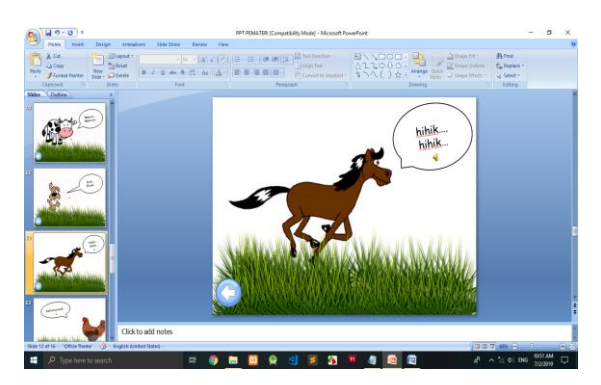

#### SLIDE 13

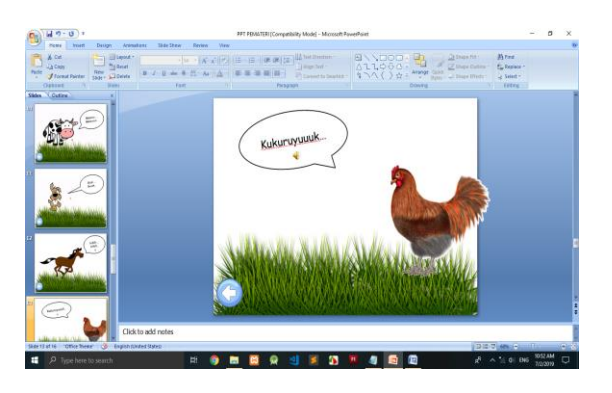

## SLIDE 14

Silahkan merubah background slide yang ke 14 dan manambahkan gambar dan WordArt seperti tampilan di bawah ini.

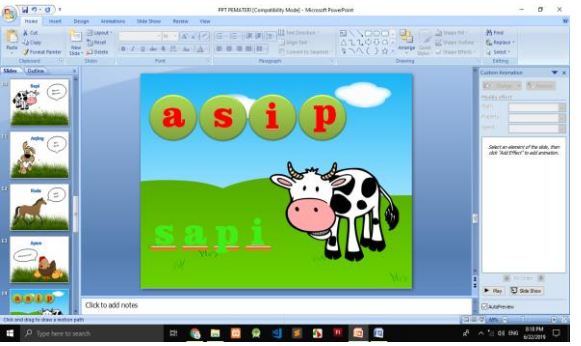

## SLIDE 15

Silahkan merubah background slide yang ke 15 dan manambahkan gambar dan WordArt seperti tampilan di bawah ini.

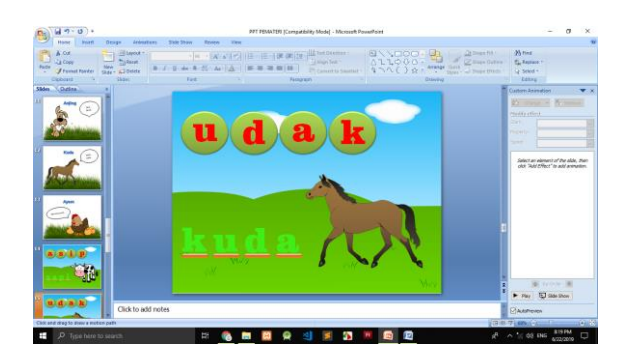

#### **SLIDE 16**

Silahkan merubah background slide yang ke 16 dan manambahkan gambar dan WordArt seperti tampilan di bawah ini.

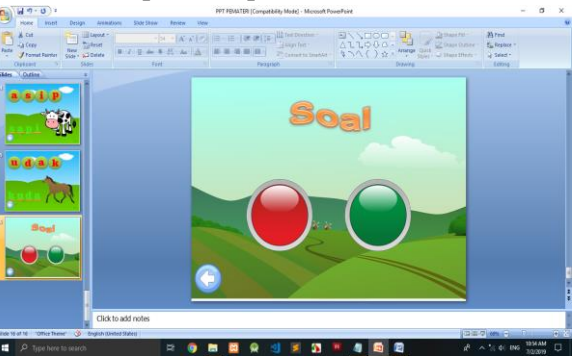

#### H. Membuat link dengan Hyperlink

Klik pada gambar atau blok tulisan yang akan dibuat **hyperlink**. **Kemudian pilih Insert – Hyperlink – Place in this document** – kemudian pilih **slide** keberapa yang akan di **link kan** dengan gambar atau tulisan. Sebagai contoh bisa dilihat pada gambar di bawah ini.

Pada gambar di bawah ini adalah contoh menggunakan tools Hyperlink untuk memberikan perintah pada gambar start. Maksudnya adalah ketika di klik gambar start maka slide otomatis akan me link ke slide yang ke 2.

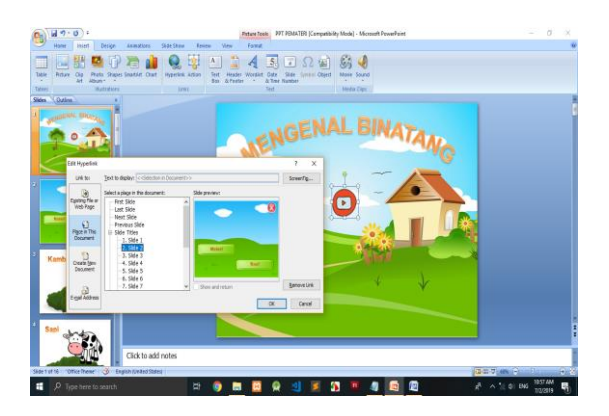

#### I. Membuat link dengan Action

Dan gambar di bawah ini adalah contoh menggunakan tools Action untuk memberikan perintah pada gambar close. Maksudnya adalah ketika di klik gambar silang maka slide otomatis akan me link ke **end show** (power point / slide sudah berakhir). Sebelumnya silahkan tambahkan gambar silang pada slide ke 2.

Caranya adalah dengan klik **Insert** – pilih **Action** – akan muncul kotak dialog **Action Setting**. Kemudian pada **Hyperlink to** pilih **End Show**. Kemudian klik Ok.

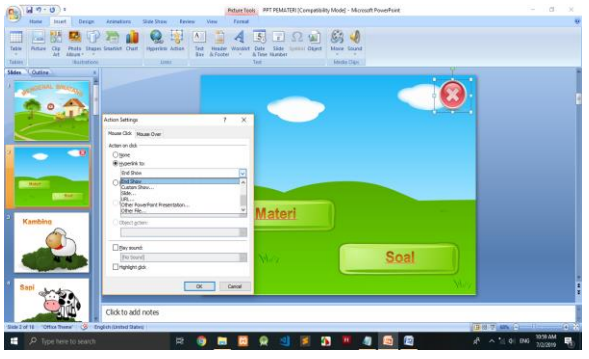

## J. Membuat animasi gambar/tulisan bergerak

Pada slide ke empat belas terdapat tulisan **asip** dimana masing-masing huruf nanti akan dibuat bergerak. Cara membuatnya yaitu dengan memanfaatkan tools Animations. Caranya adalah siapkan gambar/tulisan yang akan dibuat efek bergerak, **klik 2 kali** pada gambar/tulisan kemudian klik **Animations - Custom Animation – klik Add Effect – Motion Paths – pilih Draw Custom Path – pilih** 

#### Curve.

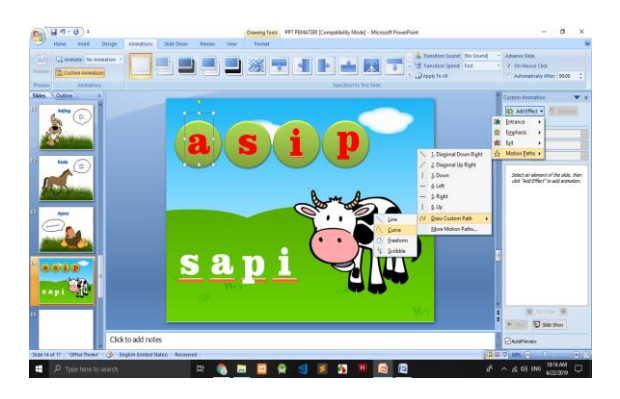

Kemudian ketika muncul tanda plus (+) pada kursor, tarik kursor untuk membuat garis lengkung sesuai yang diinginkan. Sebagai contoh dapat dilihat pada gambar di bawah ini.

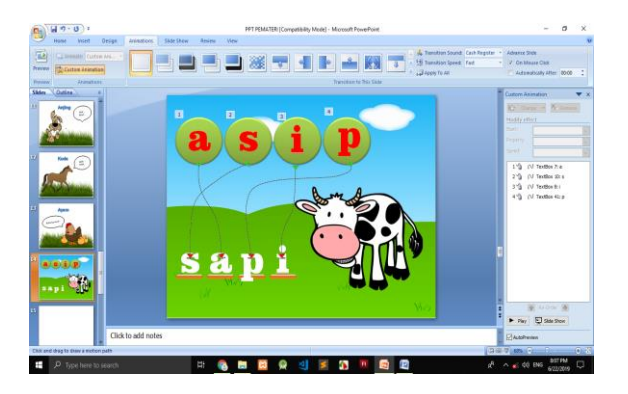

## K. Pengaturan pada Custom Animation

## 1. Pengaturan music pada slide

Kita dapat mengatur berapa lama music akan ditampilkan pada slide. Sebagai contoh lihat slide yang ke 9. Pada slide ini ada file .mp3 yang berisi suara hewan. Dalam latihan kali ini akan dicoba untuk mensetting, dimana suara hewan akan terus berulang sampai ketika kita lakukan klik, maka music akan berhenti.

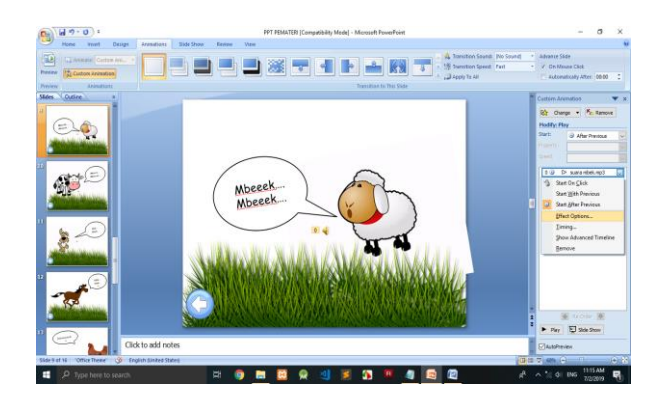

Caranya adalah pada menu Custom Animation yang terletak di sebelah kanan pilih Effect Option maka akan muncul kotak dialog Play Sound. Pada menu Effect pada Start Playing pilih From beginning dan pada stop playing pilih After current slide. Kemudian pada menu Timing pada bagian Repeat pilih until next klik. Maksudnya adalah music akan terus berulang sampai kita lakukan klik berikutnya.

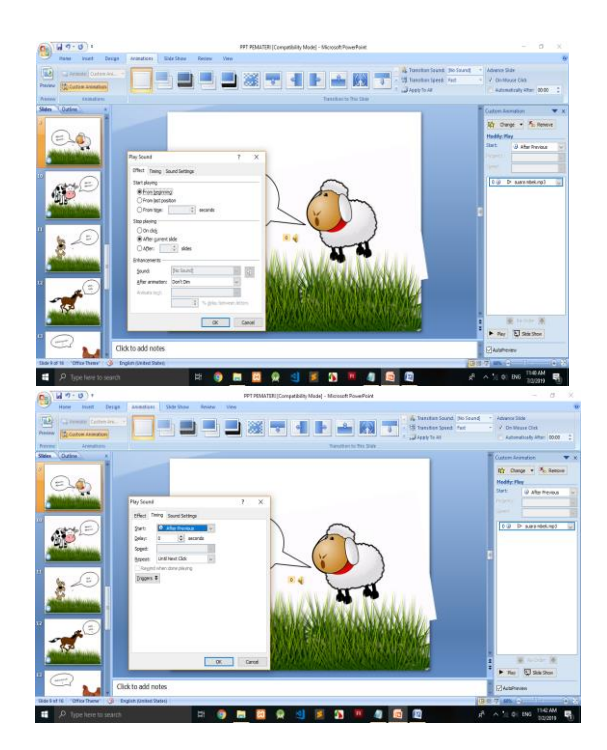

#### 2. Pengaturan pada Modify

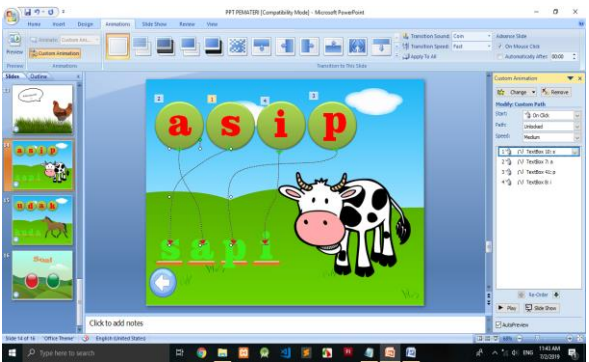

#### Start :

**On Clik** (efek kemunculan akan dijalankan jika ada penekanan tombol mous). Untuk engubah dapat dipilih dengan menekan panah seperti gambar di atas, kemudian pilih salah satu.

With revious jika efek animasi diterapkan bersamaan dengan efek animasi lainya yang sebelumnya diterapkan.

After Previous akan menerapkan efek animasi setelah efek animasi sebelumnya diselesaikan.

#### **Direction :**

memberi pilihan pada kita berkaitan dengan keragaman jenis Modify yang kita pilih.

#### Speed :

memberikan pilihan pada kita berkaitan dengan kecepatan pelaksanaan animasi.

# Tema 6 Rekreasi

## Slide 1- Judul

1. Pilih **Design** > **Droplet** > lalu pilih variant yang biru, supaya terlihat seperti air

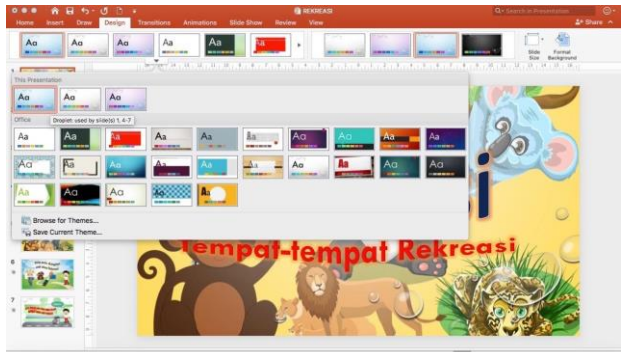

Beri Judul tema dengan WordArt , "Rekreasi",
 a. pilih insert > wordArt.

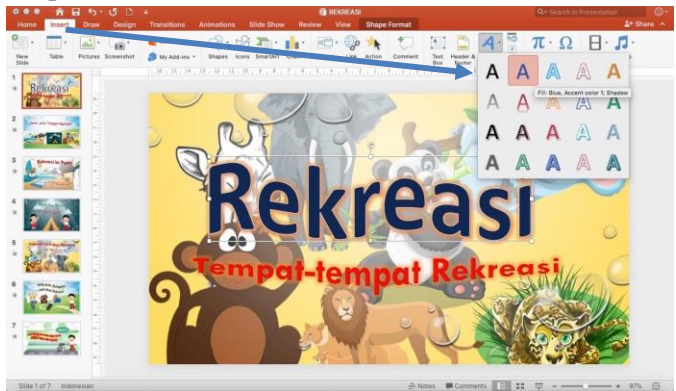

- b. pilih jenis font di menu home, font "Calibri" supaya hasilnya huruf seperti gambar diatas.
- c. Memberi effect bayangan judul text dengan cara klik pada text > format > text effect > glow
- d. Lakukan hal yang sama untuk sub judul **"Tempat-tempat Rekreasi".**
- Memberi animasi pada slide, menu transition > Airplane (seperti pesawat)

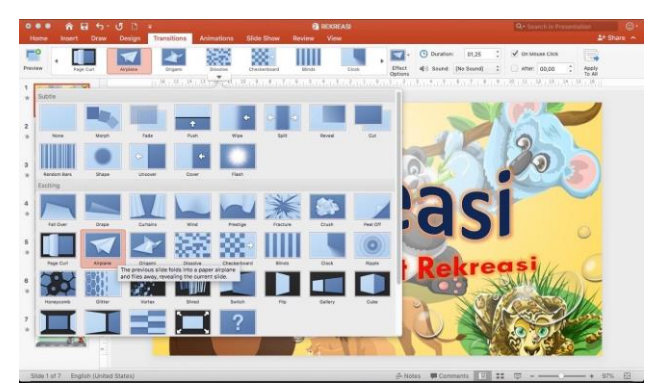

- 4. Memberi animasi pada obyek text judul,
  - a. pilih obyek judul > animations > entrance > Zoom
  - b. pilih obyek sub judul > animation > entrance > Shape, ubah effect option > out

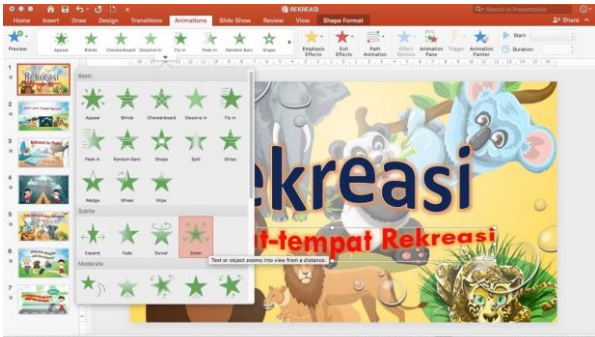

#### Slide 2- Jenis-jenis Tempat Rekreasi

- Buatlah judul dengan cara insert > wordart, tulis text "air untuk minum dan juga mandi"
- Membuat text bergelombang dengan cara, Menu format > text effect > transform >Double Wave

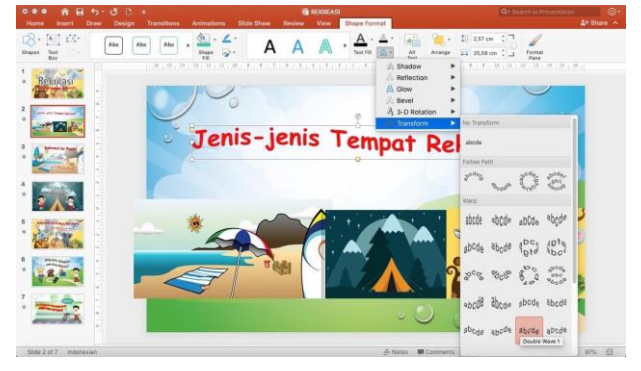

 Tambahkan obyek gambar Pantai, Gunung dan Kebun Binatang, insert > picture sehingga susunannya seperti dibawah ini.

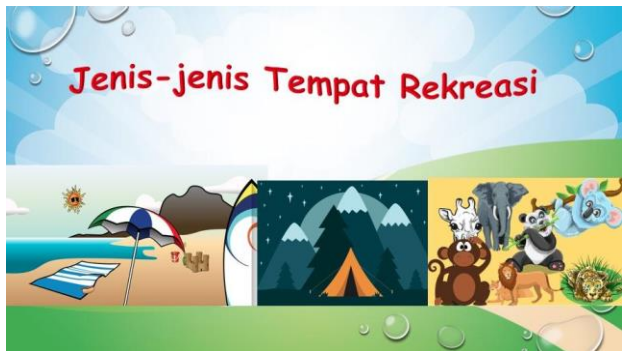

- 4. Berikan animasi pada slide 2:
  - a. Animasi slide , menu transition > Ripple
  - b. Obyek Pantai > animation > entrance > peek in
  - c. Obyek Gunung > animation > entrance > fly in
  - d. Obyek Kebun Binatang > animation > entrance > rise up
  - e. Text judul > animation > entrance > zoom.

## Slide 3- Pantai

- 1. Beri judul dengan insert > word art > "Rekreasi ke Pantai"
- 2. Tambahkan obyek Pantai
- 3. Tambahkan obyek Orang Selancar
- 4. Beri animasi pada slide;
- a. Animasi slide, menu transition > split (membelah layar)
- b. Obyek text judul > animation > entrance > random bar
- c. Obyek text keterangan > animation > entrance > fly in

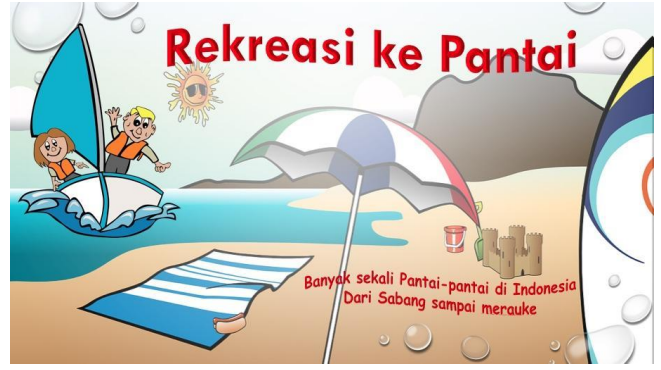

#### Slide 4- Gunung

- 1. Beri judul dengan insert > word art > "Rekreasi ke Gunung".
- 2. Tambahkan obyek Tenda dan Anak-anak
- 3. Memberi animasi pada slide 4:
  - a. Animasi slide, menu **transition** > **peel off**
  - b. Obyek text judul > animation > entrance > center revolver
  - c. Obyek text keterangan > animation > entrance > curve up

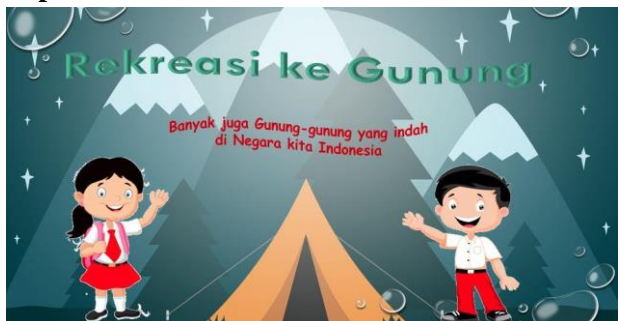

## Slide 5- Kebun Binatang

- Beri judul dengan insert > word art > "Rekreasi ke Kebun Binatang".
- 2. Tambahkan obyek Binatang-binatang.
- 3. Memberi animasi pada slide 5:
- a. Animasi slide, menu transition > blinds
- b. Obyek text judul > animation > entrance > spinner
- c. Obyek text keterangan > animation > entrance > whip

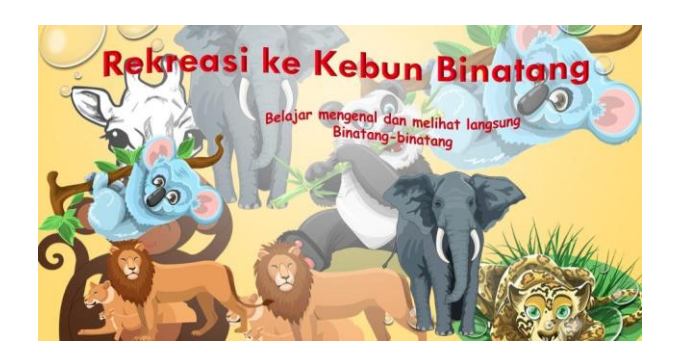

## Slide 6- Permainan (Game)

1. Tambahkan slide ke 6- Permainan-"Apa ya yang ada di sekitar kita?"

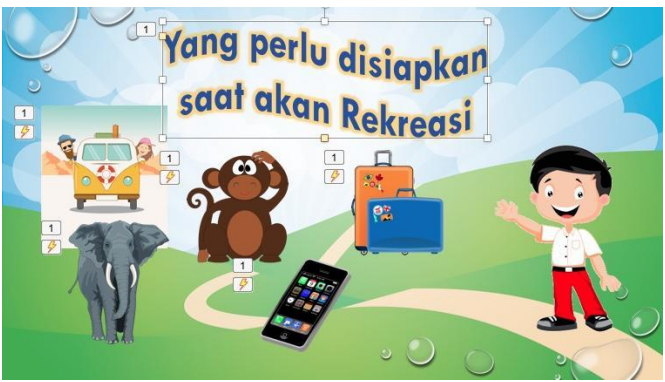

- 2. Memberi animasi pada tiap-tiap obyek: klik animations
  - a. Pilih obyek orang > grow & turn > atur startnya On click
  - b. Obyek text/judul > **split** > atur startnya **On click**
  - c. Obyek (koper, monyet, bus, gajah, handphone) > zoom > atur startnya After Previous (bergerak otomatis setelah obyek sebelumnya selesai)

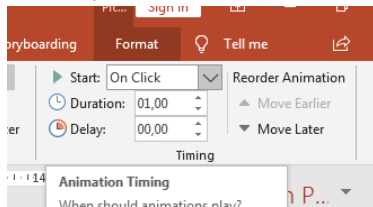

- 3. Memberi animasi pada obyek dengan triger (obyek dapat berubah menjadi tombol sehingga bisa di click)
- 4. Beri animasi pada silde 3, pilih judul > **animation** > **zoom**

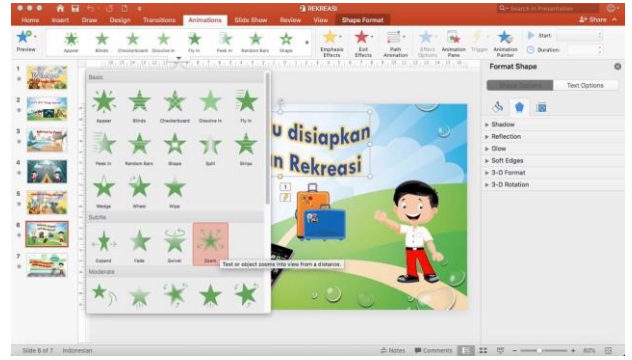

#### **Kelompok Obyek Benar**

a. Pilih Obyek Koper > add animation > entrance > zoom >

b. **Trigger** > pilih nama picture obyek koper (obyeknya **sendiri**) Entrance merupakan animasi menampilkan (berbeda dengan exit).

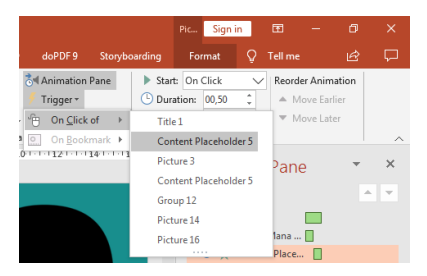

#### Menambahkan Suara

- a. Menambahkan suara pada animasi trigger, Siapkan file suara (betul/salah) bertipe wav.
- b. pilih menu **Insert** > pilih **obyek koper**> **action** > pilih **play sound** >**other sound**
- c. Pilih lokasi file musik, selanjutnya pilih file **betul.wav** (untuk obyek yang benar)

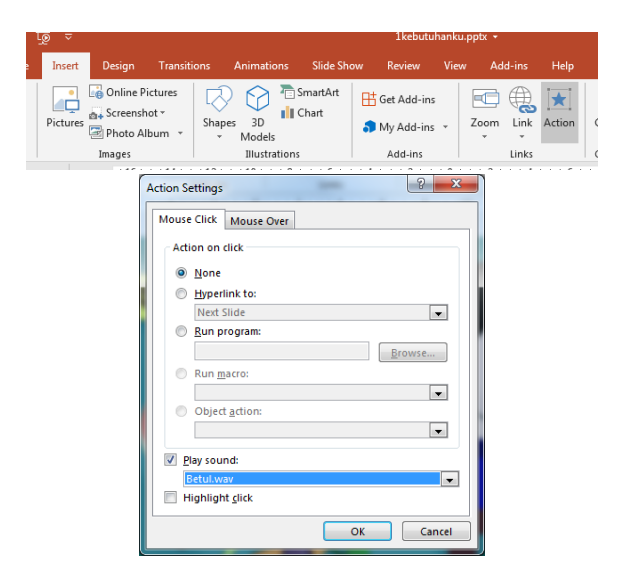

d. Lakukan hal yang sama pada semua obyek kelompok benar (koper, bus dan handphone).

#### Kelompok Obyek Salah

- a. Obyek monyet > add animation > exit > zoom >
- b. **Trigger** > pilih nama obyek monyet

Exit merupakan animasi keluar/menghilang. (berbeda dengan entrance).

#### Menambahkan Suara

- a. Siapkan file suara (betul/salah) bertipe wav.
- b. Animasi suara untuk kelompok obyek yang Salah
- c. pilih menu Insert > pilih obyek monyet> action > pilih play sound >other sound
- d. Pilih lokasi file musik, selanjutnya pilih file salah.wav (untuk obyek yang salah)

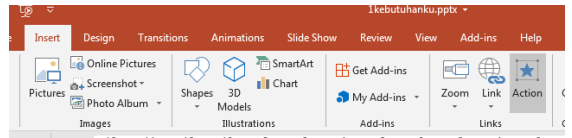

e. Lakukan langkah-langkah tadi pada tiap-tiap obyek benda yang akan dijadikan tombol permainan (monyet dan gajah).

## Slide 7- Himbauan

- 1. Tambahkan Slide ke 7 untuk materi himbauan
- 2. Membuat background slide dengan gambar
- a. Design > costumise > format background

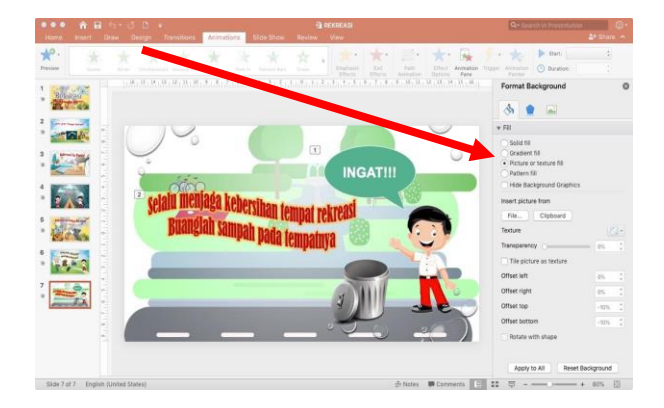

- b. Pilih bagian **picture source** >**insert** > **from a file**, (pilih file yang akan dijadikan background)
- c. Atur transparancy nya sesuai kebutuhan
- d. Atur batas kiri kanan, pada menu offset left right
- e. Atur atas bawah, pada menu offset top bottom
- 3. Tambahkan text komentar pada gambar dengan cara insert > shape >

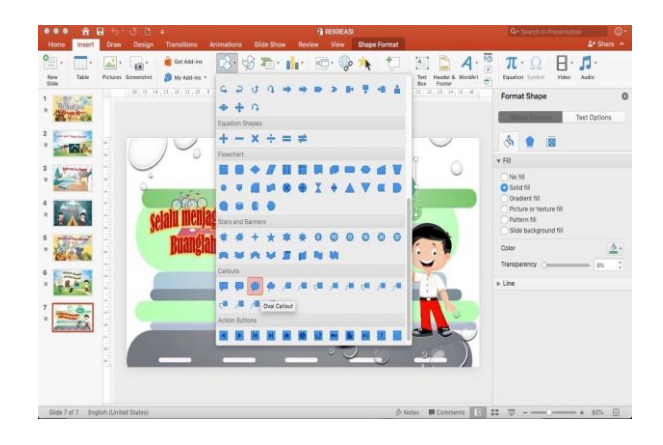

- 4. Tambahkan obyek judul text yang menarik dengan menggunakan wordArt
  - a. Insert > WordArt > pilih satu model yang sesuai

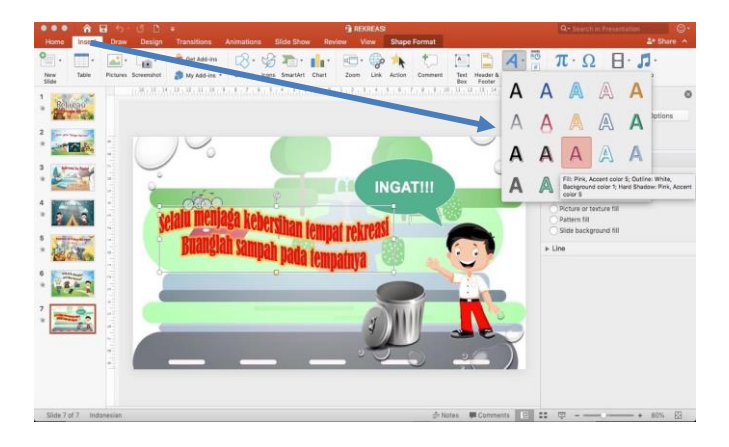

- b. Tuliskan judul "Selalu menjaga kebersihan tempat rekreasi buanglah sampah pada tempatnya"
- c. Memberi effect bentuk text; klik text judul > format > text effects > transform > pilih bentuk text, pilih Wave 1.

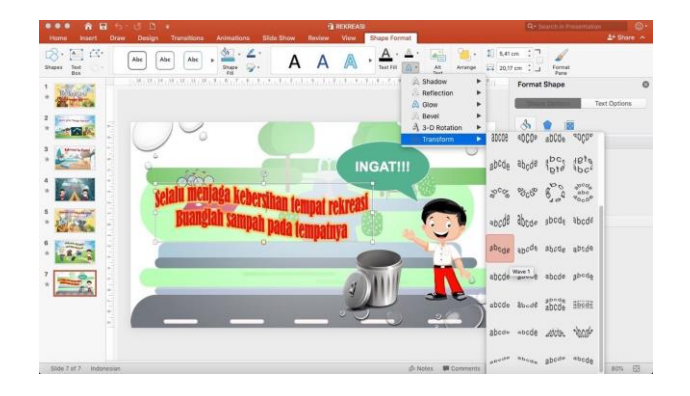

d. Memberi bayangan pada text, format >text effect > Glow
 > pilih warna yang sesuai.

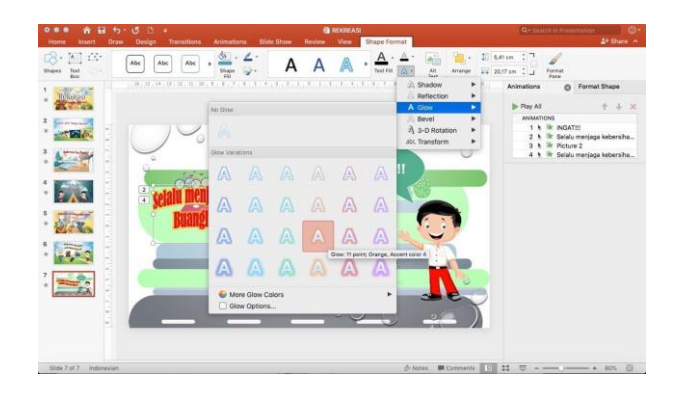

- 5. Tambahkan obyek tong sampah dan obyek orang /cowok ceria.
- 6. Animasi pada Obyek:
  - a. Animasi tong sampah > klik obyek tong sampah > menu animations > extrance > swivel
  - b. Animasi Judul *"Selalu menjaga kebersihan tempat rekreasi buanglah sampah pada tempatnya" >* klik obyek judul > menu animations > extrance > Expand

c. Animasi Orang > klik obyek orang > menu animations > extrance > Shape

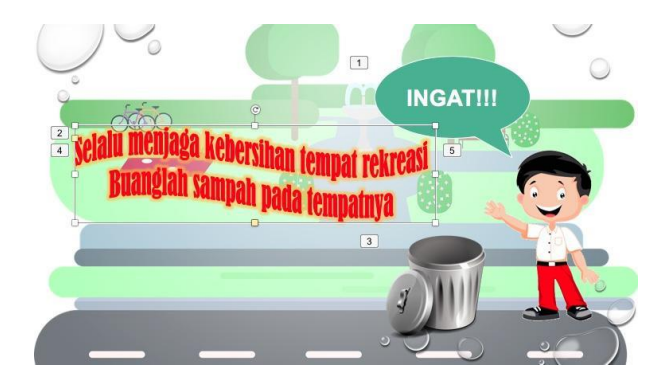

# Tema 7 Pekerjaan

#### A. Membuat Slide pada Ms. Power Point

Buka Ms. Power Point ke pilihan layout Title Slide Blank seperti pada gambar di bawah ini. Kemudian ganti warna background dengan Texture. Caranya adalah klik kanan mouse, pilih Format background – Picture or tecture fill – pilih Texture – pilih Blue tissue paper.

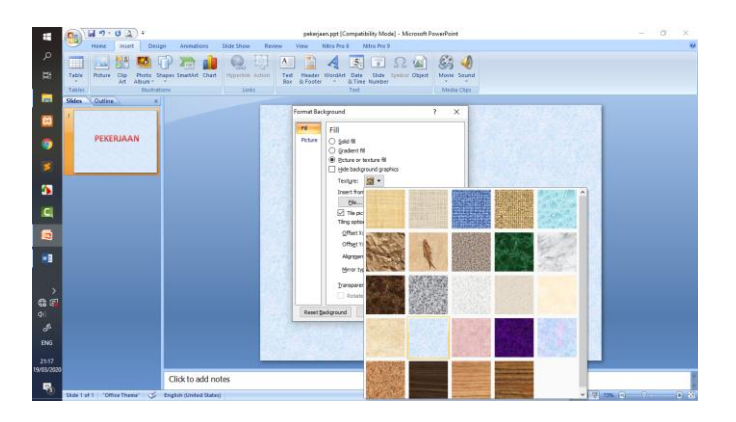

## **SLIDE 1**

Tuliskan judul "PEKERJAAN" pada slide pertama menggunakan Word Art. Caranya adalah dengan meng klik Insert – pilih Word Art – pilih huruf sesuai dengan yang diinginkan.

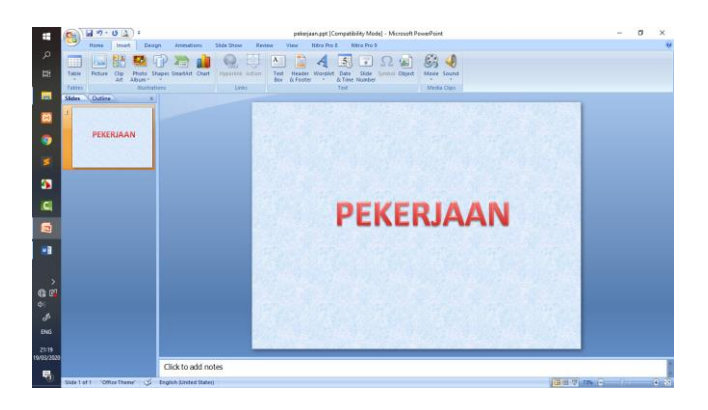

#### SLIDE 2

Buat button pada slide ke dua sebanyak 6 buah menggunakan shape. Caranya adalah dengan klik Insert – Shapes – Basic Shapes – Oval.

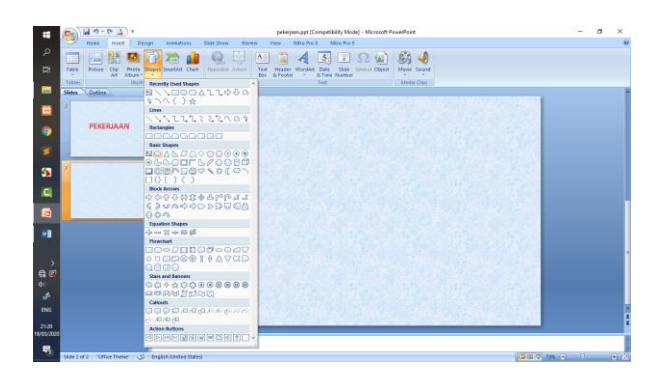

Supaya shapes terlihat lebih menarik dapat merubahnya dengan cara aktifkan shape dengan mengklik shape 2x sehingga muncul garis disekeliling shape. Kemudian pilih Format – Shape style – pilih sesuai yang diinginkan. Sebagai cotoh dapat dilihat pada gambar di bawah ini.

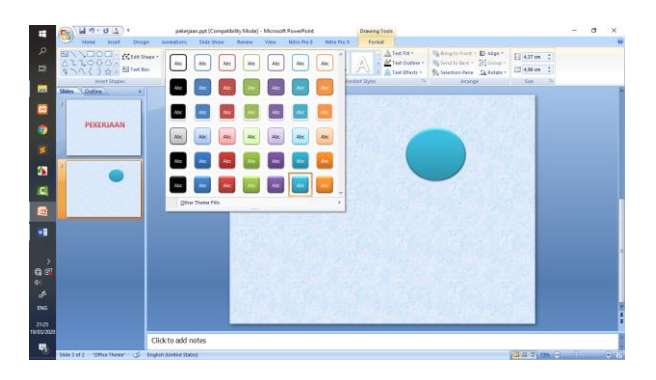

buat Tulisan di tengah lingkaran dengan nama-nama pekerjaan. Misalkan nama pekerjaannya adalah Guru.

Untuk menambahkan Tulisan caranya adalah dengan klik Insert – pilih Text box – arahkan ke tengah-tengah lingkaran – tuliskan nama pekerjaan. Jenis dan ukuran huruf dapat diubah sesuai dengan yang diinginkan. Dalam contoh ini menggunakan jenis huruf Candara ukuran 40.

| H 9-04                          | preinsjaan gyst (Compatibility Mode) - Microsoft PowerPoint                                                                                                    | - ø ×                                        |
|---------------------------------|----------------------------------------------------------------------------------------------------|----------------------------------------------|
| P Pare Yout                     | Desp:         Association         Desp:         Association         Desp:         Association         Desp:         Desp: <thdesp:< th=""> <thdesp:< th="">         Desp:&lt;</thdesp:<></thdesp:<> | V<br>Priž<br>Replace -<br>Select -<br>Loting |
| California Control<br>PEXERUAAN | Guru                                                                                                    |                                              |
|                                 |                                                                                                    |                                              |

Buatlah lingkaran sebanyak 6 buah dan tuliskan nama-nama pekerjaan, masing-masing adalah guru, dokter, polisi, tentara, petani, dan koki.

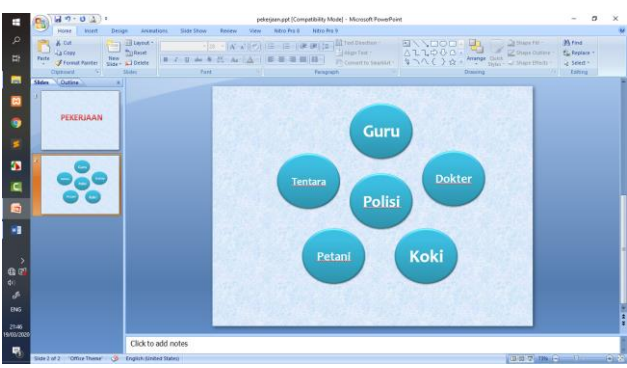

Untuk slide 3 - 8, tambahkan gambar sesuai pekerjaan. Misalkan slide tiga adalah untuk gambar guru.

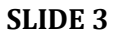

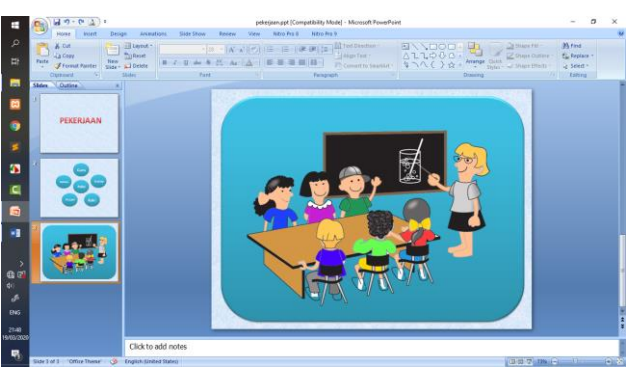

## **SLIDE 4**

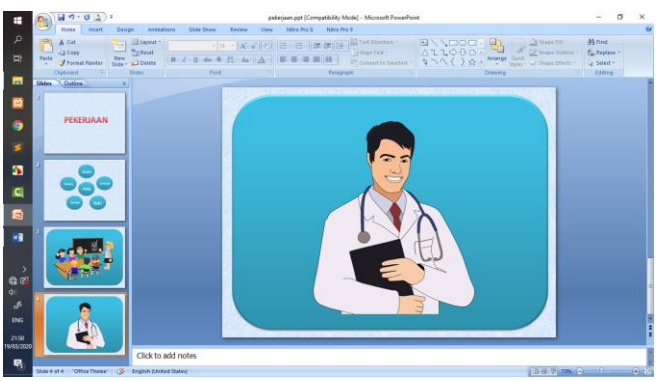

#### **SLIDE 5**

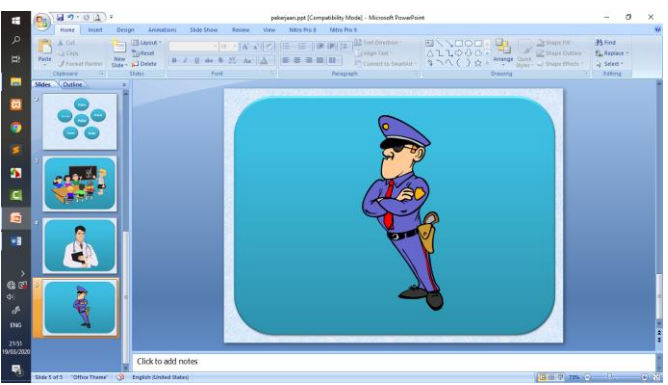

## **SLIDE 6**

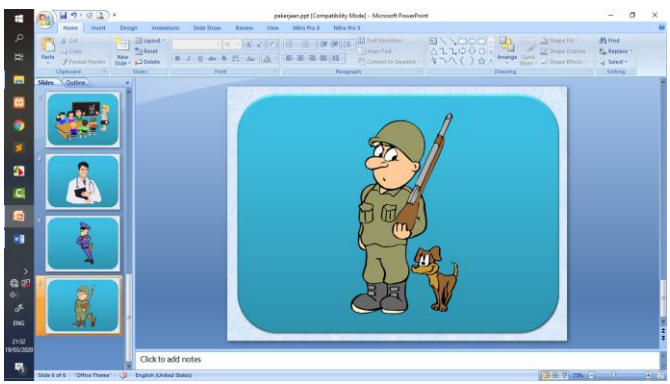

## SLIDE 7

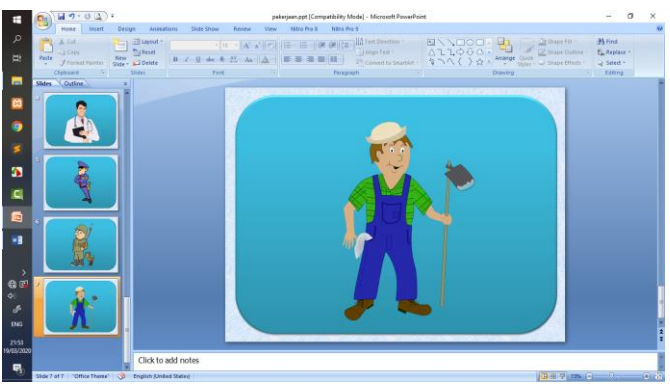

#### **SLIDE 8**

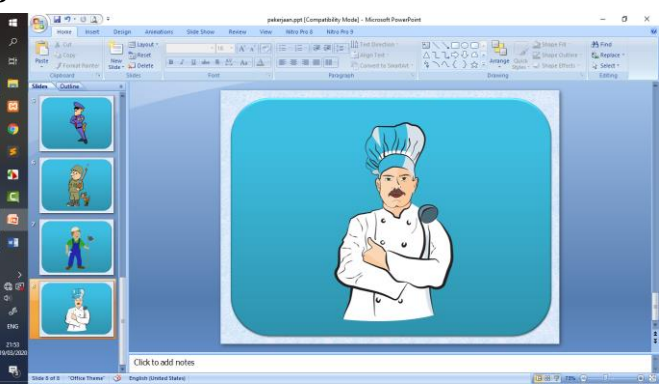

## B. Membuat Hyperlink

Untuk menghubungkan button yang ada di slide dua dengan gambar-gambar sesuai nama-nama pekerjaan maka kita perlu membuat **Hyperlink**. Caranya adalah dengan mengaktifkan shape di slide ke dua. Misalkan Guru, setelah shape itu aktif dengan muncul garis disekelilingnya, maka klik **Insert** – pilih **Hyperlink** – **pada kolom Link to**, klik **Place in this document** – **pilih slide yang ada gambar guru** – **klik OK**.

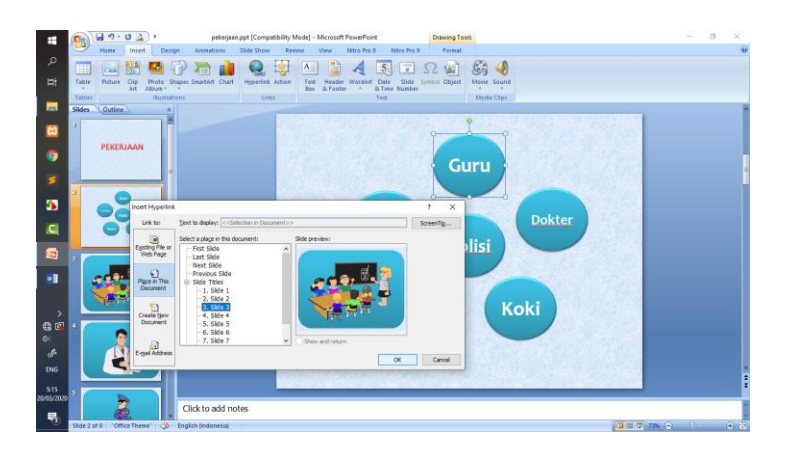

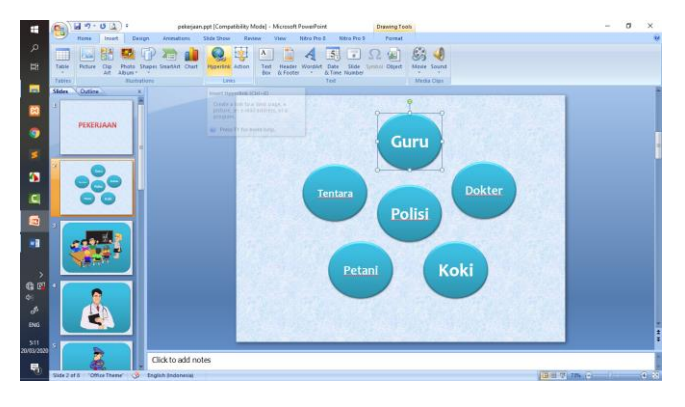

Buat Hyperlink untuk semua shape nama-nama pekerjaan. Agar tampilan Lebih menarik, dapat menambahkan animasi disetiap tulisan dan slide, caranya dapat dilihat pada materi-materi sebelumnya. Setelah itu Langkah selanjutnya adalah membuat **button Back** / **kembal**i. Tujuannya adalah ketika ditampilkan gambar pekerjaannya, maka akan kembali ke slide nama-nama pekerjaan. Membuat button back ini sudah pernah dibahas di materi sebelumnya. Kita dapat menggunakan gambar yang berextention .png atau .jpeg, maupun menggunakan shape untuk membuat button sendiri.

Pada contoh kali ini saya akan menggunakan gambar untuk button back nya. Caranya adalah klik slide ke tiga. **Pilih Insert – Picture – pilih gambar yang diinginkan – pilih Insert.** 

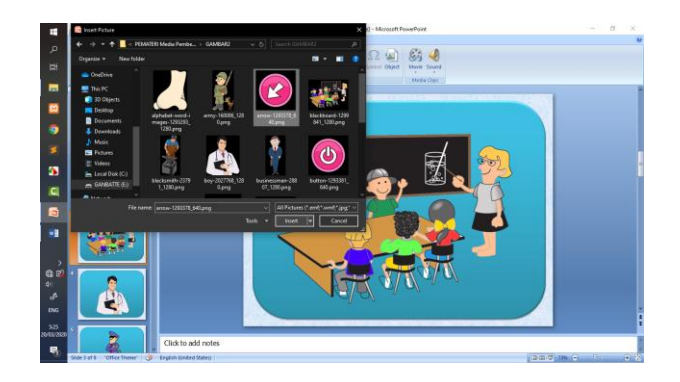

Maka hasil gambar dapat dilihat pada gambar di bawah ini.

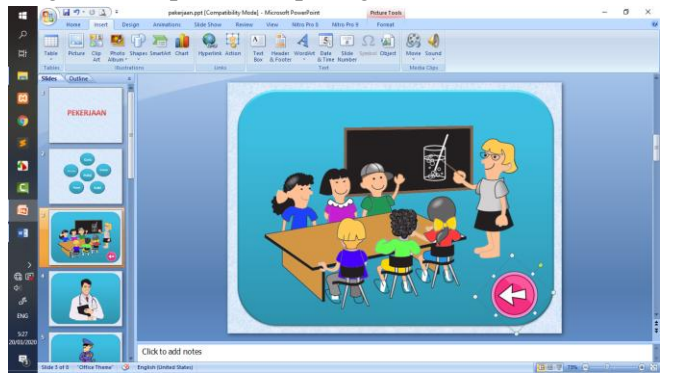

Setelah itu, buat Hyperlink pada gambar button back ke halaman namanama pekerjaan (slide 2). Caranya sama seperti membuat **Hyperlink** dipembahasan sebelumnya, yaitu dengan mengaktifkan gambar button back – pilih **Insert** – pilih **Hyperlink** – pada kolom **Link to**, pilih **Place in this document – pilih slide ke 2.** 

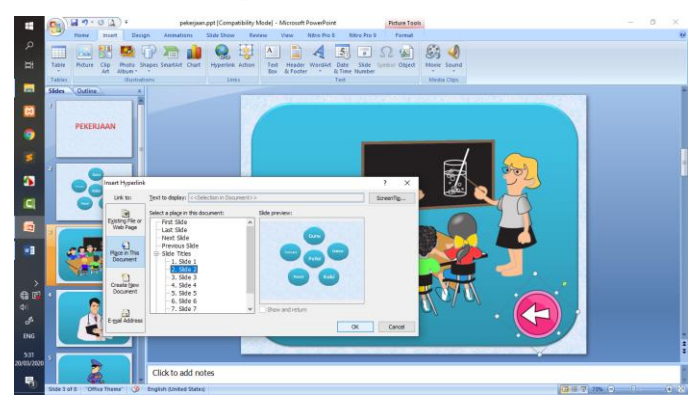

Begitu seterusnya untuk semua gambar pekerjaan silahkan diberi button back. Karena sama, maka kita dapat langsung mengcopy paste button tersebut, tanpa harus membuatnya satu per satu. Caranya **aktifkan button back dengan cara klik 2x** dan muncul garis di **sekelilingnya** – **klik kanan mouse** – **pilih copy** – **klik slide gambar pekerjaan barikutnya** – **klik kanan mouse** - **klik paste**.

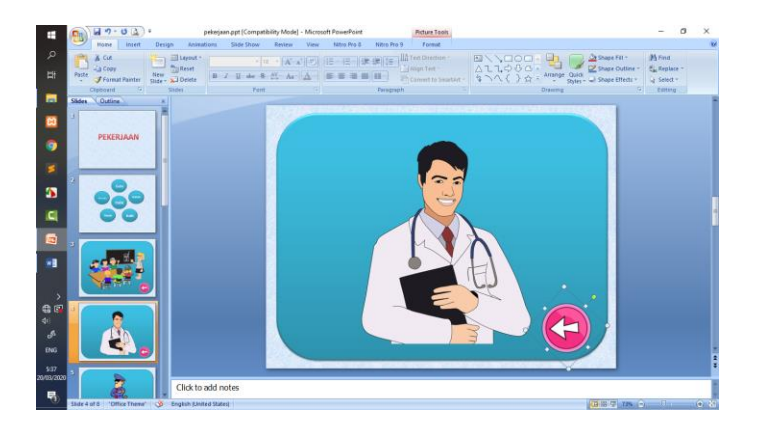

Langkah terakhir adalah kita tambahkan keterangan nama pekerjaan pada masing-masing gambar pekerjaan. salah satu caranya yaitu dapat menggunakan Word Art. Pilih Insert – klik Word art – pilih model huruf yang diinginkan – tuliskan nama pekerjaan.

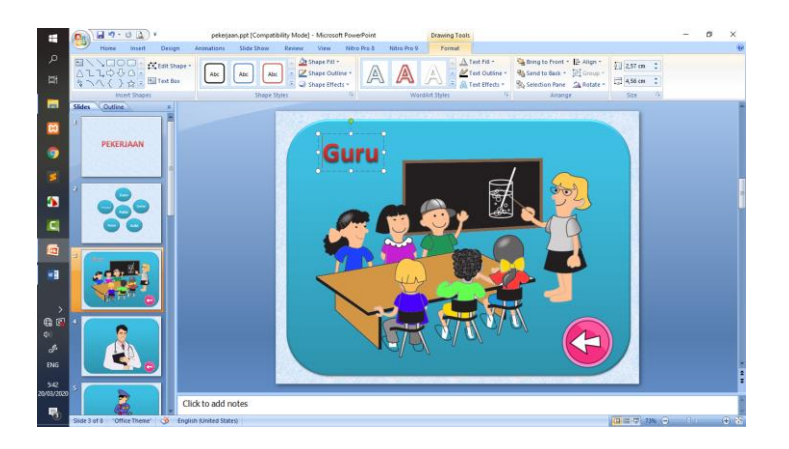

## Tema 8 Tema Air-Udara-Api

## A. Slide 1: Judul

1. Pilih Design > Droplet > lalu pilih variant yang biru, supaya terlihat seperti air

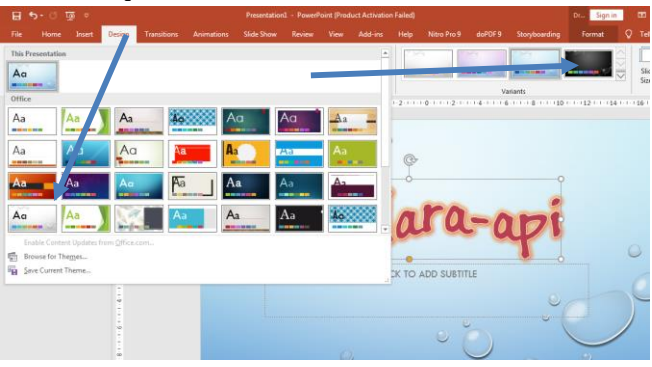

Beri Judul tema dengan WordArt , "air-udara-api",
 a. pilih insert > wordArt.

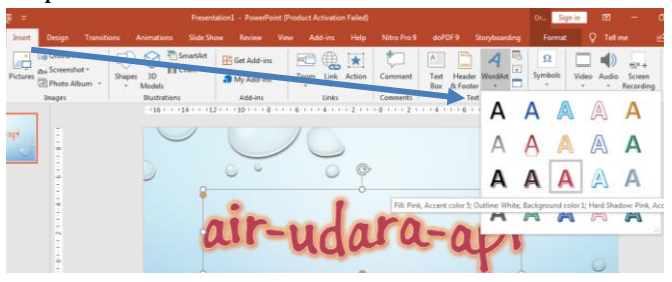

- b. pilih jenis font di menu home, font "Buxton Sketch" supaya hasilnya huruf seperti gambar diatas.
- c. Memberi effect bayangan judul text dengan cara klik pada text > format > text effect > glow
- d. Lakukan hal yang sama untuk sub judul "manfaat dan bahayanya".
- Memberi animasi pada slide, menu transition > curtain (seperti membuka gorden)

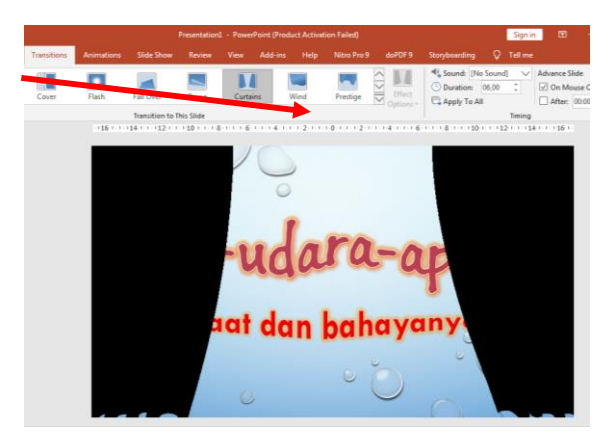

- 4. Memberi animasi pada obyek text judul,
  - a. pilih obyek judul > animations > entrance > wheel
  - b. pilih obyek sub judul > animation > entrance > Shape, ubah effect option > out

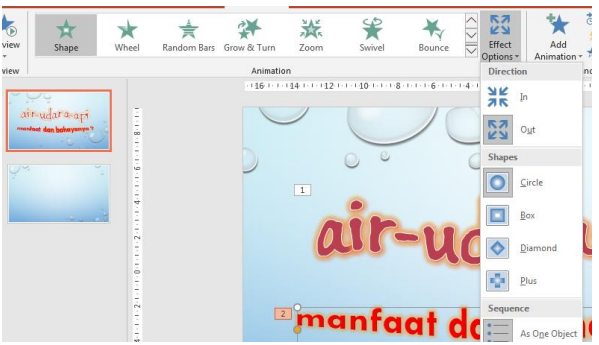

## B. Slide 2: Kegunaan Air

- 1. Buatlah judul dengan cara insert > wordart, tulis text "air untuk minum dan juga mandi"
- Membuat text bergelombang dengan cara, Menu format > text effect > transform >Wave Down

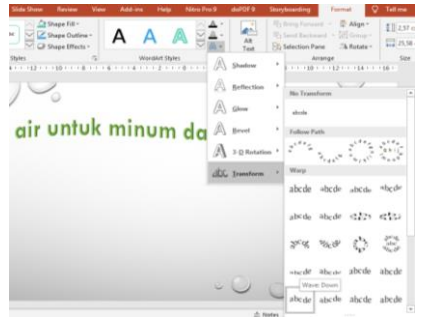

 Tambahkan obyek gambar air gelas, orang minum dan orang mandi dengan cara, insert > picture sehingga susunannya seperti dibawah ini.

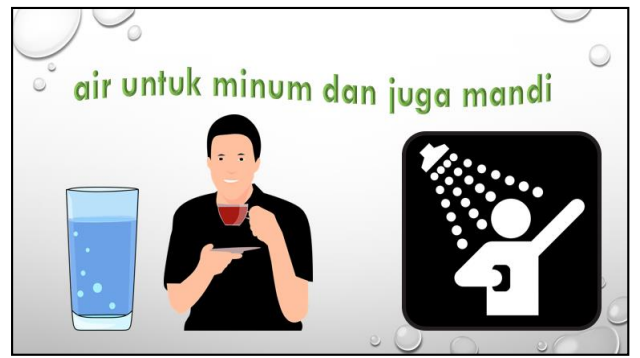

- 4. Berikan animasi pada slide 2:
  - Animasi slide , menu transition > Gliter (memberi effect slide seperti butiran air)
  - b. Obyek gelas > animation > entrance > fly in
  - c. Obyek orang minun > animation > entrance > wipe (effect option from bottom)
  - d. Obyek orang mandi > animation > entrance > wipe (effect option from Top)
  - e. Text judul > animation > entrance > random bars.

#### C. Slide 3: Bahaya Air

- Beri judul dengan insert > word art > "bahaya air yang melimpah bisa terjadi banjir"
- 2. Tambahkan obyek sungai banjir
- 3. Beri animasi pada slide;
- a. Animasi slide, menu transition > split (membelah layar)
- b. Obyek text > animation > entrance > random bar

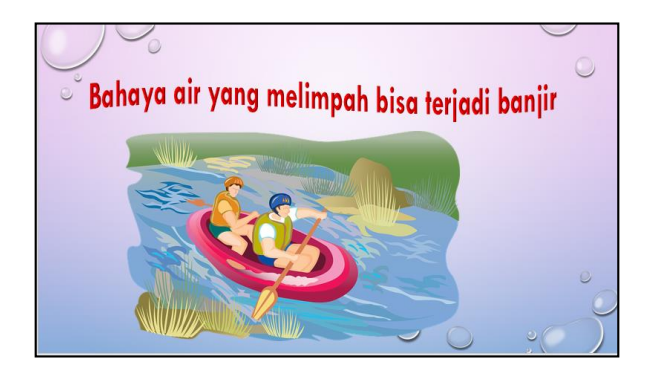

## D. Slide 4: Kegunaan Udara

- Beri judul dengan insert > word art > "udara kita hirup untuk bernafas".
- 2. Tambahkan obyek kipas dan anak menghirup
- 3. Memberi animasi pada slide 4:
- a. Animasi slide, transition > Peel Off (membuka kertas)
- b. Text judul > animation > entrance > zoom
- c. Obyek kipas > animation > entrance > fly in
- d. Obyek orang > animation > entrance > Swivel

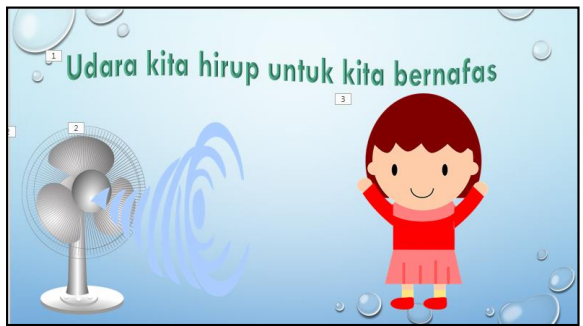

## E. Slide 5: Bahaya Udara

- Beri judul dengan insert > word art > "bahaya angin tornado".
- 2. Tambahkan obyek kota dan angin tornado.
- 3. Memberi animasi pada slide 5:
  - a. Animasi slide, transition > Blinds
  - b. Text judul > animation > entrance > zoom

c. Obyek angin > animation > entrance > Swivel, agar animasi angin terus berputar hingga slide berganti maka aturlah pada repeat, klik panah pada animasi > timing > repeat > until next slide

|                                                                                                    | 2 Air Udara Api.pptx 👻                                                                                                    | Sign in 🖬 — 🗗 🗙                                                                                                    |  |  |  |
|----------------------------------------------------------------------------------------------------|----------------------------------------------------------------------------------------------------|----------------------------------------------------------------------------------------------------|--|--|--|
| Animations Slide Show Review                                                                         | View Add-ins Help Nitro Pro 9 doPDF 9 Storyboarding Q                                                                                                    | Tell me 🖻 Share 🖵                                                                                                    |  |  |  |
| Grow & Turn Zoom Swivel                                                                              | Bounce Chief Contraction Pane Add Animation Pane Add Animation Pane Add Animation Pane Add Animation Pane Add Animation Pane Bounce Bounce Bou | r Previous ✓<br>02,00 ℃<br>00,00 ℃<br>Timing A Move Earlier<br>✓ Move Later                                                                                  |  |  |  |
| na 10 na 8 na 16 na 4 na 2 na 10 na 2 na 4 na 6 na 18 na 10 na 12 na 14 na 16 n 🔺 Animation Pane 🔻 🗙 |                                                                                                    |                                                                                                    |  |  |  |
| ahaya ai                                                                                             | Swivel                                                                                                    | Angle 7: 8.<br>Bart On Sid<br>Start On Sid<br>Start With Pr Aloss<br>Start After Pr Visions<br>Effect Option-<br>Iming-<br>Hide Advanced Timeline<br>Bernove |  |  |  |
|                                                                                                    | Until End of Slide                                                                                                    | el                                                                                                    |  |  |  |

Hasil akhir seperti terlihat di gambar berikut

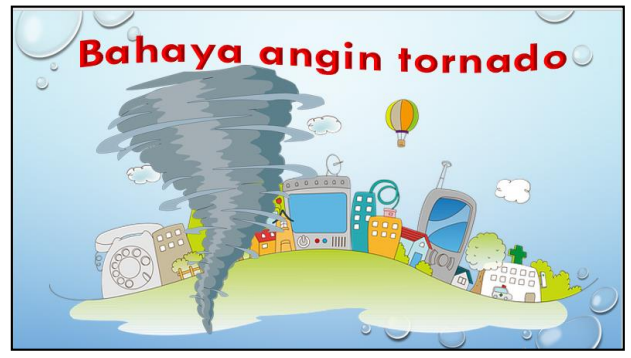

## F. Slide 6: Kegunaan Api

 Beri judul dengan insert > wordArt > pilih bentuk yang sesuai, tuliskan judul "api kecil untuk memasak "

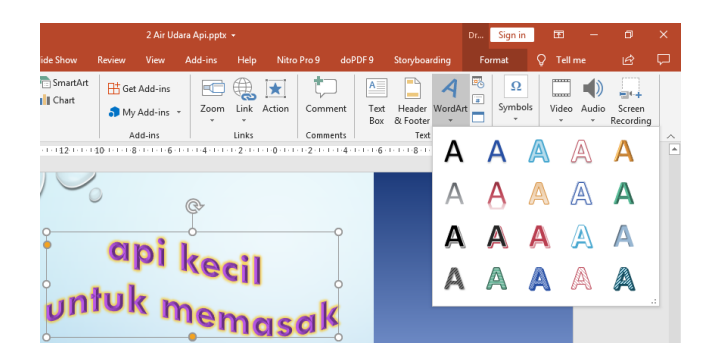

2. Beri effect bayangan pada judul > format > text effect > glow

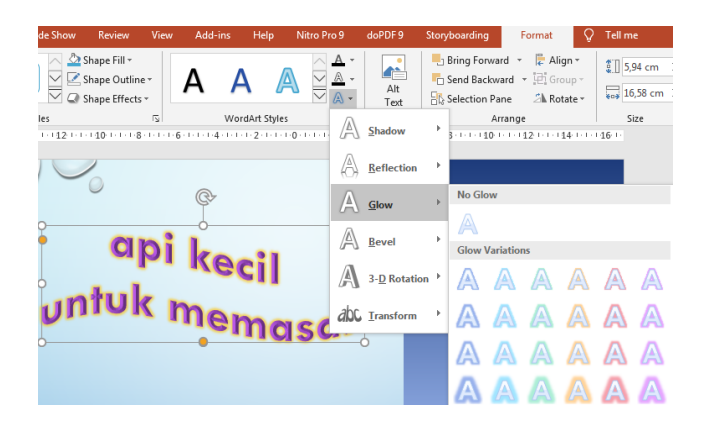

- 3. Tambahkan obyek koki, kompor bertipe file .png
- 4. Agar lebih menarik tambahkan obyek api bertipe file .gif sehingga kelihatan api bergerak menyala.
- 5. Aturlah posisi obyek seperti berikut

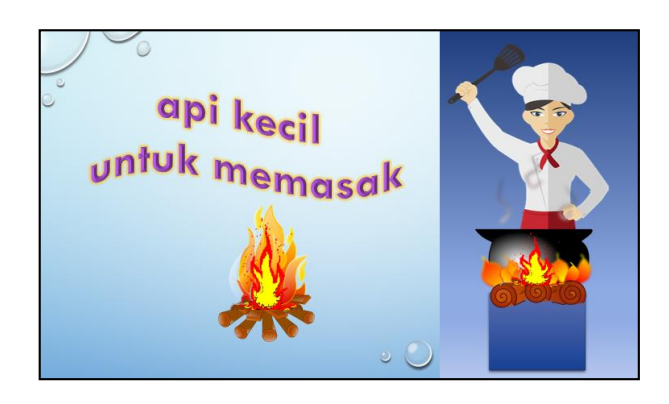

- 6. Menambahkan animasi pada slide 6:
  - a. Animasi pada slide, pilih transition > riple (animasi gelombang)

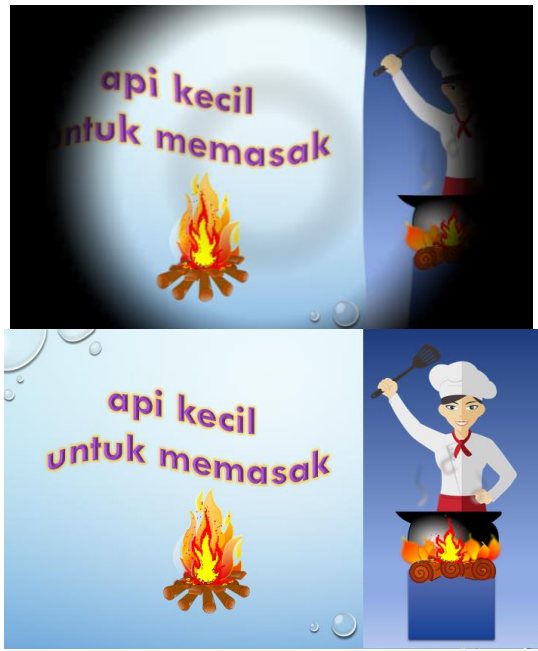

- b. Animasi pada obyek judul text > animations > extrance > float in
- c. Obyek api > animations > extrance > apprear
- d. Demikian juga lakukan hal yang sama untuk obyek koki.

## G. Slide 7: Bahaya Api

1. Beri judul dengan insert > wordart

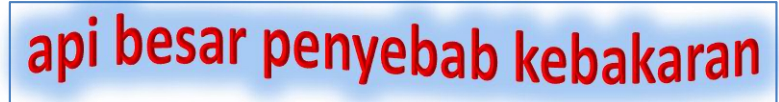

- Berikan text effect agar lebih menarik, format > text effect > glow
- 3. Tambahkan obyek rumah, api dan orang. Untuk obyek api carilah gambar yang bertie file .gif sehingga api tetap bergerak.
- 4. Aturlah posisi obyek sesuai komposisinya
- 5. Memberi animasi pada slide 7:

- a. Animasi pada slide, transitions > crush (animasi kertas menggumpal)
- b. Animasi pada obyek judul > animations > extrance > random bar
- c. obyek api > animations > extrance > flade
- d. obyek orang > animations > extrance > motion path > line (orang bergerak/lari)
- e. Tambahkan sound suara fire alarm.wav, agar animasi mendukung. Dengan cara insert > audio > my computer, inputkan file suara alarm kebakaran bertype . wav.

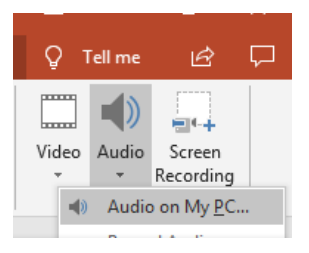

f. hasil akhir terlihat seperti berikut

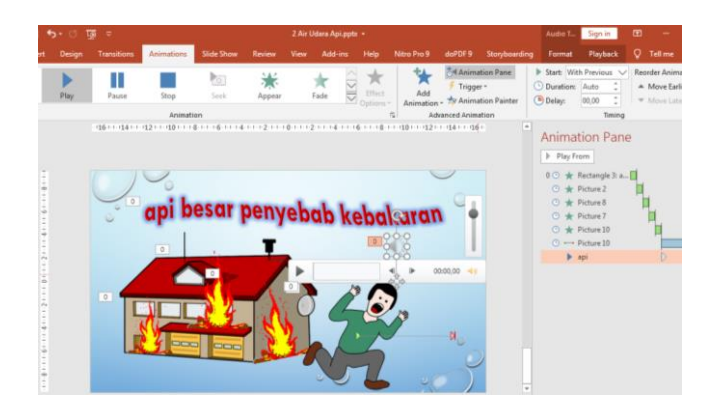
# Tema 9 Alat Komunikasi

### A. Modul Pembuatan Media Pembelajaran Tanaman

Buka Ms. Power Point dan ubah Layout menjadi Blank, dengan cara pilih Layout dan pilih Blank.

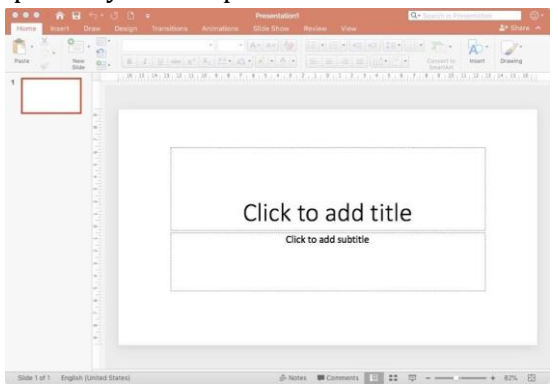

### SLIDE 1

Ubah background dengan menambahkan file gambar ber extention JPEG atau JPG atau .PNG dengan cara **klik kanan – pilih Format Background – pilih Picture or texture fill – klik File – ambil gambar di folder yang sudah disiapkan sebelumnya** (Folder gambar) – **klik insert** dan pada **Format Background** kemudian pilih **Close**.

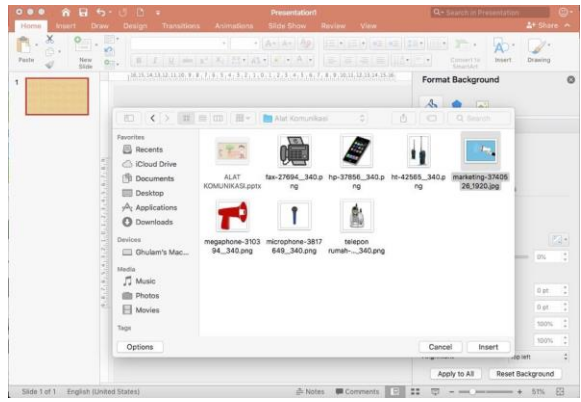

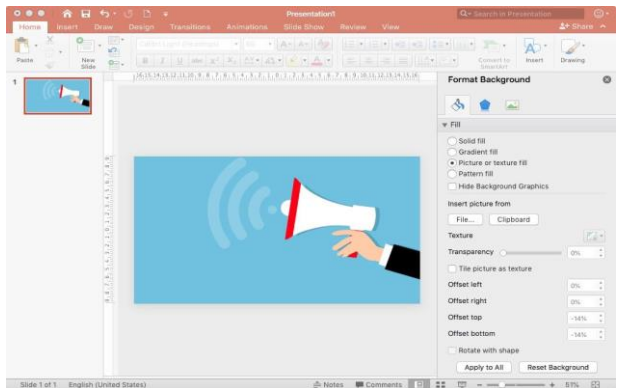

Maka slide akan berubah menjadi seperti di bawah ini.

# **B.** Menambahkan tulisan dengan Word Art Klik Insert – WordArt – dan pilih salah satu jenis huruf.

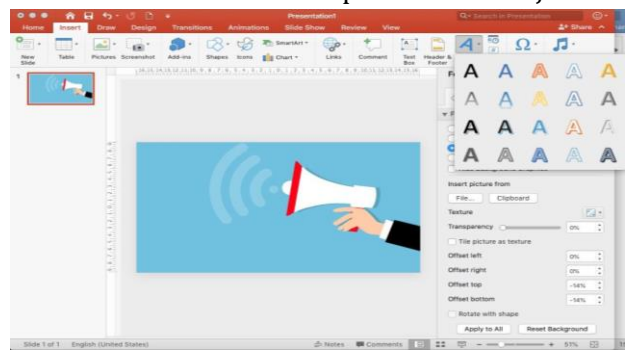

Jika sudah ada tampilan seperti di bawah ini tuliskan text yang akan ditulis pada "*YOUR TEXT HERE*".

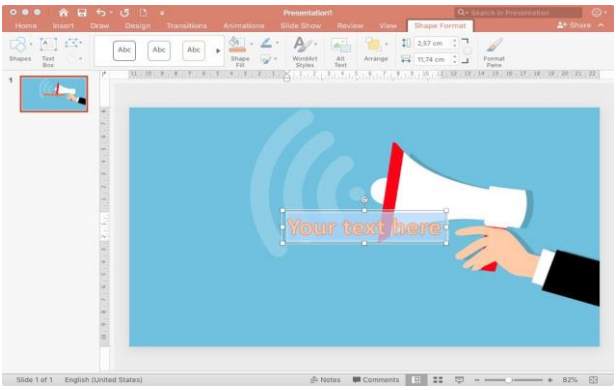

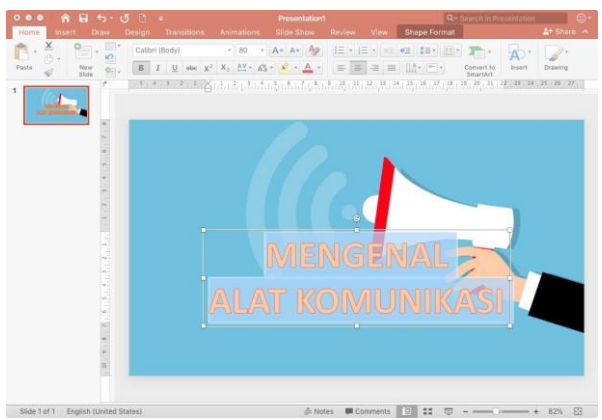

Sebagai contoh tuliskan kalimat MENGENAL ALAT KOMUNIKASI

Agar tulisan tidak terlihat monoton kita dapat merubahnya, misalkan menjadi melengkung setengah lingkaran seperti pada gambar di bawah ini.

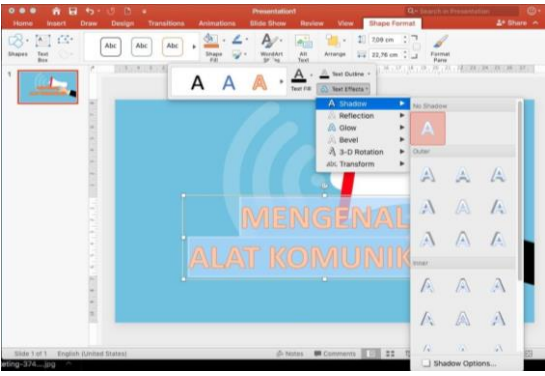

Caranya adalah dengan meng klik 2x tulisan *"MENGENAL ALAT KOMUNIKASI"* maka di sebelah atas akan muncul toolbar Format, maka pilih Text Effect kemudian pilih Transform setelah itu pilih sesuai dengan keinginan anda. Maka, tulisan yang tadinya lurus akan berubah sesuai dengan transform yang anda pilih.

# SLIDE 2

### C. Menambahkan gambar pada slide

Klik **Insert – Picture – pilih gambar berextension** JPG/JPEG/PNG yang akan digunakan **– pilih Insert**.

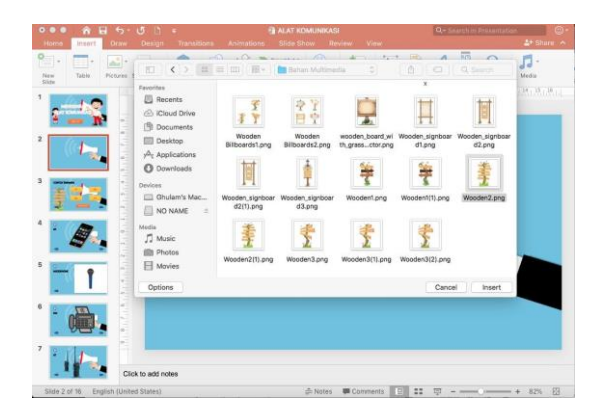

#### Maka hasilnya akan tampak seperti gambar di bawah ini.

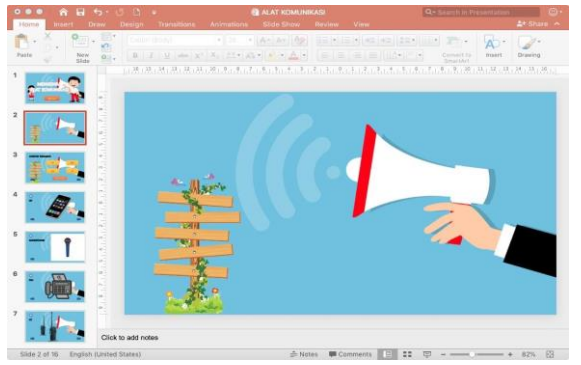

Kemudian tambahkan gambar dan tulisan sehingga menghasilkan gambar seperti pada gambar di bawah ini.

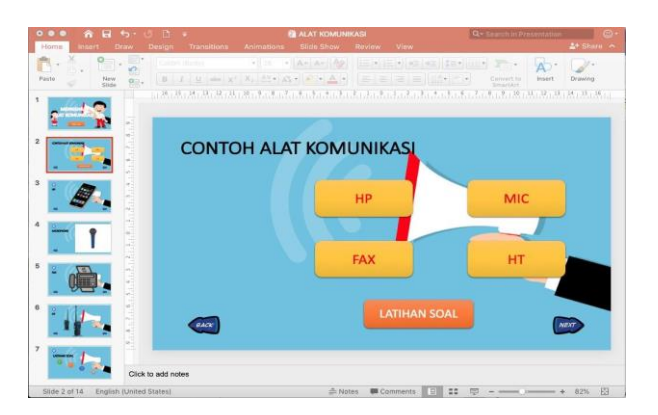

Silahkan merubah background slide yang ke tiga dengan tampilan seperti di bawah ini.

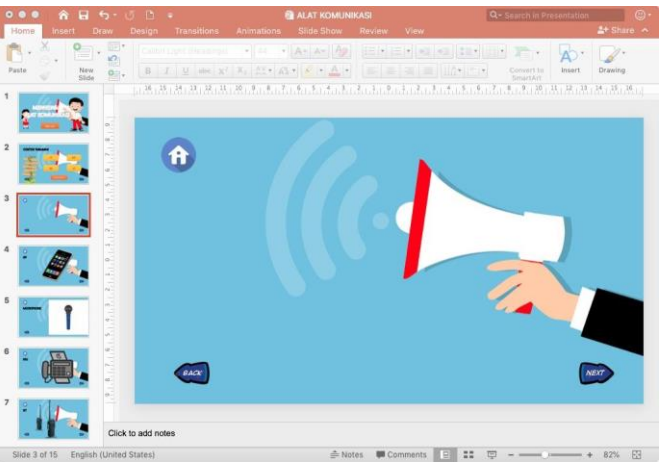

Kemudian tambahkan gambar dan tulisan masing-masing Alat Komunikasi untuk slide 3 = HP, slide 4 = Microphone, slide 5 = Fax, slide 6 = HT.

Contoh hasil slide ke 3 dapat dilihat pada gambar di bawah ini.

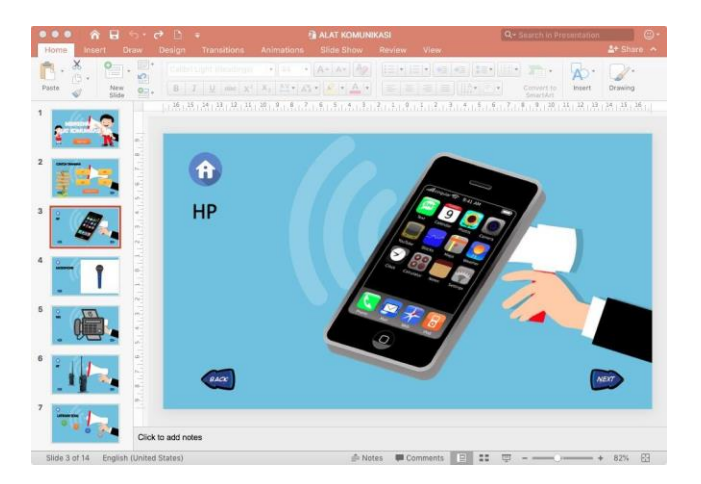

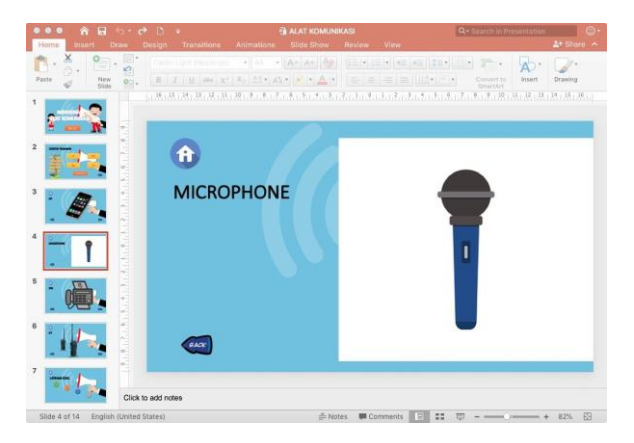

**SLIDE 5** 

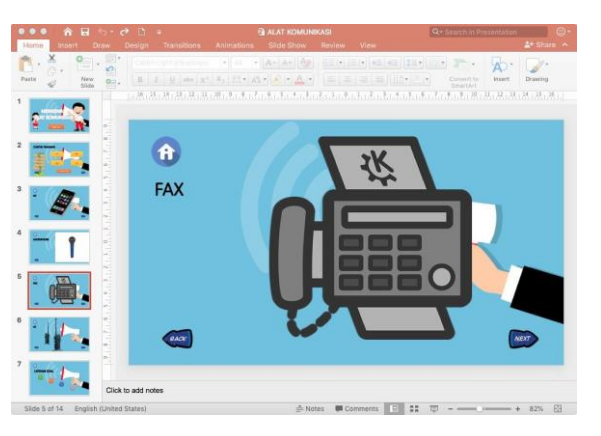

#### **SLIDE 6**

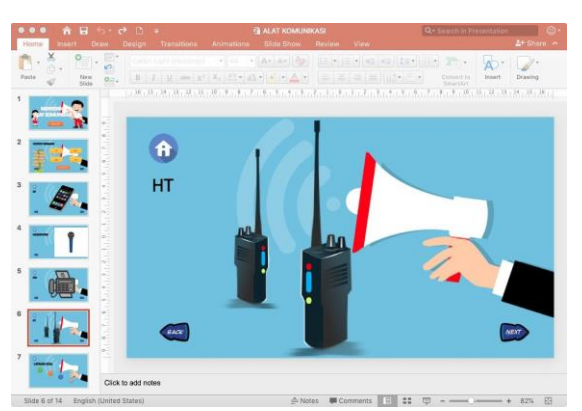

Silahkan merubah background slide yang ke delapan dengan tampilan seperti di bawah ini.

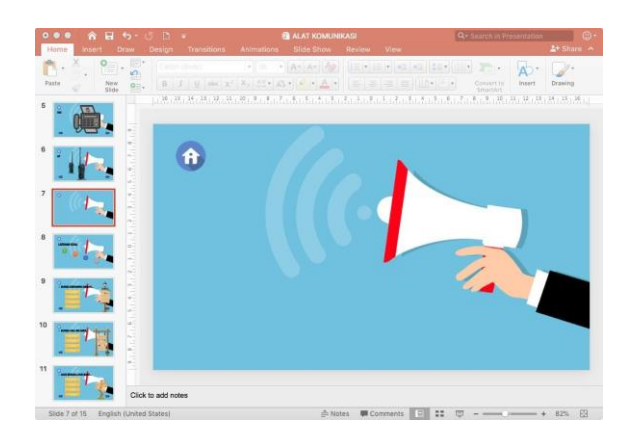

Kemudian tambahkan 4 button/tombol seperti gambar di bawah ini.

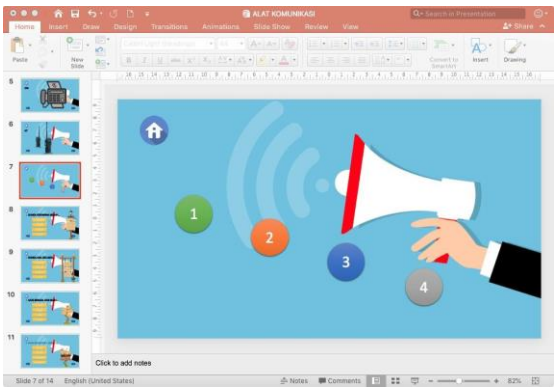

Setelah itu tambahkan tulisan "Latihan Soal" di slide ke 7 bagian atas seperti gambar di bawah ini.

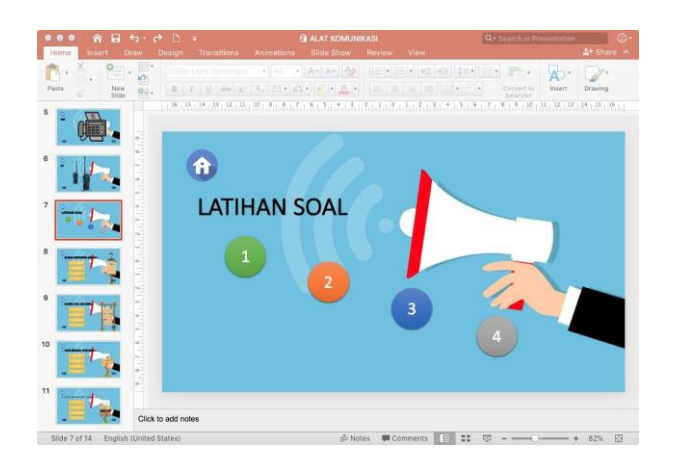

### D. Menambahkan Soal dan Jawaban dalam Pilihan Ganda

Tambahkan Soal yaitu tulisan "*Alat untuk menelepon adalah...*" di slide ke 8 bagian atas seperti gambar di bawah ini.

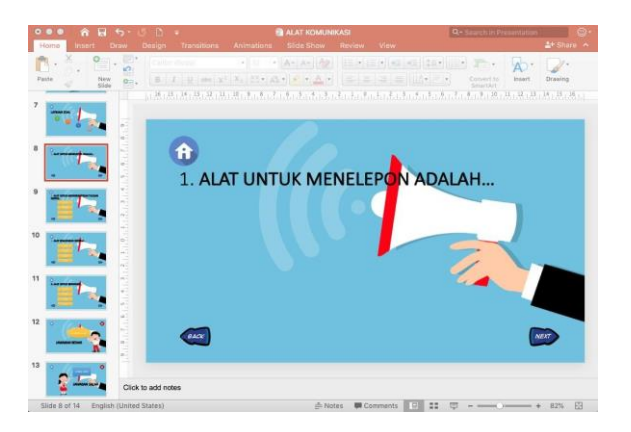

### E. Menambahkan shape challout pada slide

Untuk menambahkan shape pada slide caranya adalah dengan meng klik **Insert – klik shapes** – pada bagian **callout** pilih bentuk **rounded rectangle**. Kemudian ketika muncul tanda **plus** (+) pada kursor, tarik kursor untuk menggambarkan shapes pada slide.

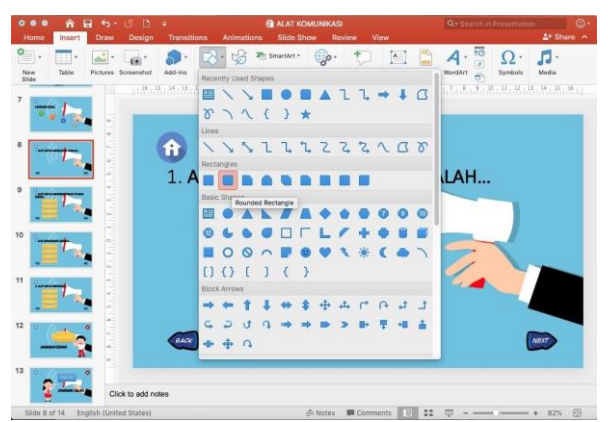

Hasilnya dapat dilihat pada gambar di bawah ini.

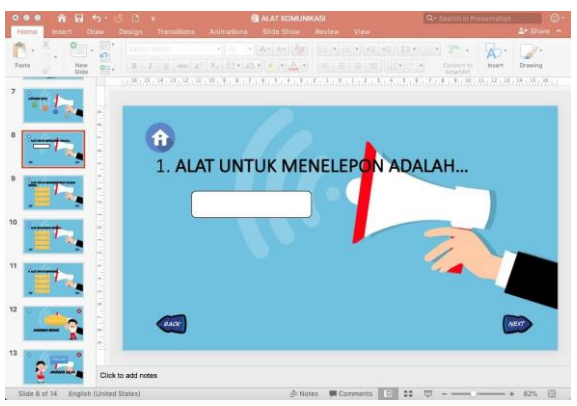

Untuk merubah warna shape, **klik 2x gambar shape yang berwarna biru** kemudian pilih **Shape Format** pada toolbar bagian atas. Setelah itu pilih **shape style**. Contoh di bawah ini adalah menggunakan **style Intense effect – Gold, Accent 4.** 

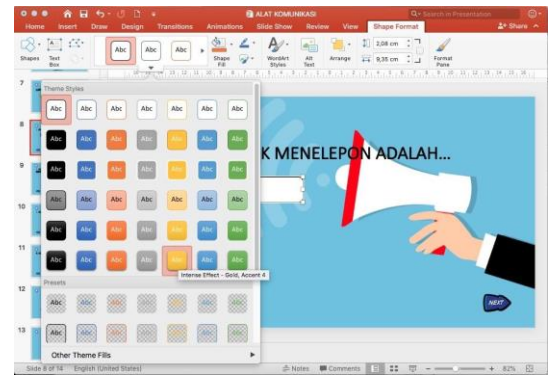

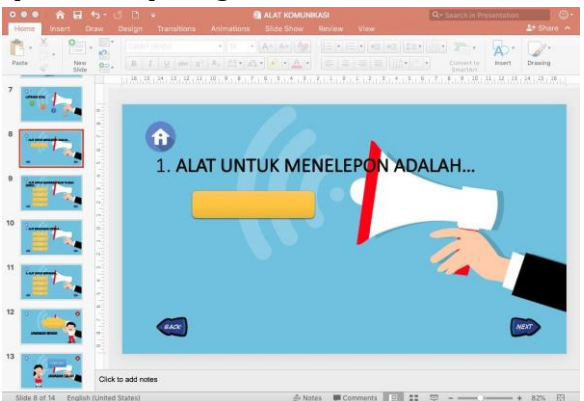

Hasilnya dapat dilihat pada gambar di bawah ini.

### F. Menambahkan text pada shape challout

Cara menambahkan text pada shape adalah dengan meng **klik Insert**, kemudian pilih **Text box**. Setelah kursor berubah, arahkan kursor ke dalam shape seperti gambar di bawah ini.

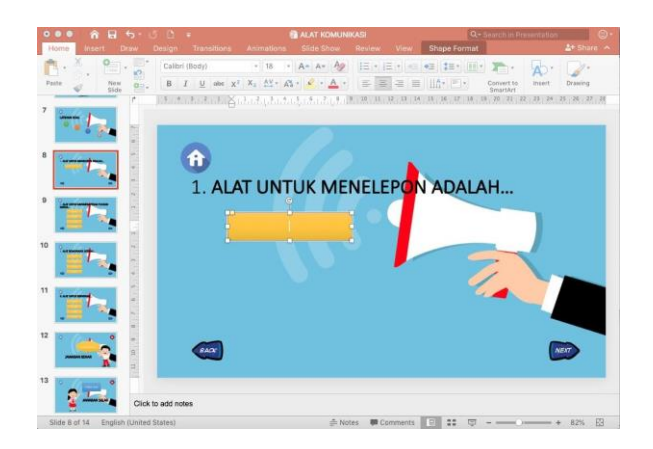

Maka shape siap untuk ditulisi. Sebagai contoh, silahkan tulis kata **HT** 

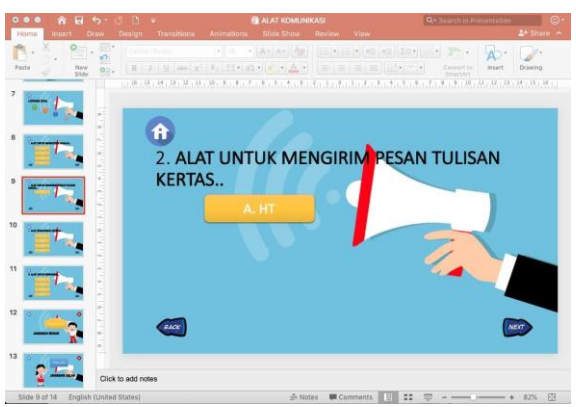

Ulangi langkah-langkah di atas untuk membuat slide 9, 10, dan 11.

**SLIDE 9** 

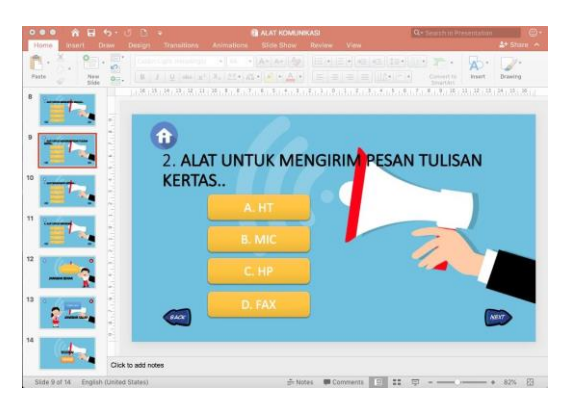

SLIDE 10

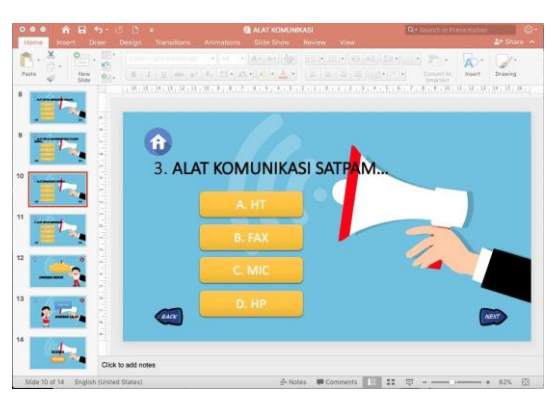

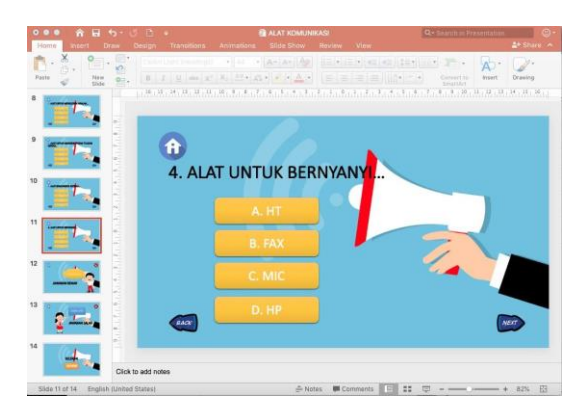

### SLIDE 12

- G. Menambahkan gambar bergerak yang ber extention .gif Klik Insert – Picture – pilih file gif yang akan digunakan
- pilih Insert.

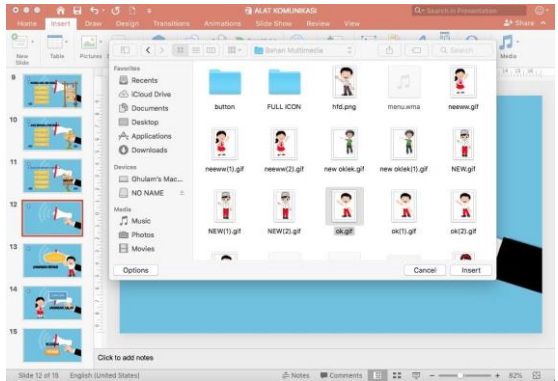

Hasilnya dapat dilihat pada gambar di bawah ini.

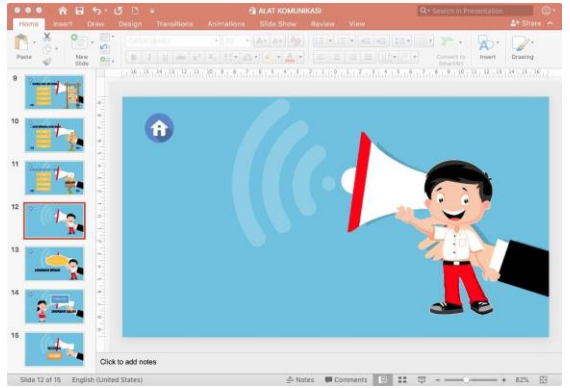

## H. Menambahkan shape challout pada slide

Untuk menambahkan shape pada slide caranya adalah dengan meng klik **Insert – klik shapes** – pada bagian **callout** pilih bentuk sesuai yang diinginkan. Kemudian ketika muncul tanda plus (+) pada kursor, tarik kursor untuk menggambarkan shapes pada slide.

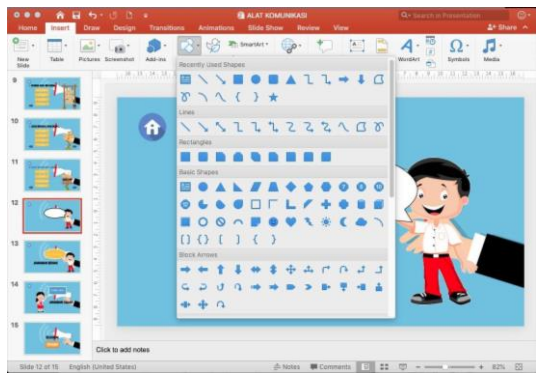

Untuk merubah warna shape, **klik 2x gambar shape yang berwarna biru** kemudian pilih **Shape Format** pada toolbar bagian atas. Setelah itu pilih shape style. Contoh di bawah ini adalah menggunakan **style Intense effect – Gold, Accent 4.** 

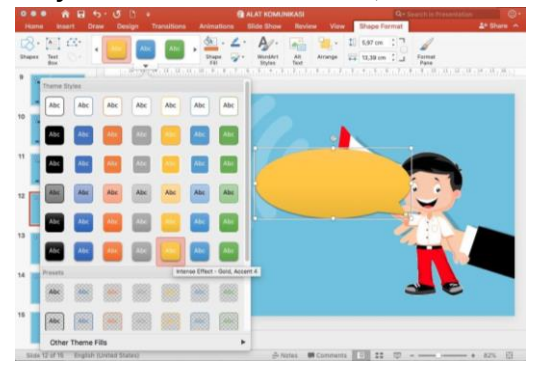

### I. Menambahkan text pada shape challout

Cara menambahkan text pada shape adalah dengan meng klik Insert, kemudian pilih Text box. Setelah kursor berubah, arahkan kursor ke dalam shape seperti gambar di bawah ini.

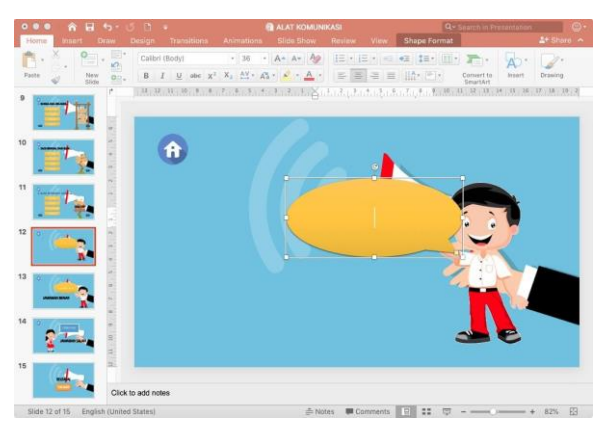

Maka shape siap untuk ditulisi. Sebagai contoh, silahkan tulis kata **Alhamdulillah** 

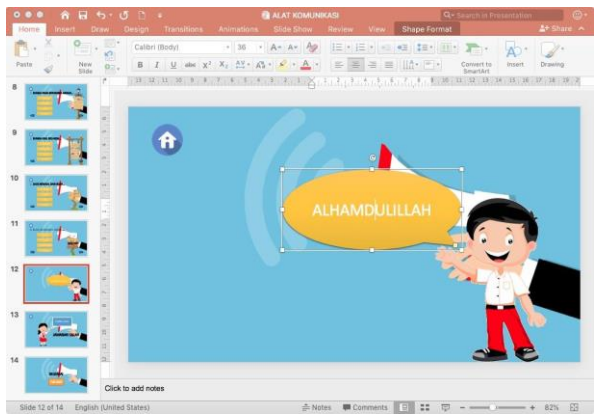

#### SLIDE 13

Ulangi langkah-langkah di atas untuk membuat slide 14.

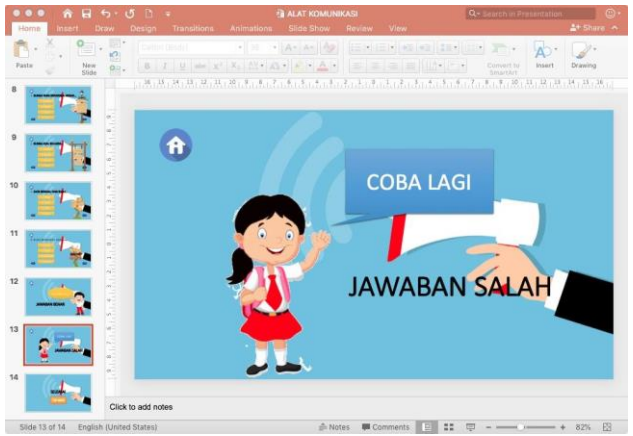

Ulangi langkah-langkah di atas untuk membuat slide 14

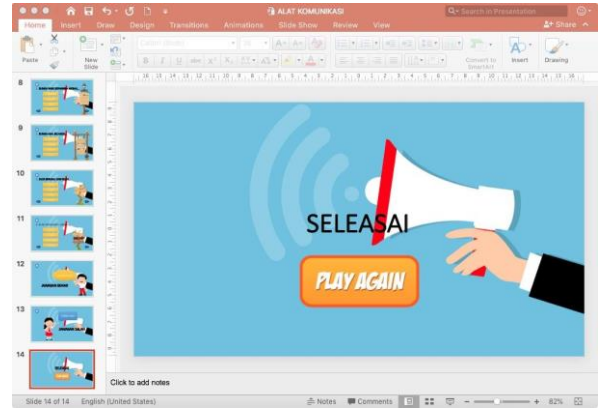

# J. Membuat link dengan Hyperlink

Klik pada gambar atau blok tulisan yang akan dibuat hyperlink. Kemudian pilih **Insert – Hyperlink – Place in this document** – kemudian pilih slide keberapa yang akan di link kan dengan gambar atau tulisan. Sebagai contoh bisa dilihat pada gambar di bawah ini.

Pada gambar di bawah ini adalah contoh menggunakan tools Hyperlink untuk memberikan perintah pada gambar start. Maksudnya adalah ketika di klik gambar start maka slide otomatis akan me link ke slide yang ke 2

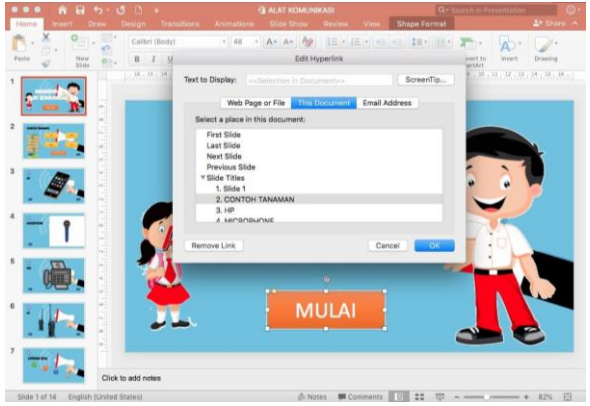

### K. Membuat link dengan Action

Dan gambar di bawah ini adalah contoh menggunakan tools Action untuk memberikan perintah pada gambar close. Maksudnya adalah ketika di klik gambar silang maka slide otomatis akan me link ke **end show** (power point / slide sudah berakhir). Sebelumnya silahkan tambahkan gambar silang pada slide ke 2. Caranya adalah dengan klik **Insert – pilih Action** – akan muncul kotak dialog **Action Setting**. Kemudian pada Hyperlink to **pilih End Show**. Kemudian klik O

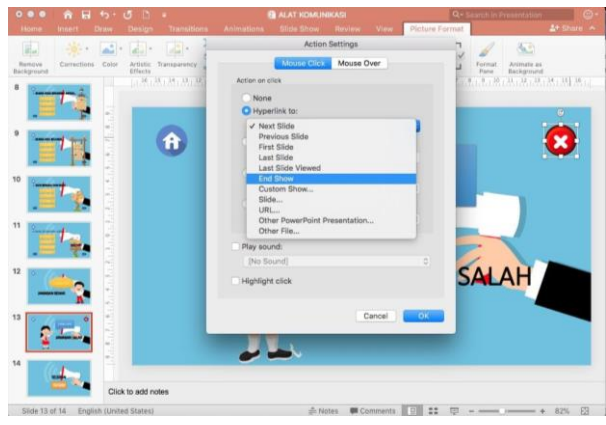

# Tema 10 Tanah Airku

# A. Membuat Slide pada Ms. Power Point

Buka Ms. Power Point ke pilihan layout Title Slide seperti pada gambar di bawah ini.

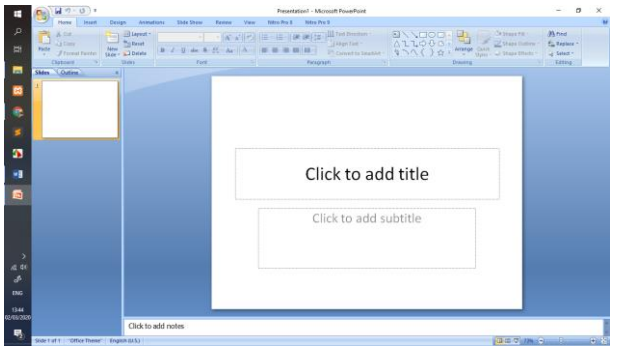

# **SLIDE 1**

Tuliskan judul *"Tanah Airku"* pada kolom judul, kemudian ganti huruf menjadi Comics San MS atau jenis huruf lain yang diinginkan.

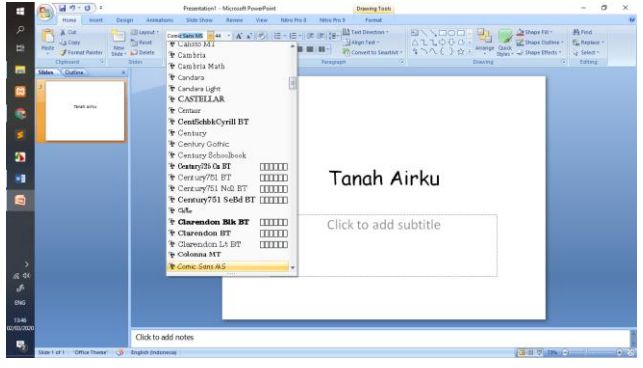

Supaya tulisan mudah dibaca, bisa memberikan ukuran font yang lebi besar dan membuat tulisan menjadi Bold seperti tampak seperti di bawah ini.

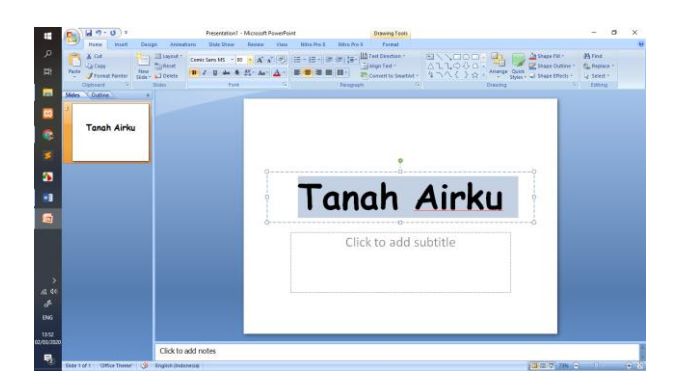

### Mengganti Background

Klik kanan mouse kemudian pilih **Format Backround** – pilih **Picture or texture fill** – klik **file** – **pilih gambar di direktori** dimana gambar itu disimpan – **klik open** – klik **close**.

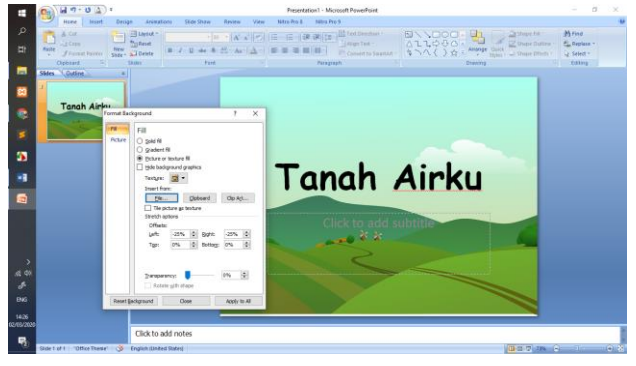

Pada pembahasan kali ini kita akan membuat media pembelajaran dengan tema Tanah Airku. Ada beberapa point yang akan disampaikan yaitu kaitannya dengan nama negara, lambang negara, warna bendera Indonesia, nama Presiden dan Wakil Presiden, nama Ibu Kota Indonesia, dan juga hari kemerdekaan Indonesia.

### SLIDE 2

Selain merubah background dengan gambar, kita juga dapat merubah background dengan warna-warna saja. Caranya adalah dengan mengklik **kanan mouse – kemudian pilih Format Background –** ganti warna dengan cara klik segitiga ke bawah pada **colour –** kemudian pilih warna yang diinginkan – klik **close.** 

|                         | () H 7 . 0 2) :                                                                                                    | Presentation1 - Microsoft PowePoint                                                                                                    | - 8 ×                              |
|-------------------------|----------------------------------------------------------------------------------------------------|----------------------------------------------------------------------------------------------------|------------------------------------|
| о<br>#                  | Name         Instet         Compt         Association         Hold Date         Factore         Non-           Table                                                                                                    | Store For 8     March 1     The Decision     The Decision     The De | M find<br>Sa Arpine -<br>S Start - |
|                         | Celevered 5 Solar Fort                                                                                                    | Click to add title                                                                                                    | Cathra                             |
|                         | Contracting Device of the set of the set of the s | k to add text                                                                                                    |                                    |
|                         | See State                                                                                                    |                                                                                                    |                                    |
| >                       |                                                                                                    |                                                                                                    |                                    |
| 40<br>55<br>105<br>1264 | Rest Schyand Close Apply to A                                                                                                    |                                                                                                    |                                    |
| 03/03/2020<br>          | Click to add notes                                                                                                    |                                                                                                    |                                    |

Kemudian ganti layout dengan blank. Caranya klik **toolbox Slides** – pilih **Layout** dan pilih **Blank**.

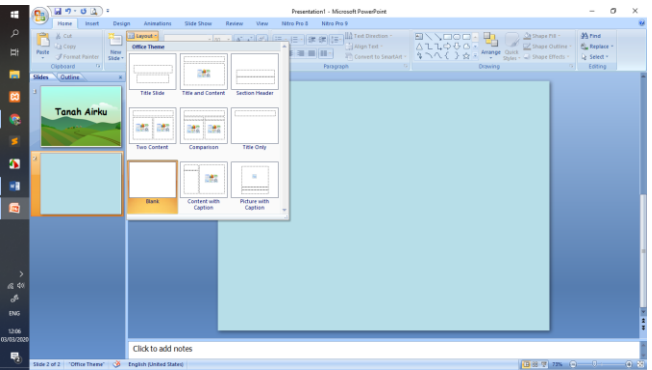

Materi pertama adalah tentang nama negara. Kita masukkan gambar peta Indonesia, caranya adalah dengan klik Insert – pilih **Pictures** – kemudian pilih **file gambar** – pilih **Insert**. Kemudian kita tambahkan tulisan memakai Word Art dengan cara klik **Insert** – pilih **Word Art** – kemudian pilih jenis huruf dan warna yang diinginkan. Sebagai contoh dapat dilihat pada gambar di bawah ini.

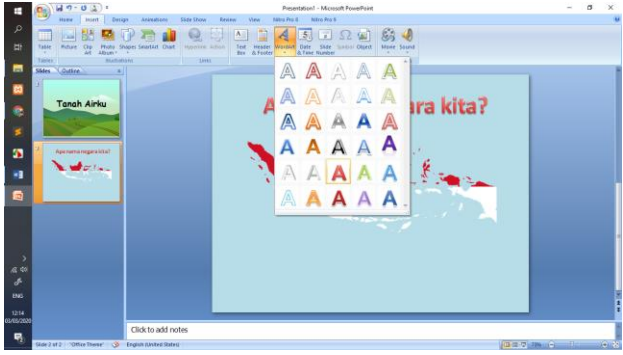

Atur sedemikian rupa sehingga menjadi seperti gambar di bawah ini.

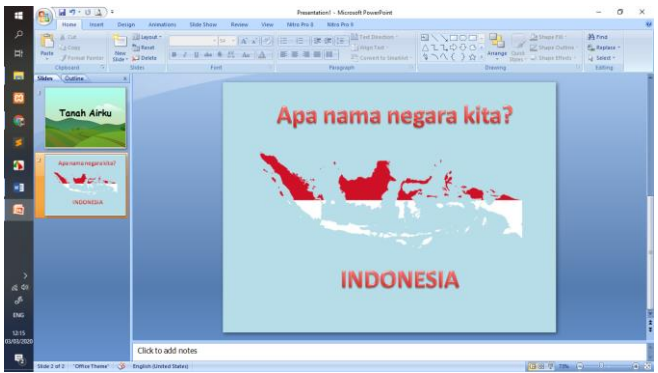

### SLIDE 3

Silahkan merubah background slide yang ke tiga dengan tampilan seperti di bawah ini.

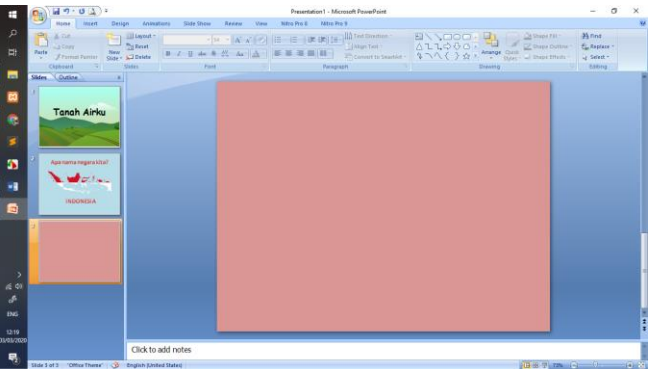

Kemudian tambahkan gambar burung garuda dan tulisan "apa lambing negara Indonesia?" dan juga tulisan Burung Garuda. Dapat dilihat seperti gambar di bawah ini.

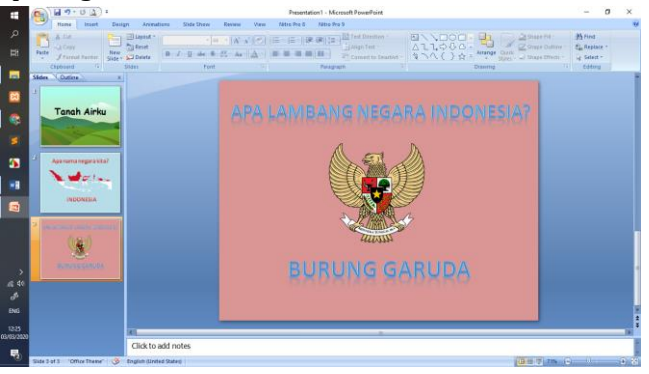

Silahkan merubah background slide yang ke empat dengan tampilan seperti di bawah ini.

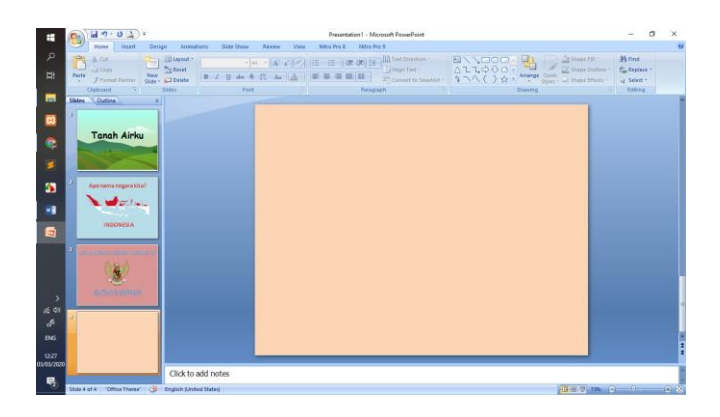

Kemudian tambahkan gambar bendera merah putih dan tulisan "apa warna bendera Indonesia?" dan juga tulisan merah putih. Dapat dilihat seperti gambar di bawah ini.

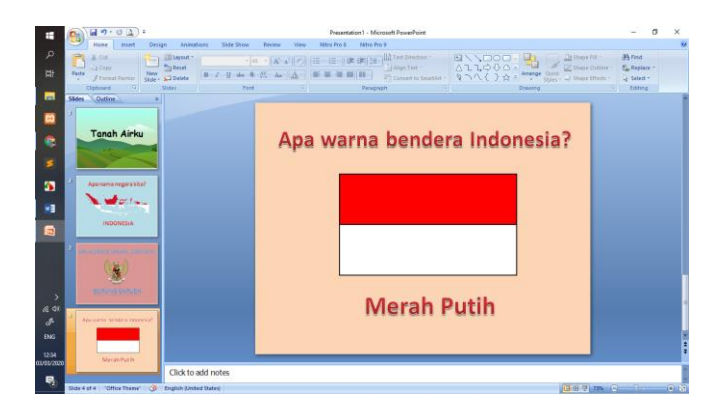

Silahkan merubah background slide yang ke lima dengan tampilan seperti di bawah ini.

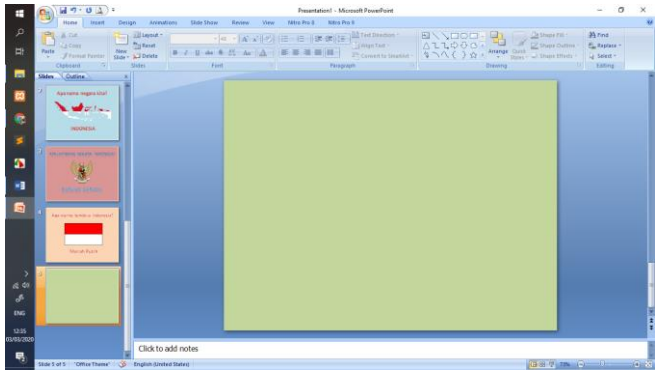

Kemudian tambahkan gambar Presiden dan Wakil Presiden Negara Indonesia dan tulisan "Siapa nama Presiden dan Wakil Presiden Negara Indonesia?" dan juga tulisan "Ir. H. Joko Widodo dan K. H. Ma'ruf Amin". Dapat dilihat seperti gambar di bawah ini.

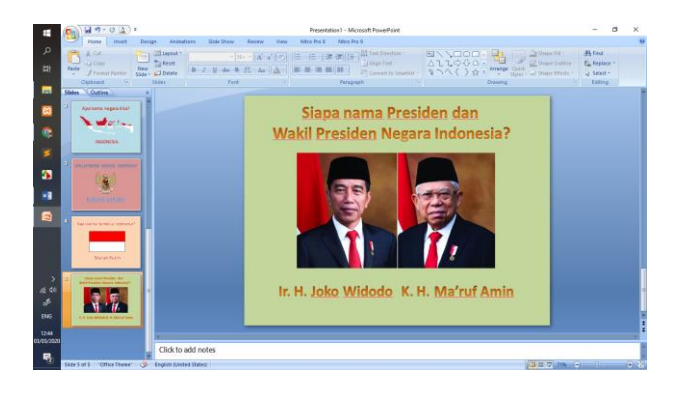

Silahkan merubah background slide yang ke enam dengan tampilan seperti di bawah ini.

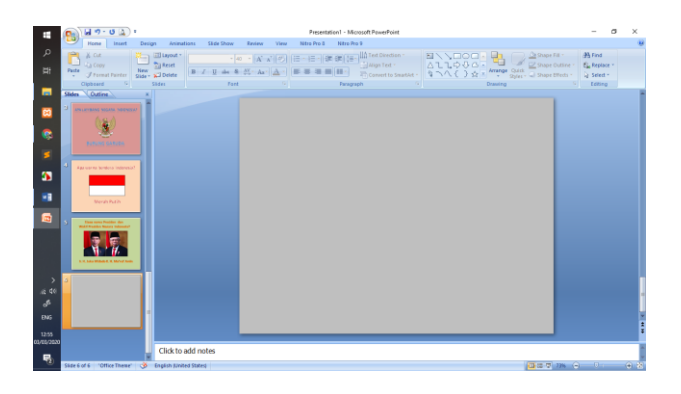

Kemudian tambahkan gambar Tugu Monas sebagai icon Kota Jakarta dan tulisan "Apa nama Ibu Kota Inonesia?" dan juga tulisan "Jakarta". Dapat dilihat seperti gambar di bawah ini.

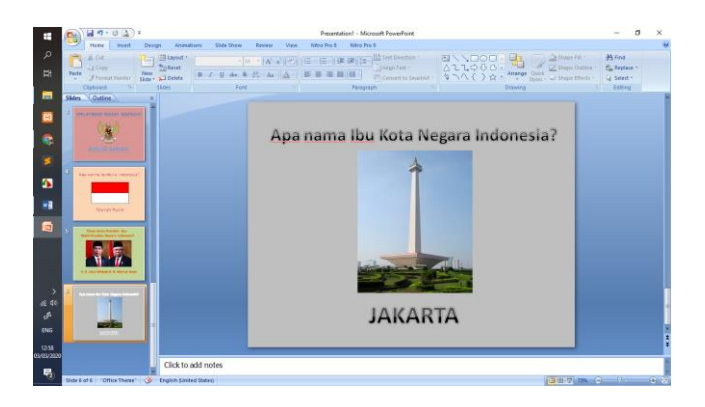

Silahkan merubah background slide yang ke tujuh dengan tampilan seperti di bawah ini.

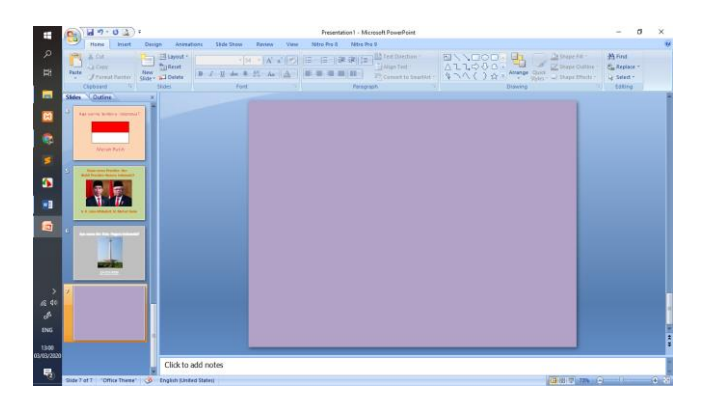

Kemudian tambahkan gambar paskibraka dan tulisan "Tanggal berapa Inonesia merdeka?" dan juga tulisan "17 Agustus 1945". Dapat dilihat seperti gambar di bawah ini.

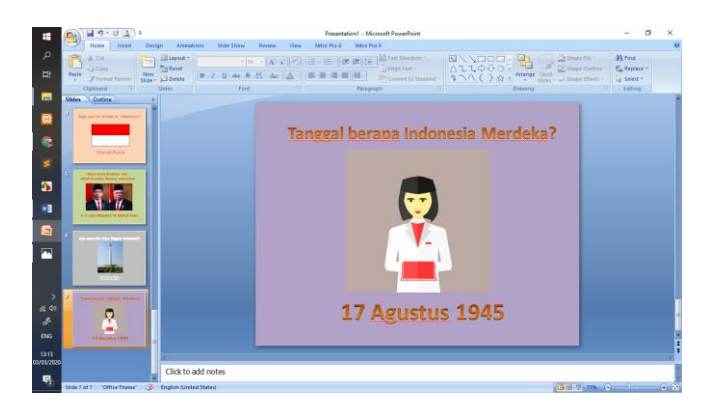

Silahkan merubah background slide yang ke delapan dengan tampilan seperti di bawah ini.

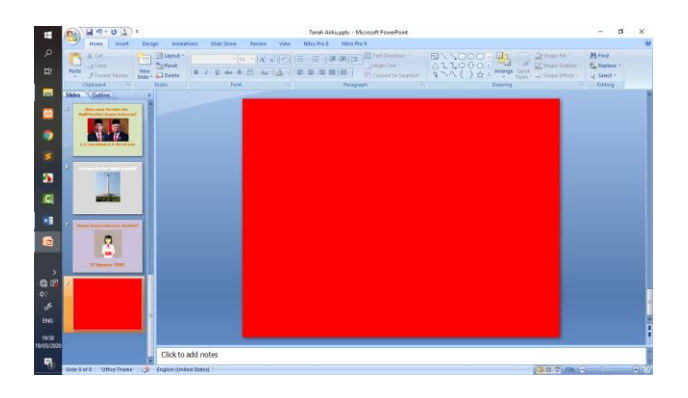

Kemudian tambahkan tulisan "Lagu kebangsaan Indonesia Raya". Dapat dilihat seperti gambar di bawah ini.

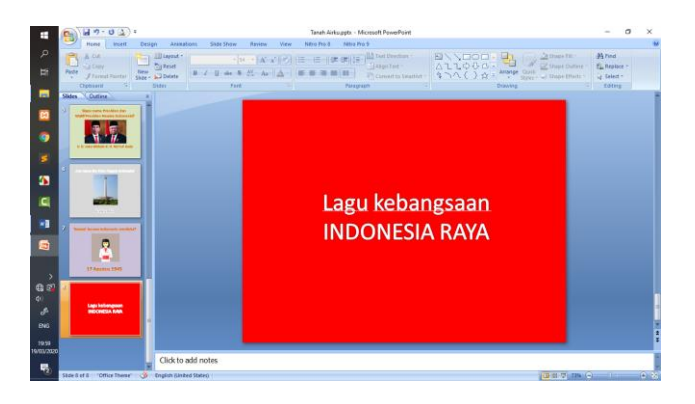

### B. Menambahkan Animasi pada Tulisan dan Gambar

Untuk menambahkan animasi pada Tulisan dan gambar yang ada pada masing-masing slide caranya adalah dengan meng klik **Animations** – klik **Custom Animation** – pilih **Add Effect** – **Entrace** – **Chekerboard** (atau pilih effect lainnya, sesuai keinginan).

|              | B 9.02.                                          | Tanah Airkupptx - Microsoft PowerPoint                   | Drawing Tools                                                                                                    |                  | - ø ×                          |
|--------------|--------------------------------------------------|----------------------------------------------------------|----------------------------------------------------------------------------------------------------|------------------|--------------------------------|
|              | more meet Design Arkeutions                      | Slide Show Review View Nitro Pro 8                       | Nitro Pro 8 Parmat                                                                                                    |                  | <i>U</i>                       |
| P            | 🔲 🔜 🔡 🖾 🖓 🎢 🔒                                    | Q 🗒 🖪 🖺 🤺 🕻                                              | Σ 🖸 Ω 🖬 🕼 🥠                                                                                                    |                  |                                |
| Цł.          | Table Picture Clip Photo Shapes SmotArt Char     | Hyperlink Action Text Header WordArt 1<br>Ros & Factor 8 | Date Silde Symbol Object Movie Sound                                                                                                    |                  |                                |
|              | Tables Buctrations                               | Links 3                                                  | int Media Clips                                                                                                    |                  |                                |
| and a        | Sides Outins x                                   |                                                          |                                                                                                    |                  | Custom Arrimation 🛛 🔻 🗙        |
| -            | 1                                                |                                                          |                                                                                                    |                  | Str Add Effect . No. Remove    |
| -            | Tanah Airku                                      |                                                          |                                                                                                    | # LApper 3       | Entrance + board               |
|              |                                                  |                                                          |                                                                                                    | the 2-Binds      | Emphesis + Cles U              |
| -            |                                                  |                                                          |                                                                                                    | 3 3.80x #        | s Ext ·                        |
| -            | 2 mentemperter                                   |                                                          |                                                                                                    | R & Checkerboard | z Motion Baths + pot           |
|              | Notes 1                                          |                                                          | •                                                                                                    | the S.Diemond    | 110 Str Trin 1: Tarah Anise 10 |
| 5            | 1                                                |                                                          |                                                                                                    | - 8 S. Expand    | 1.9. 4 10.0 10.0 10.0          |
|              |                                                  |                                                          | A • 1.                                                                                                    | * ]. Flash Once  |                                |
| C            | 2 Inclusive west                                 | lanar                                                    | n Airkii                                                                                                    | J. Fly in        |                                |
| A CONTRACTOR |                                                  | i unui                                                   |                                                                                                    | 2 2. Werdge      |                                |
|              | 100410/10                                        |                                                          | 0                                                                                                    | More Effects.    |                                |
| -            |                                                  |                                                          |                                                                                                    |                  |                                |
|              | A DESCRIPTION OF                                 |                                                          | add subtitle                                                                                                    |                  |                                |
|              | (4)                                              |                                                          | - <b>3</b> 5                                                                                                    |                  |                                |
| >            |                                                  |                                                          |                                                                                                    |                  |                                |
|              |                                                  |                                                          |                                                                                                    |                  |                                |
| 0            | S Descentioner                                   |                                                          | and the second second s |                  |                                |
| de la        |                                                  |                                                          |                                                                                                    |                  |                                |
| ENG          |                                                  |                                                          |                                                                                                    |                  |                                |
|              |                                                  |                                                          |                                                                                                    |                  | 🖉 la colar 🖉                   |
| 2048         |                                                  |                                                          |                                                                                                    |                  | ► Play 🛃 Side Show             |
|              | Click to add notes                               |                                                          |                                                                                                    |                  | Autofrenen                     |
| <u>(8)</u>   | Side 1 of 9 "Office These" 🥳 English (Indonesia) |                                                          |                                                                                                    | (D)              | 17 75 G 🔆 😸 😸                  |

Untuk slide ke dua sampai slide ke delapan, silahkan semua gambar dan tulisan pada masing-masing slide ditambahkan animasi.

### C. Menambahkan music pada slide

Sebelum menambahkan file video, silahkan ditambahkan slide ke 9. Dan rubah background seperti gambar di bawah ini.

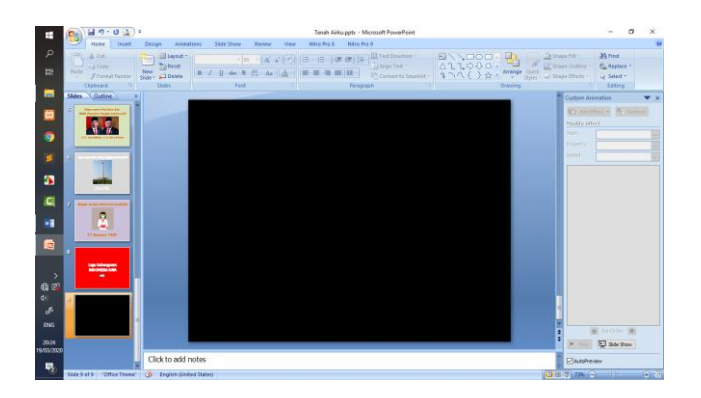

Untuk slide ke delapan, silahkan ditambahkan button berbentuk tanda panah yang nantinya akan di hubungkan dengan video lagu Indonesia Raya di slide 9 menggunakan Hyperlink. Caranya adalah pada slide 9 dengan meng klik **Insert** – kemudian pilih **Movie** – **Movie from file** - dan **pilih video** lagu Indonesia Raya. Ukuran video bisa dibesarkan hampir memenuhi slide atau dapat juga diatur sedemikian rupa sesuai dengan yang diinginkan.

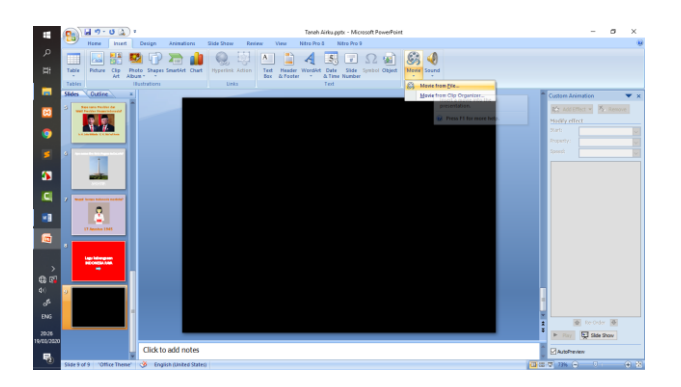

Setelah itu aktifkan button dengan cara klik button tanda panah di slide 8 – pilih **Insert - Hyperlink** – pilih **Place in this document** – pilih slide yang ada video nya (slide 9) – kemudian pilik Ok.

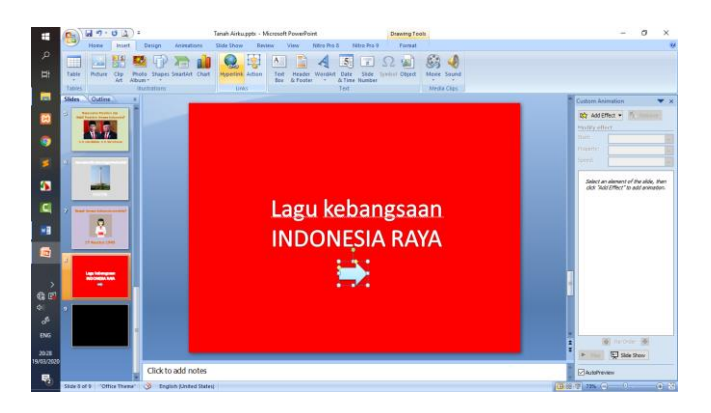

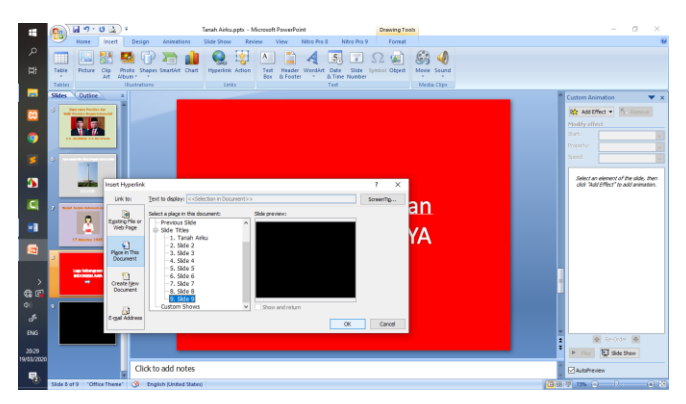

# Tema 11 Alam Semesta

# A. Slide 1, Judul "Alam Semesta"

- 1. Buatlah slide baru dengan desain slide warna biru seperti pada gambar
- 2. Menambahkan obyek (matahari, bulan, awan) dengan shape
  - a. Pilih menu **insert** > **shape** > **basic shape**, pilih obyek bulan, matahari dan awam
  - b. Letakkan obyek dan atur posisinya sehingga serasi
  - c. Ganti warna obyek shape, berikan warna yang sesuai.

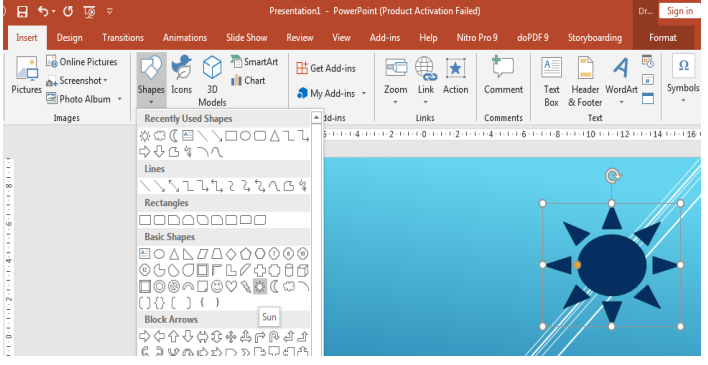

- 3. Membuat text judul "Alam Semesta"
  - a. Insert > wordart > pilih bentuk huruf yang sesuai
  - b. Tuliskan judul *"Alam Semesta",* selanjutnya perbesar huruf agar tampak jelas

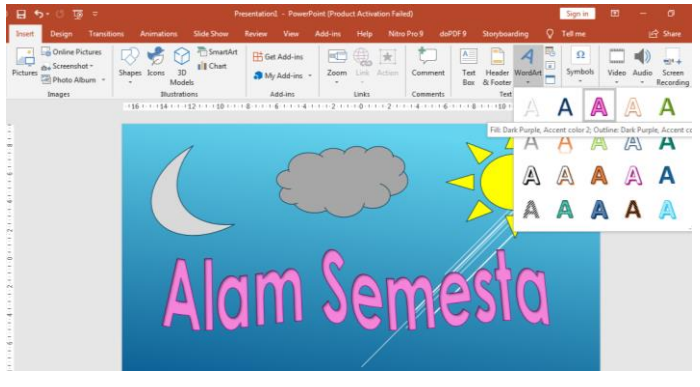

c. Membuat Judul bergelombang, Format > Wordart style
 > Transform > pilih pola gelombang.

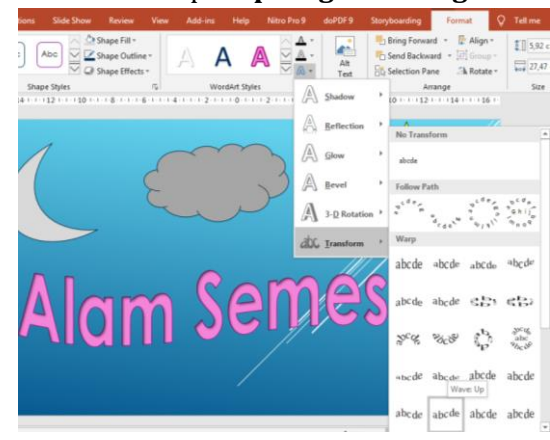

### B. Slide 2, tema "Bumi"

- 1. Tambahkan slide ke 2, insert slide
- Tambahkan gambar bumi yang ada rumah gunung dan lainnya, Insert > picture > pilih file gambar bumi. Selanjutnya beri animasi dengan cara, Animations > entrance > wheel

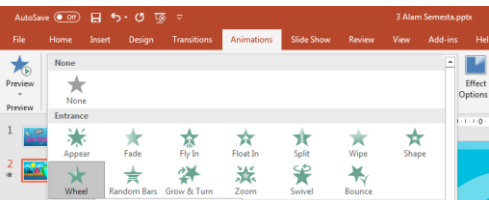

 Tambahkan gambar bumi yang bulat, Insert > picture > pilih file gambar bumi 2. Selanjutnya beri animasi berputar, Animation > entrance > swivel.

| AutoSav            | n 💽 🖬                    | 1 5         | <del>ب</del> ع |            |            |        | 3 Alam | Semesta, | iptx                |                            |                                                           |                  |                                                          | Sign i                          | ١.               | ۵    | -                                       | ٥        | × |
|--------------------|--------------------------|-------------|----------------|------------|------------|--------|--------|----------|---------------------|----------------------------|-----------------------------------------------------------|------------------|----------------------------------------------------------|---------------------------------|------------------|------|-----------------------------------------|----------|---|
|                    |                          |             |                | Animations | Slide Show |        |        |          |                     |                            |                                                           |                  |                                                          |                                 |                  |      |                                         |          |   |
| Presiew<br>Presiew | None<br>None<br>Entrance |             |                |            |            |        |        | *        | Effect<br>Options - | Add<br>Animation -<br>Adva | Animation<br>f Trigger =<br>R Animation<br>need Animation | Parse<br>Painter | <ul> <li>Start:</li> <li>Ourat</li> <li>Delay</li> </ul> | On Click<br>ion: 03,00<br>00,00 | i<br>i<br>ming   | Reon | der Animat<br>Aove Earlie<br>Aove Later | ion<br>r | ^ |
| 1 📖                | *                        | *           | *              | *          | ×          | *      | *      |          |                     | 10 12                      |                                                           |                  | Anir                                                     | nation F                        | an               | е    |                                         | *        | × |
| 2 📷                | Appear                   | Fade        | Fly In         | Float In   | Split      | Wipe   | Shap   |          |                     |                            |                                                           |                  | ▶ PI                                                     | ay From                         |                  |      |                                         | -        |   |
|                    | Wheel<br>Emphasis        | Random Bars | Grow & Turn    | Zoom       | Swivel     | Bounce |        |          |                     |                            |                                                           |                  | 1台<br>2台                                                 | ★ Content<br>★ Content          | Place.<br>Place. | -    |                                         |          | - |

4. Supaya bumi terus berputar, ubahlah animasinya pada timming > repeat > until next click

| Add Animation Pane<br>Trigger *<br>Advanced Animation | Start: On Click     On Click     Onuntion     Onuntion     Onuntio     Onuntion     Onuntion     Onuntion     Onuntion     Onuntio | Swivel                                                                                                    |
|-------------------------------------------------------|----------------------------------------------------------------------------------------------------|----------------------------------------------------------------------------------------------------|
|                                                       | Animation Pane × X<br>P Play from • • •<br>1 <sup>1</sup> ★ Content Place.<br>2 <sup>1</sup> ★ Content Place.<br>Statt (Mr Phericus<br>Blace Options.<br>1 <sup>1</sup> Iming.                                                                                                    | Delay: 0 seconds<br>Duration: 3 seconds (Slow)<br>Bepest: Until Next Click<br>Rewind when done playing<br>Iriggers 3 |
| X                                                     | Hide Advanced Timeline<br>Remove                                                                                                    | OK Cancel                                                                                                    |

- Tambahkan judul, Insert > wordart "Bumi itu Bulat". Berikan animasi dengan cara, animation > extrance > Fly In
- C. Slide 3, Siang
  - Tambahkan slide ke 3, beri gambar alam yang cerah dari menu insert > picture. Selanjutnya beri animasi, animation > extrance > appear
  - 2. Tambahkan gambar matahari, beri animasi supaya tampak terbit, **animation** > **extrance** > **float in**
  - 3. Tambahkan animasi lagi untuk gambar bumi, agar tampak efek sinar matahari, **add animation** > **extrance** > **wipe**, **pilih arah panah ke (efect option > from right)**
  - Tambahkan judul dari insert > word art "Matahari ada di pagi hari ", beri animasi float in.

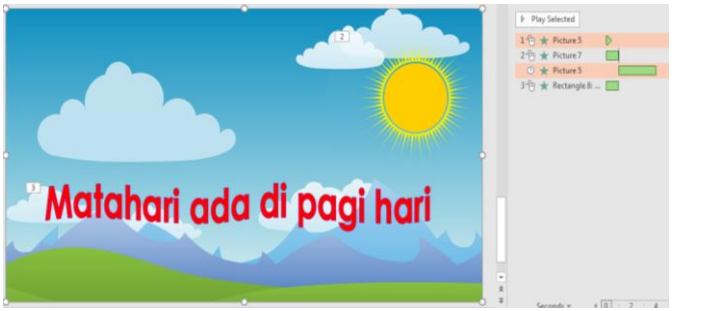

5. Tambahkan animasi pergantian slide. **Transition** > **Curtains** 

| AutoSa  | ve 💽 🕅 🔒  | <b>গ- ত</b> দু | 5 ⇒         | 3 Alam Semesta.pptx |                 |           |       |         |      |             |  |  |
|---------|-----------|----------------|-------------|---------------------|-----------------|-----------|-------|---------|------|-------------|--|--|
| File    | Home Inse | rt Design      | Transitions | Animations          | Slide Show      | Review    | View  | Add-ins | Help | Nitro Pro 9 |  |  |
| Preview | Shape     | Uncover        | Cover       | Flash               | Fall Over       | Drape     | Curta | ins V   | Wind | Prestige    |  |  |
| Preview |           |                |             |                     | Transition to T | his Slide |       |         |      |             |  |  |

### D. Slide 4, Bulan dan Bintang

- 1. Buatlah slide 4, beri tambahan gambar suasana malam, insert > picture
- Tambahkan gambar bulan, bisa dari shape. Berikan animasi bulan bergerak dari kanan ke kiri. Animation > motion path > arc

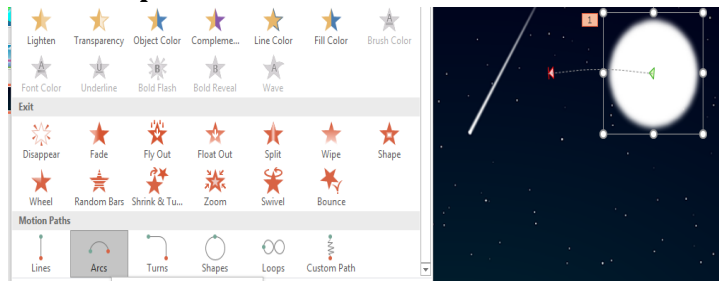

- Tambahkan obyek tiga bintang, beri animasi dengan cara Animation > extrance > Appear, atur delay antar obyek agar tampak bergantian.
- Tambahkan judul, Insert > wordart "Bulan dan Bintang Muncul Waktu Malam". Beri animasi > Split.

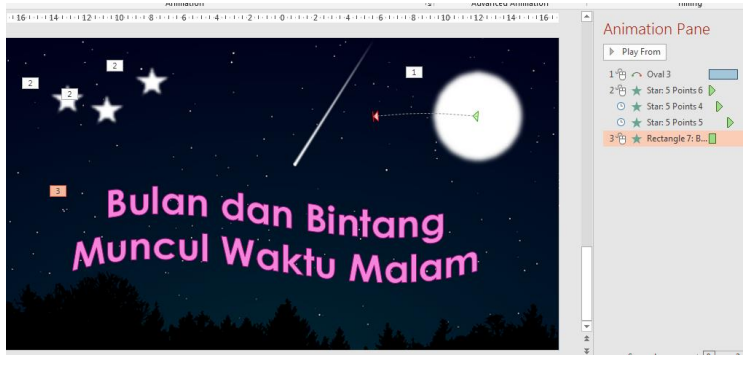

5. Tambahkan animasi pada slide. Transition > split.

| AutoSa  | ve 💽 Off | 8      | ৯ ত দু        | ⊽           | 3 Alam Semesta.pptx |                  |                     |       |              |             |  |  |
|---------|----------|--------|---------------|-------------|---------------------|------------------|---------------------|-------|--------------|-------------|--|--|
| File    | Home     | Insert | Design        | Transitions | Animations          | Slide Show       | Review              | View  | Add-ins Help | Nitro Pro 9 |  |  |
| Preview | Non      | e      | <b>N</b> orph | Fade        | Push                | <b>e</b><br>Wipe | <b>€ €</b><br>Split | Revea | Cut          | Random Bars |  |  |

### E. Slide 5, Asah Otak

- 1. Buatlah slide ke 5 yang akan digunakan untuk asah otak,
- 2. Lengkapi gambar desa dan kota serta desain seperti berikut

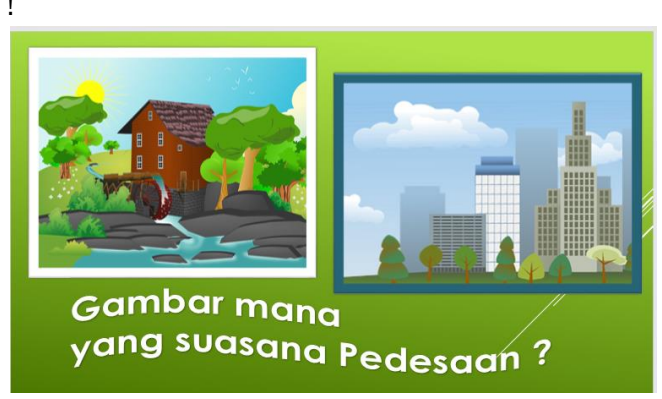

- 3. Berikan animasi pada obyek gambar serta text, animation > extrance > fly in.
- 4. Siapkan file suara benar dan salah seperti pada materi sebelumnya.
- 5. Memberi aksi seperti tombol pada obyek gambar

| a. Insert > action | > |
|--------------------|---|
|--------------------|---|

| ) 🔒 জন ৫   | দ তু ⊽                                  |          |                 |                               |                   |                        |         |       |         |
|------------|-----------------------------------------|----------|-----------------|-------------------------------|-------------------|------------------------|---------|-------|---------|
| Insert Des | ign Trar                                | nsitions | Animations      | Slide Show                    | Review            | View                   | Add-ins | Help  | Nitro P |
| Pictures   | line Pictures<br>eenshot *<br>oto Album | Shape:   | s Icons 3<br>Mo | D SmartArt<br>D Chart<br>dels | D <sup>‡</sup> Ge | t Add-ins<br>/ Add-ins | Zoom    | Link  | Action  |
| Imag       | es                                      |          | Illustra        | ations                        | 4                 | dd-ins                 |         | Links |         |

b. Pilih play sound > other sound > cari file sound (betul.wav)

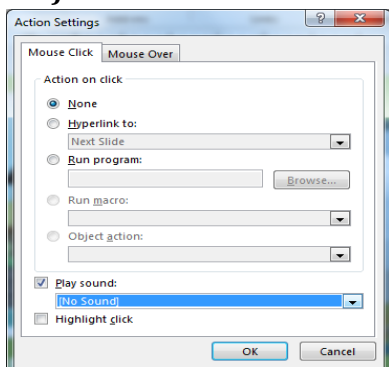

c. **Memberi** animasi betul pada obyek 1, pilih obyek 1(desa) **Animation > add animation > zoom** 

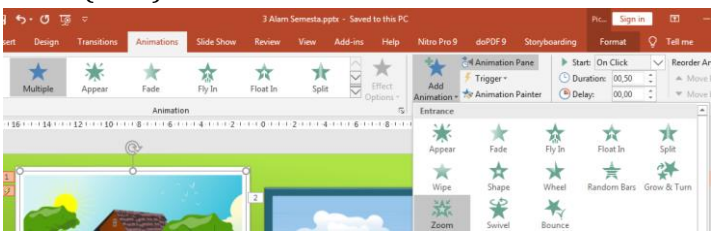

d. Trigger > on click of > nama obyek itu sendiri.

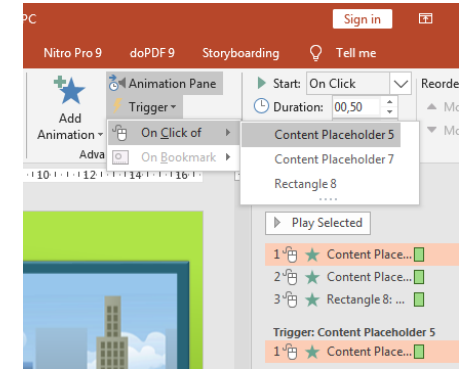

Hal ini dimaksudkan ketika obyek betul di klik akan membuat animasi zoom

e. Ulangi langkah a s/d d untuk obyek yang salah. Yang perlu diubah yaitu file sound salah.wav dan pada point c,
 Animation > add animation > exit > peekOut

# DAFTAR PUSTAKA

Gambar-gambar pada penyusunan buku ini di dapat dari link berikut : https://en.wikipedia.org/wiki/National\_Monument\_(Indonesia) https://pixabay.com https://seeklogo.com/vector-logo/228420/garuda-pancasila https://setkab.go.id/inilah-foto-resmi-presiden-dan-wakil-presiden-riperiode-2019-2024/

# **TENTANG PENULIS**

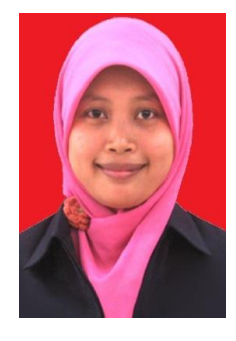

Indah Puji Astuti lahir di Ponorogo 24 April 1986, Pendidikan Dasar di SDN Mangkujayan 2 Ponorogo, SMP N 1 Ponorogo, dan Sekolah Menengah Kejuruan di SMK Al-Islam Joresan Lulus Tahun 2006. Jenjang Perguruan Tinggi Strata Satu di Universitas Islam Negeri Syarif Hidayatullah Jakarta Prodi Teknik Informatika Fakultas Sains dan Teknologi Lulus Tahun 2011. Kemudian melanjutkan ke jenjang

Strata Dua Program Pascasarjana di Institut Pertanian Bogor jurusan Ilmu Komputer Fakultas MIPA Lulus Tahun 2015. Aktivitas sekarang menjadi Peneliti dan Dosen di Universitas Muhammadiyah Ponorogo Fakultas Teknik Program Studi Teknik Informatika.

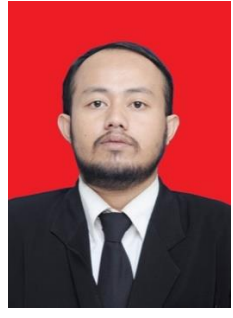

Ghulam Asrofi Buntoro Lahir di Ponorogo 23 Juli 1987, Pendidikan Dasar di MI Ma'arif Patihan Kidul Lulus Tahun 2000, Madrasah Tsanawiyah di MTs AL-Islam Joresan Lulus Tahun 2003 dan Sekolah Menengah Kejuruan di SMK Al-Islam Joresan Lulus Tahun 2006. JenjangPerguruan Tinggi Strata satu di InstitutTeknologi Nasional Malang mengambil

Jurusan Teknik Elektro Konsentrasi Teknik Komputer dan Informatika Lulus Tahun 2011 Kemudian melanjutkan ke jenjang Strata Dua di Universitas Gadjah Mada Yogyakarta Program Pascasarjana Teknik Elektro Konsentrasi Teknologi Informasi Lulus Tahun 2015. Aktivitas sekarang menjadi Peneliti dan Dosen di Universitas Muhammadiyah Ponorogo Fakultas Teknik Program Studi Teknik Informatika.
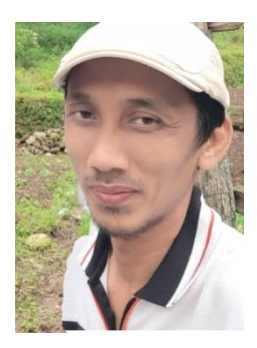

Saya adalah seorang laki-laki kelahiran kota Ponorogo dan dilahirkan tepat pada 19 1977. September Bapak dan Ibu saya memberikan sava nama **Dwivono Arivadi**. Di keluarga saya anak ke 2 dari 4 bersaudara. Pendidikan formal SD, SMP, SMK semua saya tempuh di kota Ponorogo. SDN Purbosuman 1 adalah tempat dimana saya menyelesaikan pendidikan dasar,

setelah lulus saya melanjutkan ke SMPN 1. selepas dari SMP saya melanjutkan jenjang ke SMKN 1 Jenangan. Saya melanjutkan jenjang pendidikan di D3 STMIK Amikom Yogyakarta jurusan Teknik Informatika lulus tahun 2002. Jenjang pendidikan tinggi strata S1 saya lanjutkan tahun 2007 di Universitas Muhammadiyah Ponorogo mengambil jurusan Teknik informatika lulus tahun 2010, kemudian saya melanjutkan S2 di Fakultas Magister Teknik Informatika di Universitas Islam Indonesia kota Yogyakarta lulus tahun 2015. Aktivitas sekarang menjadi Peneliti dan Dosen di Universitas Muhammadiyah Ponorogo Fakultas Teknik Program Studi Teknik Informatika.